## Benutzerhandbuch

# **DF COMMANDER MK2**

# Software für die Steuerung, Überwachung und Integration von Funkpeilanlagen

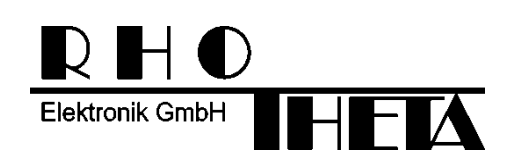

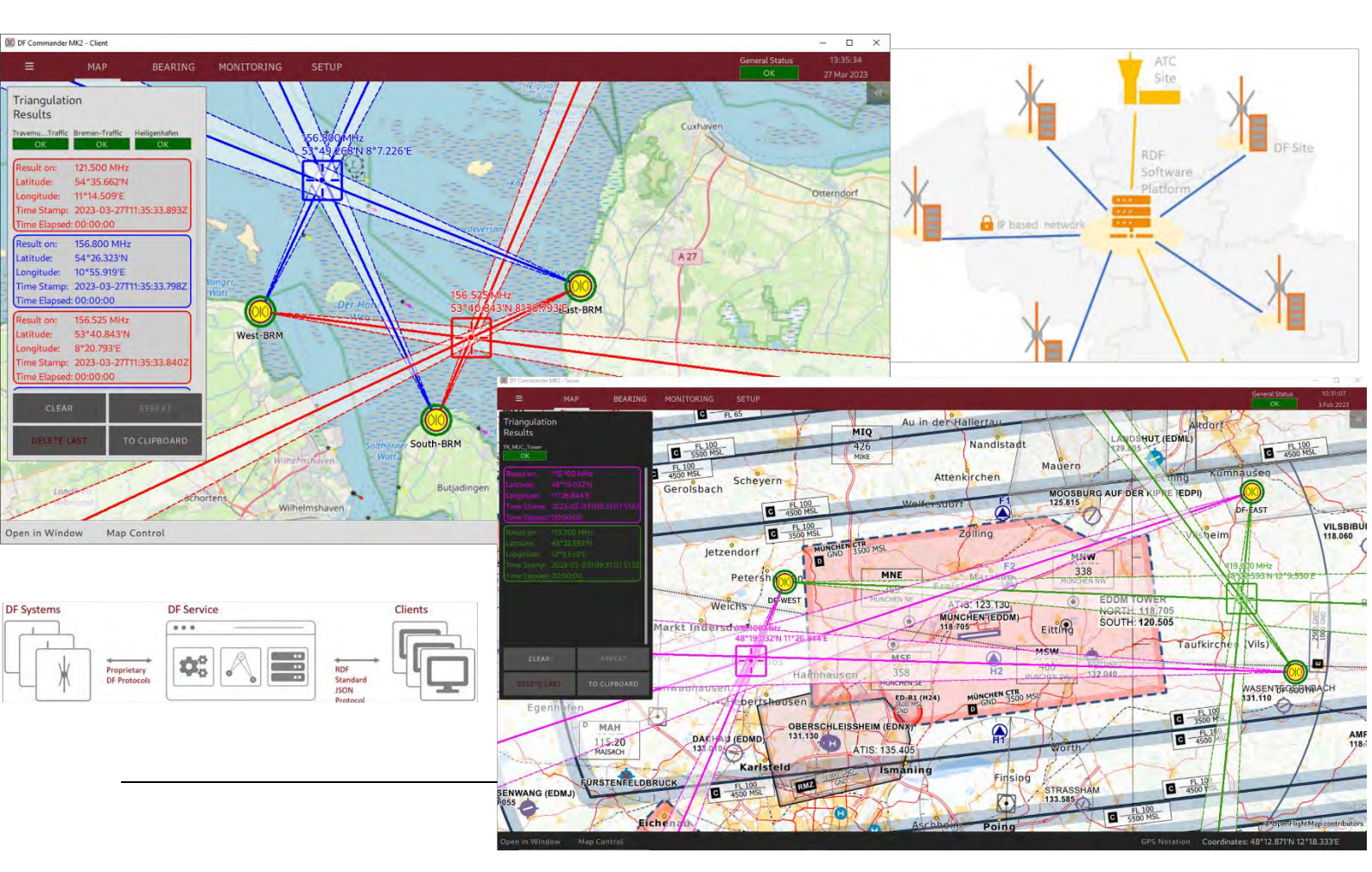

Erstellt von:

RHOTHETA Elektronik GmbH Kemmelpark Dr.-Ingeborg-Haeckel-Str. 2 82418 Murnau Deutschland

Tel.: +49 8841 4879 - 0 Fax: +49 8841 4879 - 15

Internet:www.rhotheta.deE-Mail:email@rhotheta.de

Copyright © RHOTHETA Elektronik GmbH

- Alle Rechte vorbehalten
- Ausgabe: 2023/03/30 [Rev 3.00]
- Document-ID: 12-9-3-4-00005-3-1-60

### Hinweis

Der Hersteller behält sich das Recht vor, jederzeit und ohne vorherige Mitteilung Änderungen an dem hier beschriebenen Produkt vorzunehmen.

### <u>Inhalt</u>

| 1 | Übe | erblick                                                      | 5          |
|---|-----|--------------------------------------------------------------|------------|
|   | 1.1 | Server Applikation                                           | 6          |
|   | 1.2 | Client Applikation                                           | 6          |
|   | 1.3 | Applikations-Pages                                           | 7          |
| 2 | Pro | gramm Starten und Beenden                                    | 9          |
|   | 2.1 | Start / Neustart                                             | 9          |
|   | 2.2 | Befehlszeilenparameter                                       | 9          |
|   | 2.3 | Programm Beenden                                             | 10         |
| 3 | Kor | nfiguration                                                  | 11         |
|   | 3.1 | General Setup                                                | 12         |
|   |     | 3.1.1 Konfigurationsdateien (Configuration Files)            | 13         |
|   |     | 3.1.2 Server Name / Client Name                              |            |
|   |     | 3.1.4 Frequenz-Farbzuweisung (Frequency Color Assignment)    |            |
|   |     | 3.1.5 Frequenzfavoritenliste (Favorite Frequency List Setup) | 16         |
|   | 3.2 | Karteneinstellungen                                          | 18         |
|   | 3.3 | Konfiguration eines DF-Systems                               | 20         |
|   |     | 3.3.1 Systemkonfiguration                                    | 21         |
|   |     | 3.3.2 GPS-Konfiguration                                      |            |
|   |     | 3.3.4 Kanalkonfiguration                                     |            |
|   |     | 3.3.5 Uberprüfung der Konfiguration                          |            |
|   | 3.4 | Triangulator                                                 |            |
|   |     | 3.4.1 Konfiguration<br>3.4.2 Darstellung auf der Karte       |            |
|   |     | 3.4.3 Sector Blanking                                        |            |
|   | 3.5 | Server Setup                                                 | 51         |
|   | 3.6 | Remote Servers Setup                                         | 54         |
|   |     | 3.6.1 Konfiguration von Remote Server                        | 54         |
|   |     | 3.6.2 Uberprutung der Konfiguration                          |            |
|   | 3.7 | Self Bearing Suppression                                     | 62         |
| 4 | Sta | tusanzeigen                                                  |            |
| F | Mai | nitoring Dago                                                | 74         |
| 5 |     |                                                              | ······ / 1 |
|   | 5.1 |                                                              |            |
|   | 5.2 | System Details                                               | 72         |
|   | 5.3 | DF Channel Monitoring                                        | 73         |
| 6 | Bea | aring Page                                                   | 75         |
| 7 | MA  | P Page                                                       |            |
| 8 | CO  | SPAS-SARSAT Scan & Decode / Marine Scan                      | 79         |
|   |     |                                                              |            |

|    | 8.1   | COSPAS-SARSAT Scan / Marine Scan       | .79 |
|----|-------|----------------------------------------|-----|
|    | 8.2   | COSPAS-SARSAT Decode                   | .79 |
|    | 8.3   | COSPAS-SARSAT Dateien                  | .81 |
| 9  | Eins  | chränkungen                            | 82  |
| 10 | Insta | allation                               | 83  |
|    | 10.1  | Minimale PC- und Netzwerkanforderungen | .83 |
|    | 10.2  | Installation unter Windows             | .84 |
|    | 10.3  | Installation unter Linux               | .84 |
|    | 10.4  | Lizenzierung                           | .84 |
| 11 | Abk   | ürzungen                               | 86  |
| 12 | Note  | es / Notizen                           | 87  |

### 1 Überblick

Die Software DF Commander MK2 ermöglicht die Fernsteuerung und Überwachung von Funkpeilsystemen. Außer der Darstellung der Peilergebnisse auf unterschiedlichen elektronischen Karten ist die Software in der Lage, Kreuzpeilungen auf unterschiedlichen Frequenzen zu berechnen und darzustellen.

Es stehen eine Server- und eine Client-Applikation zur Verfügung.

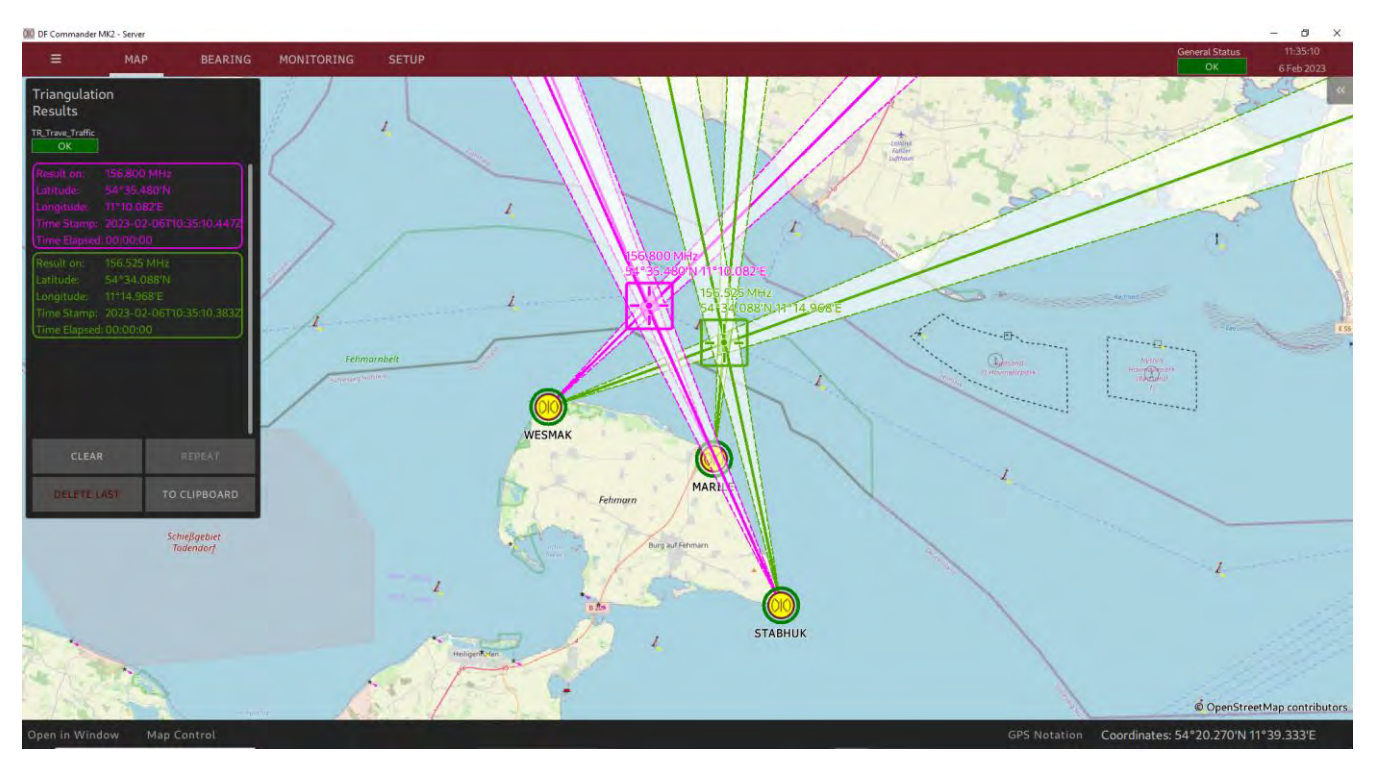

Abbildung 1: Überblick Anwendung VTS

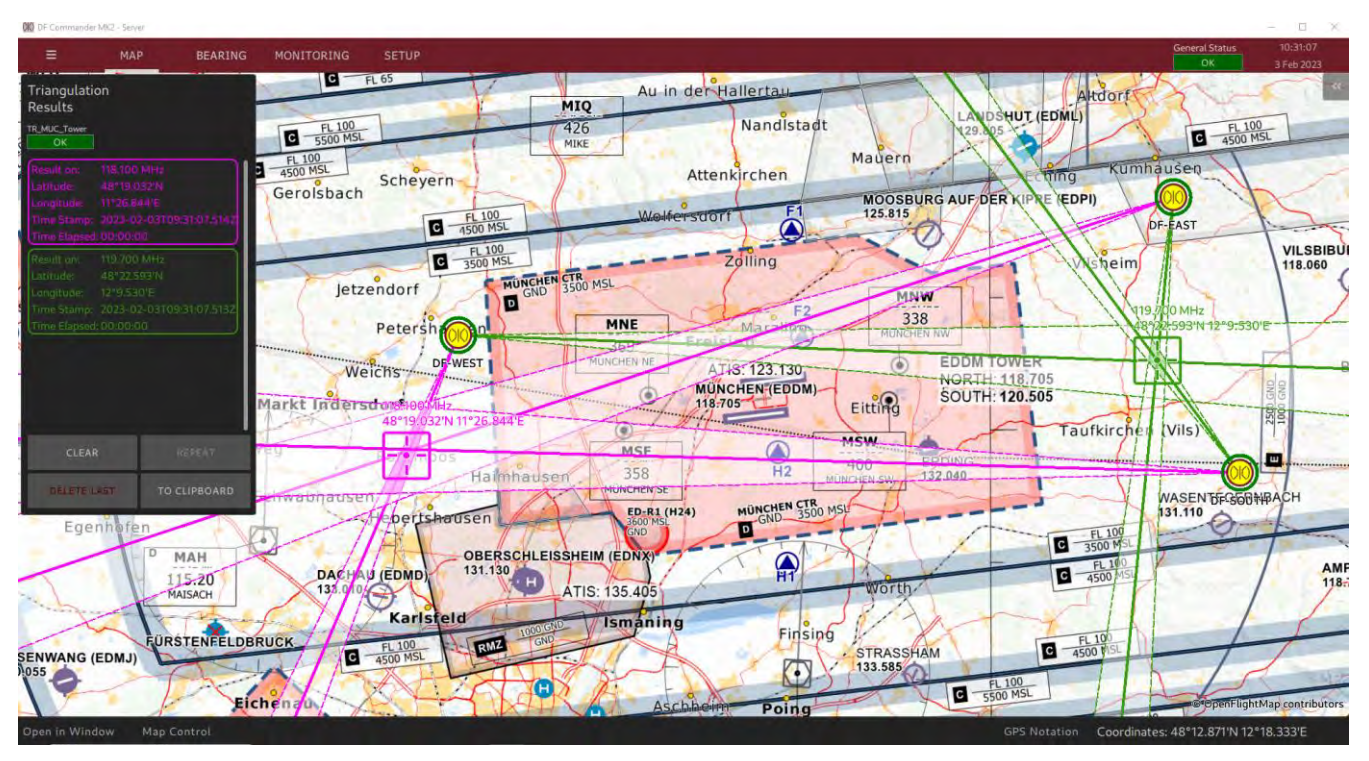

Abbildung 2: Überblick Anwendung ATC

### 1.1 Server Applikation

Peilungen, Kreuzpeilergebnisse und Statusinformationen von Funkpeilsystemen (DF Systemen) werden über einen integrierten TCP-Server in der Applikation "DF Commander MK2 Server" zur Verfügung gestellt.

Auch Peilsysteme können über denselben Server eingestellt und gesteuert werden. Somit kann die "DF Commander MK2" Server Applikation als Servicemodul verstanden werden, das eine einfache Integration von Funkpeilsystemen in moderne VTS- und ATC-Netzwerkarchitekturen ermöglicht.

Durch die Verwendung eines standardisierten RDF-Protokolls im JSON-Format lassen sich weitere Protokollkonvertierungen einfach realisieren.

Das entsprechende Protokoll ist im Dokument "Radio Direction Finder Standard JSON Protocol" beschrieben.

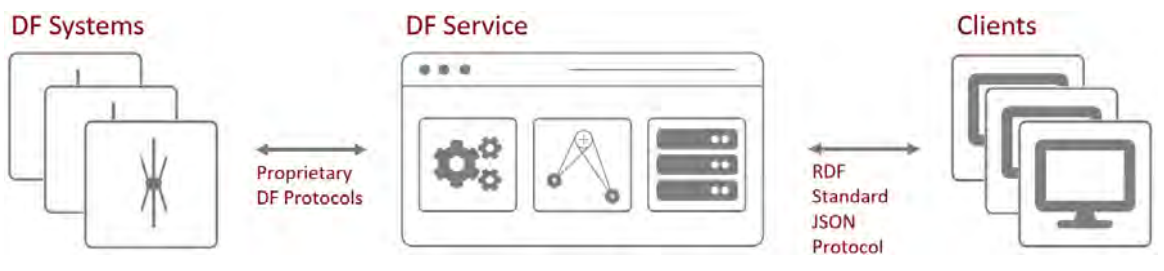

Abbildung 3: DF-Service

Beim Start/Neustart der Server Applikation werden im Gegensatz zu der Client Applikation die Einstellungen aus den Konfigurationsdateien gelesen und die entsprechenden Systeme gemäß den gelesenen Einstellungen gesteuert.

Bis zu 99 Clients können mit dem DF Commander MK2-Server verbunden werden, deren IP-Adressen in der Liste "Connected Clients" angezeigt werden.

### 1.2 Client Applikation

In der Applikation "DF Commander MK2 Client" ist kein lokaler TCP/IP-Server verfügbar, zu dem eine Verbindung hergestellt werden kann, jedoch werden die gleichen Informationen über Peilsysteme, Peilungen, Kreuzpeilungsergebnisse usw. verarbeitet und über eine grafische Benutzeroberfläche angezeigt.

Die Client-Applikation dient zur Anzeige und Steuerung der direkt dort angeschlossenen Peilsysteme (Local Systems). Außerdem kann die Client-Applikation die Daten der Remote-Server verarbeiten und anzeigen.

Der Client kann die DF-Systemkonfiguration beim Start/Neustart der Anwendung nicht erzwingen.

### 1.3 Applikations-Pages

Neben dem danach beschriebenen Klappmenü können in der oberen Leiste des DF Commander MK2 (sowohl Server- als auch Client-Applikation) folgende Seiten ("Pages") ausgewählt werden:

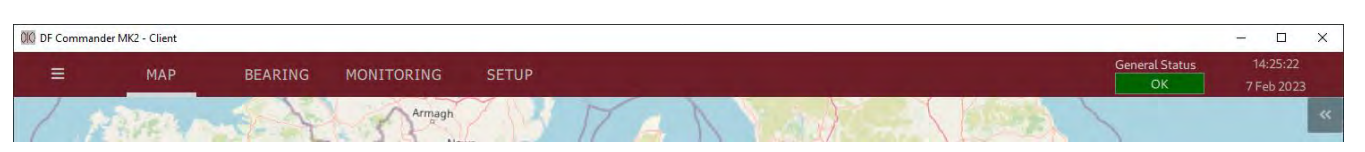

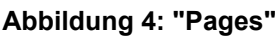

### MAP

Die Map-Page ermöglicht die Darstellung von Peilsystemen mit entsprechenden Informationen auf der elektronischen Karte. Folgendes wird abgebildet:

- Peilungsergebnisse als LOBs (Lines of Bearing) innerhalb der Peilungskegel (Cones of Bearing)
- Kreuzpeilungsergebnisse als Position auf der Karte und als Textfeld im Triangulationsfenster
- Modul zur Steuerung der Karte
- Modul zur Anzeige zusätzlicher Daten zu Peilsystemen, Triangulationen, COSPAS-SARSAT-Listen

### **BEARING**

Die Bearing-Page ermöglicht die Darstellung der Peilergebnisse und Signalpegel ausgewählter Funkpeilkanäle auf einer Kompassrose. Diese Ansicht dient zur Unterstützung der Nautiker und der technischen Systemüberwachung.

### MONITORING

Die Monitoring-Page ermöglicht die Überwachung der allgemeinen Zustände (von Systemen, Triangulatoren und Servern) sowie die Überwachung aller konfigurierten Peilkanäle auf einen Blick.

Die konfigurierten Elemente werden in zwei verschiedenen Perspektiven (Tabs) als Listenansichten angezeigt.

Auf dieser Seite können keine Einstellungen vorgenommen werden. Der Fokus der vorgestellten Ansichten liegt ausschließlich auf der technischen Systemüberwachung der Funkpeilsysteme und deren Kanälen.

### <u>SETUP</u>

Die Setup-Page dient der gesamten Konfiguration (siehe Kapitel 3).

### Klappbares Menü

Das DF Commander MK2-Benutzerhandbuch und das DF-Standard-JSON-Protokoll können über das Klappmenü angezeigt und heruntergeladen werden.

Das Fenster "About" bietet Informationen zur Lizenzvereinbarung und ermöglicht die Eingabe eines neuen Lizenzschlüssels ("License Key"), wenn ein neuer Schlüssel erforderlich ist (z. B. nach Ablauf der Demoversion oder um der Software neue Optionen hinzuzufügen).

### 2 Programm Starten und Beenden

### 2.1 Start / Neustart

Nach der Installation startet das Programm mit einem Doppelklick auf die exe-Datei die grafische Benutzeroberfläche (GUI).

Um das Programm unter Linux zu starten, muss <code>start.sh</code> auf der Kommandozeile aufgerufen werden.

Die Verwendung der GUI vereinfacht den Lizenzierungs- und Konfigurationsprozess von Funkpeilsystemen.

Nachdem die Konfiguration der DF-Systeme abgeschlossen und gespeichert wurde (s. 3.1.1 Konfigurationsdateien (Configuration Files)), EXPORT ALL oder SAVE AS DEFAULT), kann die Anwendung mit oder ohne System Tray, mit oder ohne GUI neu gestartet werden.

Sollten einige Einstellungen der Peilsysteme (z. B. Frequenzeinstellung in einem Peilkanal) aktuell nicht zutreffend sein, erscheint die entsprechende Meldung.

### 2.2 Befehlszeilenparameter

Dieses Kapitel beschreibt die Kommandozeilenparameter, die den Betriebsmodus der Applikation beeinflussen.

Der folgende Parameter kann an die Applikation übergeben werden, wenn der DF Commander MK2 über die Kommandozeile oder mithilfe von Skripten aufgerufen wird:

-t, --show-systray

Dieser Parameter startet die Applikation mit der grafischen Benutzeroberfläche. Zusätzlich ist die Steuerung der Applikation über die Taskleiste verfügbar.

Das Schließen des Applikationsfensters verschiebt die Anwendung lediglich in den Hintergrund. Die grafische Benutzeroberfläche kann über die Taskleiste wiederhergestellt werden.

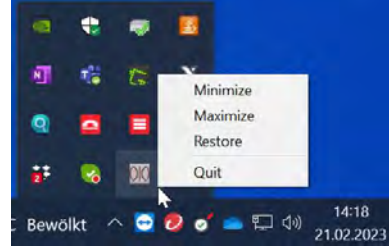

Abbildung 5: DF Commander MK2 mit System Tray

-g, --no-gui

Dieser Parameter startet die Anwendung (nur Server Applikation) ohne grafische Benutzeroberfläche. Es kann nicht über die Taskleiste wiederhergestellt werden. Zum Beenden der Anwendung verwenden Sie bitte den Task-Manager oder Befehle zum Beenden der Prozesse Ihres Betriebssystems. -n, --config-name <name>

Dieser Parameter startet die Applikation unter Verwendung eines anderen, durch <name> angegebenen, Speicherorts der Konfigurationsdateien. Dadurch können mehrere Instanzen der Anwendung mit unterschiedlichen Konfigurationen ausgeführt werden.

Hier ist das Beispiel für das Starten von drei Servern mit unterschiedlichen Konfigurationen unter Linux ohne GUI:

./DFCommanderMK2-Server -n "../Config1" -g ./DFCommanderMK2-Server -n "../Config2" -g ./DFCommanderMK2-Server -n "../Config3" -g

Der empfohlene Ansatz hierfür umfasst zunächst die Konfiguration des Servers über die grafische Oberfläche und den anschließenden Neustart der Anwendung ohne GUI.

#### HINWEIS:

Andere vorhandene Kommandozeilenparameter sind für den internen Gebrauch oder die Fehlerbehebung vorgesehen.

### 2.3 **Programm Beenden**

Wenn das Programm mit GUI läuft, kann es einfach geschlossen werden, indem Sie auf das Schließen-Symbol ("x") des Fensters in der oberen rechten Ecke klicken.

Wenn das Programm ohne GUI läuft, können Sie den Task-Manager verwenden oder den Prozess in einer Konsole, Command Prompt ("Ctrl + C") oder einem Terminal entsprechend beenden.

### 3 Konfiguration

In diesem Kapitel wird die Konfiguration des Systems, die in den folgenden Schritten auf der SETUP-Page durchgeführt werden kann, beschrieben:

- Allgemeine Einstellungen
- Konfiguration der Funkpeilsysteme
- Konfiguration des Triangulators
- Einstellungen der Karte
- DF Service Einstellungen (nur für DF Commander MK2 Server)
- Remote Server Einstellungen
- Self-Bearing Suppression

GENERAL DF SYSTEMS TRIANGULATORS MAP LOCAL SERVER

REMOTE SERVERS SBS

Als Ergebnis werden Peilungen und Kreuzpeilergebnisse auf der Kartenansicht sichtbar und über die Server-Schnittstelle erreichbar.

### HINWEIS:

Grundsätzlich sind alle Menus so aufgebaut, dass links die aktuellen Einstellungen angezeigt werden. Rechts hingegen können neue Werte eingetragen oder ausgewählt werden. Durch das Drücken auf "< SET <" oder "< ADD <" werden die neuen Einstellungen übernommen. Sie sollen nach der Einstellung entsprechend im linken Bereich erscheinen.

### 3.1 General Setup

Als erstes sollen allgemeine Einstellungen vorgenommen werden. Dabei werden die einzelnen Aspekte der Reihe nach beschrieben.

| ≡           | MAP | BEARING                               | MONITORING               | SETUP            | Genera                | Status 23:43:21<br>X 30 Mar 202 |
|-------------|-----|---------------------------------------|--------------------------|------------------|-----------------------|---------------------------------|
| GENERAL     | ► G | eneral Setup                          |                          |                  |                       |                                 |
| DF SYSTEMS  |     | Configuration Files                   |                          |                  |                       |                                 |
| RIANGULATO  | RS  | Location Path:<br>C:\Users\lena.zvere | /\AppData\Local\DFCo     | nmanderMK2Server | OPEN                  | DIRECTORY                       |
| MAP         |     | IMPORT<br>CONFIGURATIO                | IMPORT<br>N DEF. CONFIG. | EXPORT           | SAVE<br>AS DEFAULT    | LOAD<br>FROM DEFAULT            |
| LOCAL SERVE | R   |                                       |                          |                  |                       |                                 |
|             |     | Server Name                           |                          |                  |                       |                                 |
| EMOTE SERVE | RS  | Current Server Name:                  |                          |                  | New Server Name:      |                                 |
| CBC         |     | BREMEN_S                              |                          | < SET <          |                       |                                 |
| 303         |     |                                       |                          |                  |                       |                                 |
|             |     | GPS Format                            |                          |                  |                       |                                 |
|             |     | Current GPS Format:                   |                          |                  |                       |                                 |
|             |     | Degrees and Decima                    | ll Minutes (DM)          | < SET <          | Degrees Minutes Sec   |                                 |
|             |     |                                       |                          |                  |                       |                                 |
|             |     | Frequency Color As                    | signment                 |                  |                       |                                 |
|             |     | Frequency List:                       |                          |                  | Add New Frequency [MH | z]:                             |
|             |     |                                       | DEFAULT                  | < ADD <          |                       |                                 |
|             |     | 12                                    | 6,525 MHz                | REMOVE           |                       |                                 |
|             |     | 11                                    | 8.100 MHz                |                  |                       |                                 |
|             |     | 11                                    | 9.700 MHz                |                  |                       |                                 |
|             |     | Favorite Frequency                    | List Setup               |                  |                       |                                 |
|             |     | Frequency List:                       |                          |                  | Add New Frequency [MH | z]:                             |
|             |     | 121.500 MHz                           |                          | < ADD <          |                       |                                 |
|             |     | 156.800 MHz / Chi                     | n: 16                    |                  |                       |                                 |
|             |     |                                       |                          | REMOVE           |                       |                                 |
|             |     |                                       |                          |                  |                       |                                 |
|             |     |                                       |                          |                  |                       |                                 |

Abbildung 6: General Setup Server Applikation

### 3.1.1 Konfigurationsdateien (Configuration Files)

Die Konfigurationsdateien der Systeme liegen in dem angegebenen Pfad und können direkt durch das Drücken der Taste "OPEN DIRECTORY" erreicht werden.

| 26.10.2022 11:21 | Dateiordner                                                                                                    |                                                                                                    |
|------------------|----------------------------------------------------------------------------------------------------|----------------------------------------------------------------------------------------------------|
| 07.02.2023 13:12 | JSON File                                                                                                    | 1 KB                                                                                                    |
| 26.10.2022 11:21 | JSON File                                                                                                    | 1 KB                                                                                                    |
| 08.02.2023 13:22 | JSON File                                                                                                    | 13 KB                                                                                                    |
| 26.10.2022 11:21 | JSON File                                                                                                    | 1 KB                                                                                                    |
| 04.04.2022 14:43 | JSON File                                                                                                    | 1 KB                                                                                                    |
| 26.10.2022 11:21 | JSON File                                                                                                    | 1 KB                                                                                                    |
| 02.02.2023 16:10 | JSON File                                                                                                    | 1 KB                                                                                                    |
| 26.10.2022 11:21 | JSON File                                                                                                    | 1 KB                                                                                                    |
| 04.04.2022 14:43 | JSON File                                                                                                    | 1 KB                                                                                                    |
| 26.10.2022 11:21 | JSON File                                                                                                    | 1 KB                                                                                                    |
| 06.02.2023 11:32 | JSON File                                                                                                    | 1 KB                                                                                                    |
| 26.10.2022 11:21 | JSON File                                                                                                    | 1 KB                                                                                                    |
| 26.10.2022 11:21 | JSON File                                                                                                    | 0 KB                                                                                                    |
| 07.02.2023 13:10 | JSON File                                                                                                    | 2 KB                                                                                                    |
| 28.12.2022 17:53 | JSON File                                                                                                    | 2 KB                                                                                                    |
| 07.02.2023 13:10 | JSON File                                                                                                    | 1 KB                                                                                                    |
| 26.10.2022 11:21 | JSON File                                                                                                    | 1 KB                                                                                                    |
| 07.02.2023 13:12 | JSON File                                                                                                    | 1 KB                                                                                                    |
| 26.10.2022 11:21 | JSON File                                                                                                    | 1 KB                                                                                                    |
|                  | 26.10.2022 11:21<br>07.02.2023 13:12<br>26.10.2022 11:21<br>08.02.2023 13:22<br>26.10.2022 11:21<br>04.04.2022 14:43<br>26.10.2022 11:21<br>02.02.2023 16:10<br>26.10.2022 11:21<br>04.04.2022 14:43<br>26.10.2022 11:21<br>06.02.2023 11:32<br>26.10.2022 11:21<br>07.02.2023 13:10<br>28.12.2022 11:21<br>07.02.2023 13:10<br>26.10.2022 11:21 | 26.10.2022 11:21       Dateiordner         07.02.2023 13:12       JSON File         26.10.2022 11:21       JSON File         08.02.2023 13:22       JSON File         08.02.2023 13:22       JSON File         08.02.2023 13:22       JSON File         04.04.2022 11:21       JSON File         04.04.2022 14:43       JSON File         02.02.2023 16:10       JSON File         02.02.2023 16:10       JSON File         04.04.2022 14:43       JSON File         04.04.2022 14:43       JSON File         04.04.2022 14:43       JSON File         06.02.2023 11:21       JSON File         06.02.2023 11:32       JSON File         06.02.2023 11:32       JSON File         06.02.2023 11:31       JSON File         07.02.2023 13:10       JSON File         07.02.2023 13:10       JSON File         07.02.2023 13:10       JSON File         07.02.2023 13:10       JSON File         07.02.2023 13:10       JSON File         07.02.2023 13:10       JSON File         07.02.2023 13:12       JSON File         07.02.2023 13:12       JSON File         07.02.2023 13:12       JSON File         07.02.2023 13:12       JSON |

### Abbildung 7: Konfigurationsdateien

Die Zusammensetzung der Konfigurationsdateien ist für die Applikationen "DF Commander MK2 Server" und "DF Commander MK2 Client" unterschiedlich.

Werden diese Dateien gelöscht, so werden diese durch den Neustart des Programms wieder angelegt. Die Einstellungen und Inhalte entsprechen in diesem Fall der im Programmcode hinterlegten Konfiguration. Funkpeilsysteme und Kanäle sind zunächst nicht angelegt.

Jede Funktionseinheit hat zwei Konfigurationsdateien, jeweils im JSON-Format. Eine davon ist die Arbeitsdatei, in welcher die aktuellen Änderungen durch die Anwendung gespeichert werden. In der anderen Datei hingegen sind nur die Grundeinstellungen gespeichert.

Werden die Arbeitsdateien gelöscht, so werden durch den Neustart des Programms die Arbeitsdateien neu erstellt. Die Einstellungen werden aus den Default-Konfigurationsdateien entnommen.

### Beispiel:

DfContainer.json – Beinhaltet aktuelle Einstellungen der Funkpeilsysteme. DfContainerDefault.json – Beinhaltet Default Einstellungen der Funkpeilsysteme.

- 1. Funkpeilsysteme werden wie gewünscht eingestellt. Die Einstellungen befinden sich zunächst in der Arbeitsdatei DfContainer.json.
- 2. Nun sollen diese Einstelligen als Rückfallebene definiert werden. Dies wird dadurch ermöglicht, indem die Datei DfContainer.json manuell als DfContainerDefault.json abgespeichert wird.

3. Sollte es erforderlich werden, die Einstellungen von DfContainerDefault.json zu laden, so muss die aktuelle Arbeitsdatei DfContainer.json gelöscht und das Programm neu gestartet werden.

Die DF Commander MK2 Software bietet Schaltflächen auf der Seite "General Setup" zur einfacheren Handhabung der Konfigurationsdateien:

### **IMPORT CONFIGURATION**

Mit dieser Schaltfläche können Sie die Konfigurationsdateien aus einem beliebigen Verzeichnis Ihres PCs importieren.

Enthält das ausgewählte Verzeichnis nur eine oder mehrere zutreffende Konfigurationsdateien, werden nur diese für die neue Konfiguration übernommen, die restlichen Einstellungen bleiben unverändert.

Befinden sich im ausgewählten Verzeichnis keine Konfigurationsdateien oder sind diese beschädigt, gibt die Software eine entsprechende Warnung aus.

Zur Umsetzung der neuen Konfiguration ist ein Neustart des DF Commanders erforderlich.

### IMPORT DEFAULT CONFIGURATION

Die Standardkonfiguration wird durch die neue Standardkonfiguration aus den importierten Konfigurationsdateien ersetzt. Die Standarddateien werden lediglich ausgetauscht und gespeichert, aber die Konfiguration wird nicht übernommen und es ist kein Neustart der Anwendung erforderlich. Um die importierte Standardkonfiguration anzuwenden, verwenden Sie explizit die Schaltfläche "Load from default".

### EXPORT ALL

Kopiert alle Konfigurationsdateien aus dem angegebenen DF Commander MK2 Verzeichnis in ein beliebiges anderes Verzeichnis. Die Dateien werden lediglich dort gespeichert. Ein Neustart der Anwendung ist nicht erforderlich.

### SAVE AS DEFAULT

Alle in der Anwendung durchgeführten Arbeitskonfigurationen können in die neue Standardkonfiguration konvertiert werden. Dies kann dann angewendet werden, wenn die gleichen Einstellungen später wiederhergestellt werden müssen, anstatt die hauptsächlich leere Konfiguration zu verwenden, die beim ersten Start der Anwendung erstellt wird.

### LOAD FROM DEFAULT

Wendet die Konfiguration gemäß den in den Standardkonfigurationsdateien gespeicherten Daten an. Dies erfordert den Neustart der Anwendung.

### Beispiel für einen Anwendungsfall "Lokaler Systemfunktionstest nach Reparatur":

Ein Funktionstest eines DF-Systems, das eine andere Konfiguration erfordert, ist vor Ort erforderlich (lokales System), während das DF-System bereits von einem entfernten Server (Überwachungszentrum) ferngesteuert und überwacht wird. Der Operator des Remote-Servers wird über den Test informiert, damit er die Einstellungen während der Ausführung nicht verändert.

- 1. Die Arbeitskonfiguration des Systems wird mit "SAVE AS DEFAULT" gespeichert.
- 2. Anschließend wird die neue Testkonfiguration durchgeführt.
- 3. Der Funktionstest wird durchgeführt.
- 4. Die Testkonfiguration wird mit "EXPORT ALL" in ein weiteres Verzeichnis (z.B. "Test-Setup") exportiert (falls ein weiterer Test mit der gleichen Konfiguration auf z. B. einem zweiten System benötigt wird).
- 5. Nach Abschluss des Tests wird die vorherige funktionierende Konfiguration mit "LOAD FROM DEFAULT" neu geladen.

### Beispiel für einen Anwendungsfall "Regelmäßige Tests auf lokalem System":

Wenn z. B. immer wieder Funktionstests mit der gleichen Testkonfiguration notwendig sind, könnte das Vorgehen wie folgt aussehen:

- 1. Die Schritte von dem vorherigen Beispiel werden beim ersten Test durchgeführt.
- 2. Wenn das Test-Setup wieder benötigt wird (der regelmäßige Test wieder ansteht), wird die Arbeitskonfiguration zunächst mit "EXPORT ALL" in ein weiteres Verzeichnis (z.B. "Arbeitskonfiguration") exportiert.
- 3. Das Test-Setup kann nun von dem entsprechenden Verzeichnis mit "IMPORT CONFIGURATION" geladen werden.
- 4. Nach dem Test wird die Arbeitskonfiguration mit "IMPORT CONFIGURATION" aus dem entsprechenden Verzeichnis wiederhergestellt.
- 5. Auf diese Weise kann jederzeit zwischen diesen beiden Konfigurationen umgeschaltet werden.

### 3.1.2 Server Name / Client Name

Der Servername wird verwendet, um den aktuellen lokalen Server in den Anwendungen zu identifizieren, die seine Daten verwenden.

Daher erscheint dieser Name in der Liste der Remote Server (SETUP / REMOTE SERVERS) anderer "DF Commander MK2 Server" oder "DF Commander Client" Applikationen, wenn sie sich mit dem aktuellen Server verbinden.

Der Client-Name ist nur in der Anwendung "DF Commander MK2 Client" selbst sichtbar, da keine Remote-Verbindung zum Client aufgebaut werden kann.

### 3.1.3 GPS-Format

Diese Einstellung ermöglicht die Darstellung der Positionen in unterschiedlichen Formaten.

| GPS Format                       |         |                                                 |    |
|----------------------------------|---------|-------------------------------------------------|----|
| Current GPS Format:              |         |                                                 |    |
| Degrees and Decimal Minutes (DM) | < SET < | Degrees Minutes Seconds (DMS)                   | T  |
|                                  |         | Segmen Minutes Seconds (DMS)                    | 13 |
| Frequency Color Assignment       |         | Degrees and Decimal Minutes (DM)                |    |
| Frequency List:                  |         | Decimal Degrees (D)<br>Add New Frequency [MHz]: |    |

Abbildung 8: GPS-Format

Beispiel:

Decimal Degrees (D): Degrees and Decimal Minutes (DM): Degrees Minutes Seconds (DMS): 54.300252°N 11.528357°E 54°18.842'N 11°32.125'E 54°16'47.79"N 11°32'16.51"E

### 3.1.4 Frequenz-Farbzuweisung (Frequency Color Assignment)

In diesem Bereich werden unterschiedlichen Frequenzen verschiedene Farben zugeordnet. Dadurch lassen sich Peilergebnisse und Kreuzpeilergebnisse besser auf der Karte unterscheiden.

Im rechten Feld wird die Frequenz in MHz eingegeben. Anschließend auf die Taste "< ADD <" drücken.

Die Taste "REMOVE" löscht die ausgewählte Frequenz aus der Liste.

| juency List: |   |       | Add New Frequency [MHz]: |
|--------------|---|-------|--------------------------|
| DEFAULT      | < | ADD < |                          |
| 156.800 MHz  |   |       |                          |
| 156.025 MHz  | R | EMOVE |                          |
| 121.500 MHz  |   |       |                          |

Abbildung 9: Frequency Color Assignment

### 3.1.5 Frequenzfavoritenliste (Favorite Frequency List Setup)

In diesem Bereich wird die Frequenzfavoritenliste eingestellt.

Im rechten Feld wird die Frequenz in MHz eingegeben. Anschließend auf die Taste "< ADD <" drücken.

Die Taste "REMOVE" löscht die ausgewählte Frequenz aus der Liste.

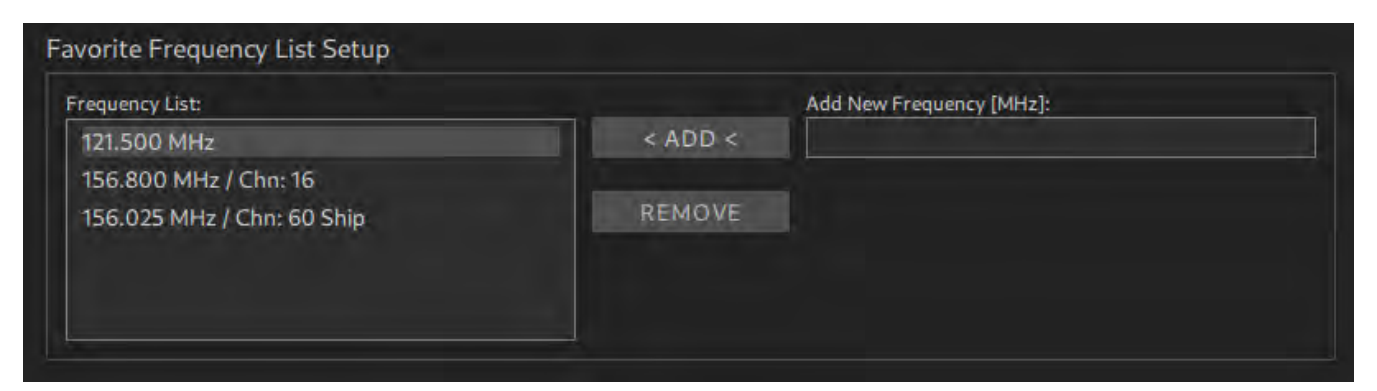

Abbildung 10: Favorite Frequency List Setup

### 3.2 Karteneinstellungen

Ist der PC / Server an das Internet angeschlossen, so werden die Kartenkachel automatisch von öffentlichen Servern heruntergeladen und im sogenannten Cache persistent abgespeichert.

Ist der Rechner offline, so können die Kacheln manuell in den Cache geladen werden. Hierzu wird ein spezielles ZIP-File mit dem gewünschten Areal von RHOTHETA vorbereitet und zur Verfügung gestellt. Durch das Drücken der Taste "INSTALL" kann diese Datei geladen werden.

Je nach Größe der Datei, kann der Auswahldialog (insbesondere bei Windows) für eine bestimmte Zeit blockiert werden. Auch das Kopieren kann einige Zeit in Anspruch nehmen. Ein entsprechender "Busy Indicator" wird dabei angezeigt.

| 010 DF Commander MK2 - Client |                         |                            |                |             | - 🗆 X         |
|-------------------------------|-------------------------|----------------------------|----------------|-------------|---------------|
| = MAP                         | BEARING                 | MONITORING                 | SETUP          | General Sta | atus 20:42;22 |
| CENERAL                       |                         |                            | -              |             | 50 (10) 2025  |
| GENERAL                       | Map Setup               |                            |                |             |               |
| DF SYSTEMS                    | Offline maps            |                            |                |             |               |
| TRIANGULATORS                 | INSTALI                 |                            |                |             |               |
| MAP                           | Map Format              |                            |                |             |               |
|                               | Current MAP Format:     |                            |                |             |               |
| REMOTE SERVERS                | OpenSeaMap              |                            | < SET <        | OpenSeaMap  | ×.            |
| SBS                           | Color Themes            |                            |                |             |               |
|                               | Current Panel Theme:    |                            |                |             |               |
|                               | LightMode               |                            | < SET <        | LightMode   | <b>•</b>      |
|                               | Current MAP Theme:      |                            |                |             |               |
|                               | LightMode               |                            | < SET <        | LightMode   | 7             |
|                               | Download Behavior       |                            |                |             |               |
|                               | Download Behavior:      |                            |                |             |               |
|                               | Online Mode             |                            | < SET <        | Online Mode | V             |
|                               | Map / Marble File Lo    | ocations                   |                |             |               |
|                               | Marble Data Path:       |                            |                |             |               |
|                               | C:/Users/lena.zverev    | v/DFCommanderMK2-0         | Ilient\data    |             |               |
|                               | Marble Local Path:      |                            |                |             |               |
|                               | C:/Users/lena.zvere     | v/AppData/Local/.marb      | le/data        |             |               |
|                               | Marble System Path:     |                            |                |             |               |
|                               | C:/Users/lena.zvere     | v/DFCommanderMK2-0         | lient\data     |             |               |
|                               | Marble Plugin Local Pat | h:                         | 100000         |             |               |
|                               | C:/Users/lena.zvere     | v/AppData/Local/.marb      | le/plugins     |             |               |
|                               | Marble Plugin System P  | ath:<br>w/DECommondorMK2-r | Tiantlaluaine  |             |               |
|                               | C:/Osers/tena.zvere     | V/DFCommanderMKz-C         | -tient/plugins |             |               |
|                               |                         |                            |                |             |               |
|                               |                         |                            |                |             |               |
|                               |                         |                            |                |             |               |
|                               |                         |                            |                |             |               |

Abbildung 11: MAP SETUP

Es können weiterhin unterschiedliche Kartenformate eingestellt werden. Folgende Kartenformate sind möglich:

- OpenStreetMap Vector
- OpenStreetMap
- OpenSeaMap
- OpenFlightMap

Andere Formate sind auf Anfrage ebenfalls möglich.

Das Kartenthema kann eingerichtet werden: Der "Light Mode" und der "Dark Mode" sind auswählbar.

Schließlich kann das Download-Verhalten durch die Auswahl des "Online-Modus" oder "Offline-Modus" gesteuert werden.

"Map / Marble File Locations" ist ein Informationsfeld und erfordert keine Einstellungen. Hier werden die Pfade zum Kartenmaterial und zu den Plugins angezeigt. Diese Informationen können für eine mögliche Fehlerbehebung relevant sein.

### 3.3 Konfiguration eines DF-Systems

In diesem Kapitel wird dargestellt, wie ein Funkpeilsystem mit einem Peilkanal eingestellt wird. Die Konfiguration von mehreren Anlagen und Kanälen erfolgt analog.

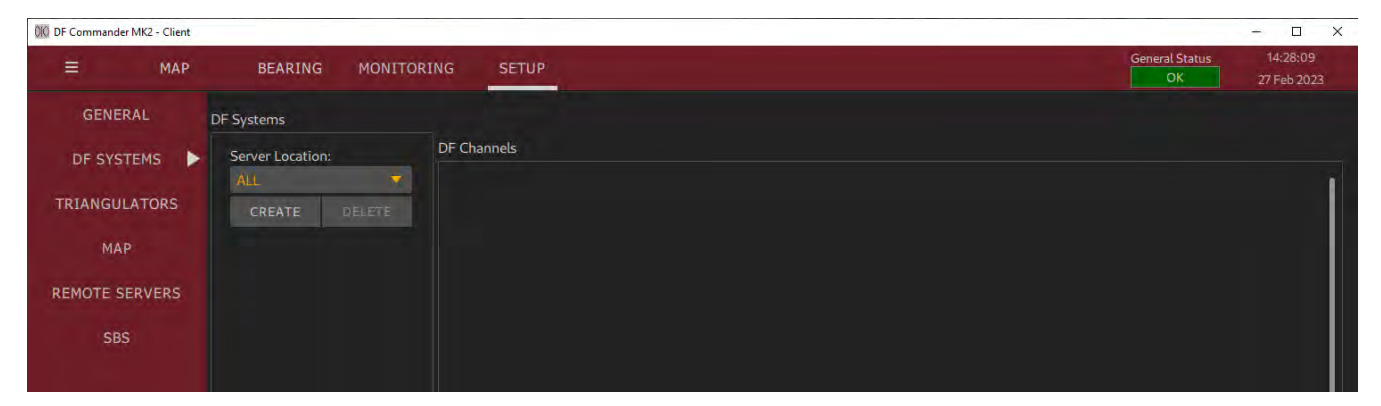

Abbildung 12: Leere Systemliste

Gehen Sie in die "SETUP" Page, dann "DF SYSTEMS" und drücken auf "CREATE". Dabei wird eine neue DF-System Entität angelegt. Das Peilsystem ist zunächst nicht konfiguriert und somit nicht in der Lage, Peilergebnisse zu erzeugen. Aus diesem Grund zeigen die entsprechenden Anzeige-LEDs einen Fehler an.

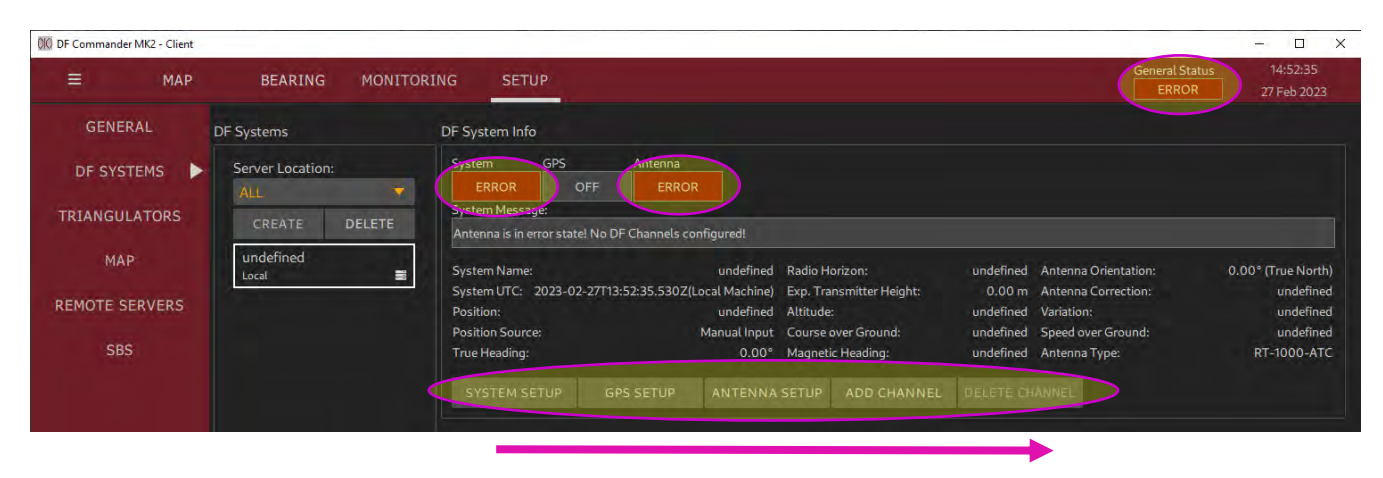

Abbildung 13: Neues DF-System

Im Folgenden soll das System schrittweise durch das Aufrufen der entsprechenden Dialoge (s. Schaltflächen im Bild) von links nach rechts konfiguriert werden, was in den nachfolgenden Kapiteln in der gleichen Reihenfolge beschrieben wird.

### 3.3.1 Systemkonfiguration

Drücken Sie "SYSTEM SETUP" um in den folgenden Dialog zu öffnen:

|                  | ή.                           |                             |            |                                 | · · · |
|------------------|------------------------------|-----------------------------|------------|---------------------------------|-------|
| eneral System    | Status                       |                             |            |                                 |       |
| System Status    | System Status Mes            | sage:                       |            |                                 |       |
| ERROR            | Antenna is in erro           | or state! No DF Channels co | onfiguredl |                                 |       |
| ieneral DF Syste | em Settings                  |                             |            |                                 |       |
| Unique System II | );                           |                             |            |                                 |       |
| 91131bb9-51b     | e-42b5-929f-2ff931           | 53c2eb                      |            |                                 |       |
| System Name:     | Section and a section of the |                             |            | System Name:                    |       |
| undefined        |                              |                             | < SET <    |                                 |       |
| Time (UTC):      |                              | Source:                     |            |                                 |       |
| 2023-02-27T1     | 6:43:32.235Z                 | Local Machine               | < SET <    |                                 |       |
|                  |                              |                             |            |                                 |       |
| alid Bearing Sec | tor                          |                             |            |                                 |       |
| Valid TRUE Beari | ng Minimum:                  |                             |            | New Valid TRUE Bearing Minimum: |       |
| 0                |                              |                             | < SET <    |                                 |       |
| Valid TRUE Beari | ng Maximum:                  |                             |            | New Valid TRUE Bearing Maximum: |       |
| 360              |                              |                             | < SET <    |                                 |       |
|                  |                              |                             |            |                                 |       |

Abbildung 14: System Setup Dialog

Tragen Sie einen Systemnamen ein (z.B. DF STABERHUK).

Der Systemname dient der Zuordnung des Systems in allen Anzeigen und Statusdaten, die über die Schnittstelle (Server) übertragen werden. Darüber hinaus erhält jedes DF System eine eindeutige System-ID.

Stellen Sie die Quelle für die Referenzzeit ein und drücken Sie auf "< SET <". Mit der eingestellten Referenzzeit werden im nachfolgenden die Peilwerte versehen. Diese Zeit ist ebenfalls für das Loggen von Ereignissen (z.B. Änderungen am System oder Fehlermeldungen) von Bedeutung.

Es stehen zwei Quellen zu Verfügung:

- Local Machine Die Zeit wird von dem lokalen Computer verwendet, auf dem der DF Commander MK2 läuft. Falls notwendig kann der Computer / Server über das NTP Protokoll mit einer entsprechenden Zeitquelle synchronisiert werden.
- GPS Die Referenzzeit wird von einem GPS-Gerät entnommen. Hierzu muss ein GPS-Gerät konfiguriert werden (siehe nächstes Kapitel).

Im Bereich "Valid Bearing Sector" kann ein valider Peilwinkelsektor definiert werden, um bestimmte Sektoren auszublenden. Das Peilsystem arbeitet somit nur im eingestellten Bereich. Dabei funktioniert die Einstellung im Uhrzeigersinn von Minimum bis zum Maximum. Beispielsweise eine Einstellung von 270° bis 45° bedeutet, dass das Peilsystem von 270° West über 0° Nord bis 45°, die TRUE Bearing Werte als valide akzeptiert. Die nachfolgende Abbildung zeigt die Darstellung des validen Peilwinkelsektors auf der Karte durch das grüne Kreissegment.

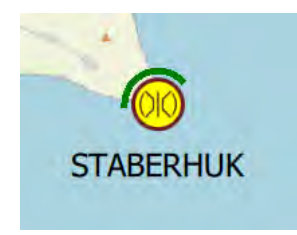

Abbildung 15: Anzeige des validen Peilwinkelsektors

Peilwerte, die außerhalb von diesem Bereich liegen, werden nicht angezeigt, nicht von anderen Modulen wie z.B. Triangulator ausgewertet und nicht über das Protokoll weitergegeben.

### 3.3.2 GPS-Konfiguration

| OF Commander MK2 - Clie | ent              |                                                                                                    | - 🗆 🗙                           |
|-------------------------|------------------|----------------------------------------------------------------------------------------------------|---------------------------------|
| ≡ ма                    | P BEARING MONIT  | TORING SETUP General S                                                                                  | tatus 10:56:52<br>DR 1 Mar 2023 |
| GENERAL                 | DF Systems       | DF System Info                                                                                          |                                 |
| DE SYSTEMS              | Server Location: | System GPS Antenna                                                                                      |                                 |
|                         | ALL              | ERROR OFF ERROR                                                                                         |                                 |
| TRIANGULATORS           | CREATE DELETE    | System Message:                                                                                         |                                 |
|                         |                  | Antenna is in error state! No DF Channels configured!                                                   |                                 |
| MAP                     | DF STABERHUK     | System Name: DF STABERHUK Radio Horizon: undefined Antenna Orientation:                                 | 0.00° (True North)              |
|                         |                  | System UTC: 2023-03-01T09:56:53.249Z(Local Machine) Exp. Transmitter Height: 0.00 m Antenna Correction: | undefined                       |
| REMOTE SERVERS          |                  | Position: undefined Altitude: undefined Variation:                                                      | undefined                       |
| SBS                     |                  | Position Source: Manual Input Course over Ground: undefined Speed over Ground:                          | undefined                       |
| 000                     |                  | The heading. Under heading: Under ined Antenna Type:                                                    | R1-1000-ATC                     |
|                         |                  | SYSTEM SETUP GPS SETUP ANTENNA SETUP ADD CHANNEL DELETE CHANNEL                                         |                                 |
|                         |                  |                                                                                                    |                                 |

Abbildung 16: GPS-Setup Button

Drücken Sie "GPS SETUP" um in die Einstellungen des GPS-Geräts zu gelangen.

| SPS Device Se | etup:   |        |                            |     |             |               |         |            |        |      |
|---------------|---------|--------|----------------------------|-----|-------------|---------------|---------|------------|--------|------|
| Status:       |         |        |                            |     | Current IP: | Current Port: | New IP: |            | New Po | ort: |
| OFF           | TCP     | OUT    | DATA                       | DEV |             |               |         |            |        |      |
| Device Messa  | ge:     |        |                            |     | *           |               |         |            |        |      |
| Device is o   | lisable | d by u | evice is disabled by user. |     |             |               | CONNECT | DISCONNECT | ON     | OFF  |

Abbildung 17: GPS Device Setup

Falls das verwendete Funkpeilsystem kein mobiles System ist, sondern fix an einer Stelle montiert ist und die Referenzzeit der lokalen Maschine entnommen wird, kann das GPS-Gerät ausgeschaltet bleiben.

Drücken Sie auf "OFF", falls der Status nicht auf OFF steht.

Möchte man jedoch entweder die

- GPS-Position der Antenne mittels GPS-Gerät ermitteln, oder
- die Orientierung (Heading) der Antenne dem Kurs über Grund gleichsetzen (COG Course over Ground), oder
- die Referenzzeit des Systems mittels GPS-Gerät ermitteln,

so muss ein GPS-Gerät konfiguriert werden.

Die Voraussetzung dafür ist, dass ein GPS-Gerät die gängigen GPS-Sätze in einem NMEA-0183 Format über eine Netzwerkschnittstelle senden kann. Das kann dadurch erreicht werden, indem ein RS-232 / RS-422 Gerät seine Daten über einen Seriell-zu-LAN-Konverter (z.B. MOXA NPort Device) sendet. Ist die Voraussetzung erfüllt, so muss lediglich eine TCP/IP Verbindung aufgebaut werden.

Drücken Sie auf "ON", geben Sie die IP-Adresse in das Feld "New IP" und den TCP Port in das Feld "New Port" und drücken Sie auf "CONNECT". Das Ergebnis muss nun folgendermaßen aussehen:

| SPS Device Se | etup: |      |      |     |            |               |         |            |           |
|---------------|-------|------|------|-----|------------|---------------|---------|------------|-----------|
| Status:       |       |      |      | Cu  | irrent IP: | Current Port: | New IP: |            | New Port: |
| ОК            | TCP   | TIME | DATA | DEV | 127.0.0.1  | 3000          | 127     | .0.0.1     | 3000      |
| Device Messa  | ige:  |      |      |     |            |               |         |            |           |
| ОК            |       |      |      |     |            |               | CONNECT | DISCONNECT | ON OFF    |

Abbildung 18: GPS-Device Setup Verbindung aufgebaut

Im Falle eines Fehlers, siehe Kapitel 4 Statusanzeigen.

### 3.3.3 Konfiguration der Antenneneigenschaften

| 000 DF Commander MK2 - Client |                  |                                                                                                    |
|-------------------------------|------------------|----------------------------------------------------------------------------------------------------|
| ≡ MAP                         | BEARING MONITOR  | RING SETUP General Status 10:56:52<br>ERROR 1 Mar 2023                                                                                                    |
| GENERAL                       | DF Systems       | DF System Info                                                                                                    |
| DF SYSTEMS                    | Server Location: | System GPS Antenna<br>ERROR OFF ERROR<br>System Message:                                                                                                    |
| МАР                           | DF STABERHUK     | Antenna is in error state! No UP Channels configured! System Name: DF STABERHUK Radio Horizon: undefined Antenna Orientation: 0.00° (True North) System UTC: 2023-03-01T09:56:53.249Z(Local Machine) Exp. Transmitter Height: 0.00 m Antenna Correction: undefined                                                                                                    |
| REMOTE SERVERS                |                  | Position:         undefined         Altitude:         undefined         Variation:         undefined           Position Source:         Manual Input         Course over Ground:         undefined         Speed over Ground:         undefined           True Heading:         0.00°         Magnetic Heading:         undefined         Antenna Type:         RT-1000-ATC |
|                               |                  | SYSTEM SETUP GPS SETUP ANTENNA SETUP ADD CHANNEL DELETE CHANNEL                                                                                                    |

Abbildung 19: Antenna Setup Button

Drücken Sie auf "ANTENNA SETUP". Es öffnet sich das folgende Fenster:

|                        |                                                                                               |                                                                                                    |                                                                                                    |                                                       | ~                                                                                   |
|------------------------|-----------------------------------------------------------------------------------------------|----------------------------------------------------------------------------------------------------|----------------------------------------------------------------------------------------------------|-------------------------------------------------------|-------------------------------------------------------------------------------------|
| tatus                  |                                                                                               |                                                                                                    |                                                                                                    |                                                       |                                                                                     |
| Antenna Status Message |                                                                                               |                                                                                                    |                                                                                                    |                                                       |                                                                                     |
| Antenna is in error st | atel                                                                                          |                                                                                                    |                                                                                                    |                                                       |                                                                                     |
|                        |                                                                                               |                                                                                                    |                                                                                                    |                                                       |                                                                                     |
|                        |                                                                                               |                                                                                                    |                                                                                                    |                                                       |                                                                                     |
|                        |                                                                                               | < SET <                                                                                                    | RT-1000-ATC                                                                                                    |                                                       | -                                                                                   |
| ion:                   |                                                                                               |                                                                                                    | Mechanical Correction [-180+180°]:                                                                                                    |                                                       |                                                                                     |
|                        |                                                                                               | < SET <                                                                                                    |                                                                                                    |                                                       |                                                                                     |
|                        |                                                                                               |                                                                                                    |                                                                                                    |                                                       |                                                                                     |
|                        |                                                                                               | < SET <                                                                                                    | URI                                                                                                    |                                                       |                                                                                     |
|                        | Mode:                                                                                         | _                                                                                                    |                                                                                                    |                                                       |                                                                                     |
|                        | True North                                                                                    | < SET <                                                                                                    | TrueNorth                                                                                                    |                                                       |                                                                                     |
|                        | Source:                                                                                       |                                                                                                    | Variation [xx.xx° E or W]:                                                                                                    |                                                       |                                                                                     |
|                        | Manual Input                                                                                  | < SET <                                                                                                    |                                                                                                    | Manual Input                                          |                                                                                     |
|                        | Source:                                                                                       | _                                                                                                    | Position [Latitude, Longitude]:                                                                                                    | _                                                     |                                                                                     |
|                        | Manual Input                                                                                  | < SET <                                                                                                    |                                                                                                    | Manual Input                                          |                                                                                     |
|                        | Source:                                                                                       | _                                                                                                    | Altitude [m]:                                                                                                    |                                                       |                                                                                     |
|                        | Manual Input                                                                                  | < SET <                                                                                                    |                                                                                                    | Manual Input                                          |                                                                                     |
| ter Height [m]:        |                                                                                               |                                                                                                    | Expected Transmitter Height [m]:                                                                                                    |                                                       |                                                                                     |
|                        |                                                                                               | < SET <                                                                                                    |                                                                                                    |                                                       |                                                                                     |
| :                      |                                                                                               |                                                                                                    | Standard Deviation [x.x°]:                                                                                                    |                                                       |                                                                                     |
|                        |                                                                                               | < SET <                                                                                                    |                                                                                                    |                                                       |                                                                                     |
| ion [dB]:              |                                                                                               | _                                                                                                    | Additional Attenuation [dB]:                                                                                                    |                                                       |                                                                                     |
|                        |                                                                                               | < SET <                                                                                                    |                                                                                                    |                                                       |                                                                                     |
|                        | Antenna Status Message<br>Antenna is in error st<br>ion:<br>ion:<br>ter Height [m]:<br>:<br>: | Antenna Status Message:<br>Antenna is in error state!<br>ion:<br>ion:<br>Mode:<br>True North<br>Source:<br>Manual Input<br>Source:<br>Manual Input<br>source:<br>Manual Input<br>source:<br>Manual Input<br>source:<br>Manual Input<br>source:<br>Manual Input | Antenna Status Message:<br>Antenna is in error state!<br>ion:<br>< SET <<br>ion:<br>< SET <<br>SET <<br>Mode:<br>True North<br>Source:<br>Manual Input<br>Source:<br>Manual Input<br>SET <<br>Source:<br>Manual Input<br>SET <<br>Source:<br>Manual Input<br>SET <<br>Source:<br>Source:<br>Source | Antenna Status Message:<br>Antenna is in error state! | Antenna Status Message:<br>Antenna is in error state!<br>Antenna is in error state! |

Abbildung 20: Antenna Setup (nicht konfiguriert)

Zunächst befindet sich die Antenne in einem Fehlerzustand, da nicht genügend Parameter eingestellt sind, um Peilwerte zu ermitteln. Aus diesem Grund wird beim entsprechenden DF System ebenfalls der Fehlerzustand angezeigt.

Im Folgenden müssen alle Parameter nacheinander eingestellt werden. Am Schluss muss die Antenne den Status OK annehmen.

### HINWEIS:

Grundsätzlich ist das Menu so aufgebaut, dass links die aktuellen Einstellungen angezeigt werden. Rechts hingegen können neue Werte eingetragen oder ausgewählt werden. Durch das Drücken auf "SET" werden die neuen Einstellungen übernommen. Sie sollen nach der Einstellung entsprechend im linken Bereich erscheinen.

### <u>Antenna Type</u>

Wählen Sie den verwendeten Antennentyp aus und drücken Sie auf "< SET <". Durch diese Auswahl kennt das System die wichtigsten Antenneneigenschaften wie z.B. den Antennengewinn. Dadurch wird die Ermittlung der Feldstärke in dBµV/m des ankommenden Wellenfeldes möglich.

### Mechanical Correction

Setzen Sie den Korrekturwert für den mechanischen Offset.

Angenommen es wurde bei der Vermessung des Peilsystems festgestellt, dass die Antenne um + 5.7 ° falsch montiert ist, so muss als Korrekturwert entsprechend -5.7° eingestellt werden.

Der mechanische Korrekturwert kann nicht weggelassen werden. Auch bei einwandfreiem Einbau und ohne mechanischen Versatz sollte für diese Einstellung der Wert 0° eingegeben werden. Andernfalls bleibt der Antennenstatus im Fehlerzustand.

### <u>Upside Down</u>

Stellen Sie ein, ob die Antenne vertikal "kopfüber" ("DOWN") montiert ist.

Dieser Parameter ist meistens bei mobilen Peilsystemen relevant, die z.B. unten am Rumpf eines Hubschraubers oder an der Drohne montiert sind. Diese Montageart muss bei der Peilermittlung entsprechend berücksichtigt werden. Bei fixer Installation wird die Einstellung üblicherweise auf "UP" stehen.

### **Orientation**

Stellen Sie ein, wie die Antenne ausgerichtet ist.

| Orientation:  | Mode:        |         |                 |    |
|---------------|--------------|---------|-----------------|----|
| 0.00°         | True North   | < SET < | True North      | 7  |
| Variation:    | Source:      |         | Trac Mersh-     | N  |
| undefined     | Manual Input | < SET < | Magnetic North  | 13 |
| Position:     | Source:      |         | COGIGPSI        |    |
| undefined     | Manual Input | < SET < | HET (Company)   |    |
| Altitude [m]: | Source:      |         | Libri (compass) |    |
| undefined     | Manual Input | Z SET Z | HDM (Compass)   |    |

Abbildung 21: Einstellmöglichkeiten der Antennenorientierung

Ist die Antenne auf einem Wasser- oder Luftfahrzeug montiert, entspricht die Orientierung der Antenne dem Steuerkurs (HEADING (HDG)).

Für die Berechnung der nordbezogenen Peilwerte wie TRUE BEARING oder MAGNETIC BEARING ist die Kenntnis der Antennenausrichtung essenziell. Die Erklärung der Zusammenhänge zwischen den Peilwerten und der Antennenausrichtung ist in den folgenden Abbildungen grafisch dargestellt (Abbildung 22 und Abbildung 23).

| True North     | Die Antenne ist 0° nach geografisch Nord ausgerichtet.<br>HDG = HDT = 0°                                                                      |
|----------------|----------------------------------------------------------------------------------------------------|
| Magnetic North | Die Antenne ist 0° nach magnetisch Nord ausgerichtet.<br>HDG = HDM = $0^{\circ}$                                                              |
| COG (GPS)      | Für die Antennenausrichtung bzw. Orientierung wird der "Course Over Ground" von<br>dem konfigurierten GPS-Gerät verwendet.<br>HDG = COG = HDT |
| HDT (Compass)  | Für die Antennenausrichtung bzw. Orientierung wird der "Course Over Ground" von<br>dem konfigurierten GPS-Gerät verwendet.<br>HDG = HDT       |
| HDM (Compass)  | Für die Antennenausrichtung bzw. Orientierung wird der "Course Over Ground" von<br>dem konfigurierten GPS-Gerät verwendet.<br>HDG = HDM       |

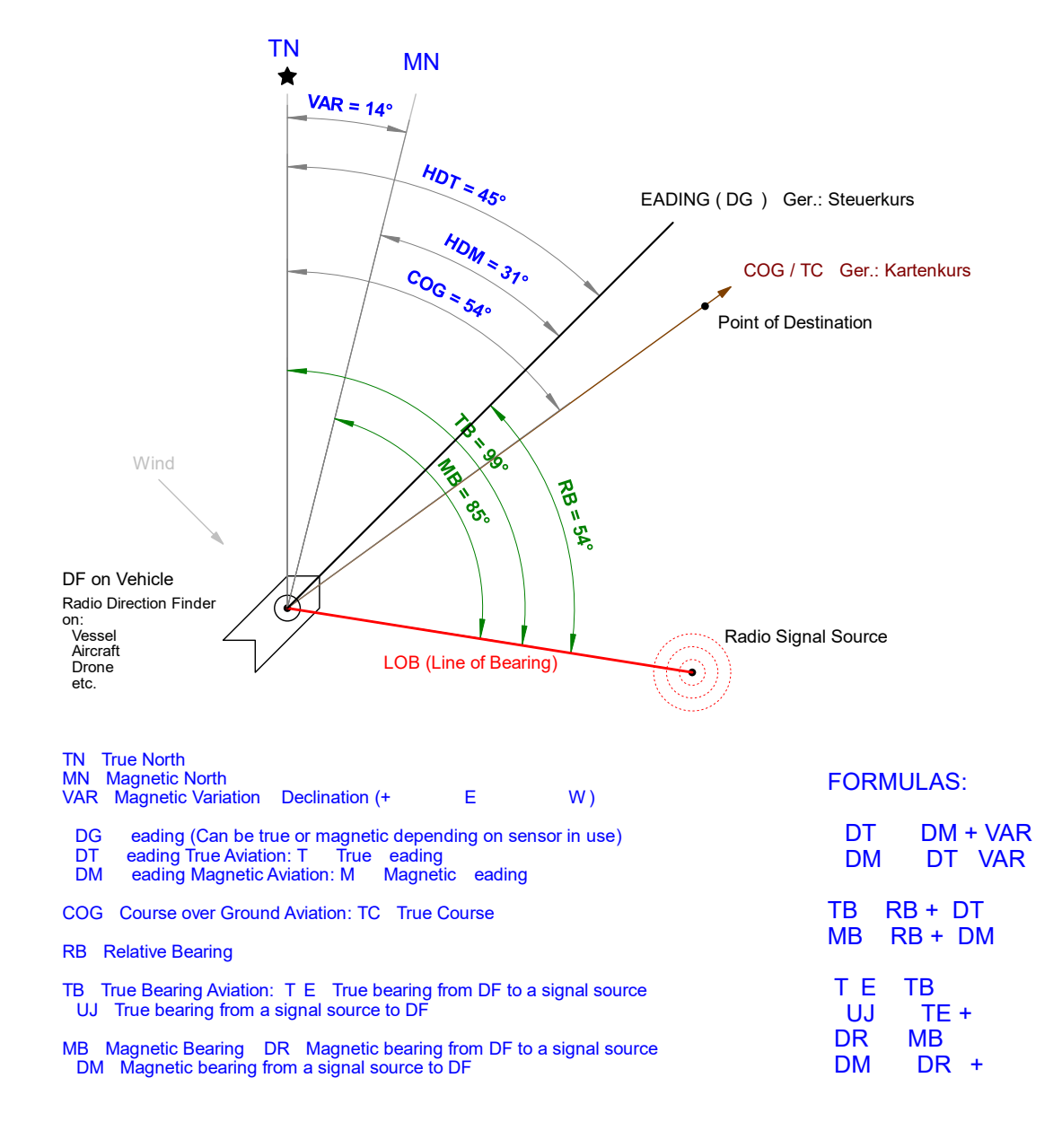

#### Abbildung 22: Zusammenhang der Antennenausrichtung und der Peilwerte für mobile Peilanlagen

Folgende Einstellungen sind möglich:

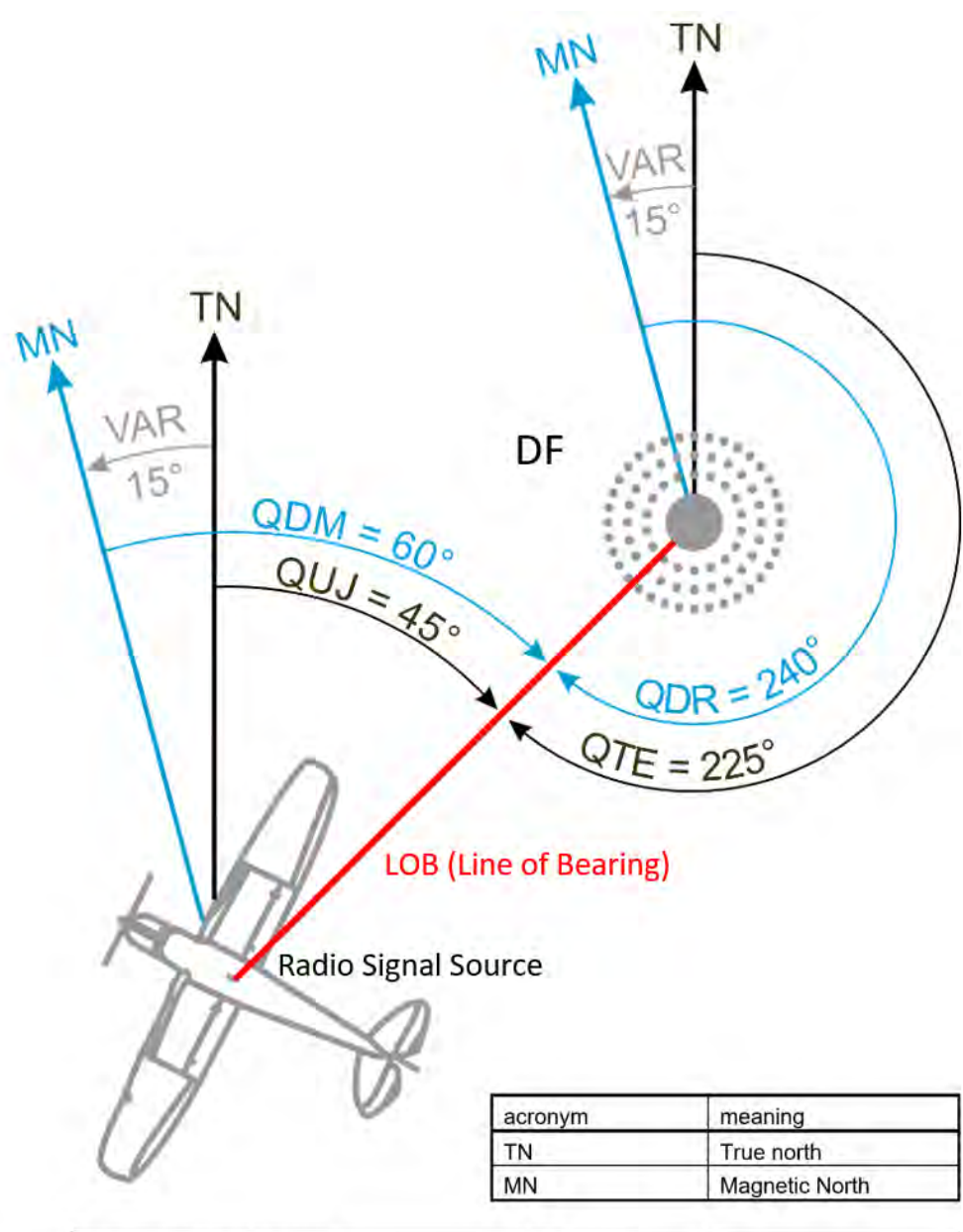

| Switch Position /<br>Reference Direc-<br>tion Display | Meaning                                                                | Reference<br>Direction |                                     |
|-------------------------------------------------------|------------------------------------------------------------------------|------------------------|-------------------------------------|
| QDM                                                   | Magnetic bearing (course) of<br>aircraft / vessel to the DF<br>station | Magnetic north         | QDM = QDR ± 180°<br>QDM = QUJ - VAR |
| QDR                                                   | Magnetic bearing from the DF to the aircraft / vessel                  | Magnetic north         | QDR = QDM ± 180°<br>QDR = QTE – VAR |
| QTE                                                   | True bearing from the DF to the aircraft / vessel                      | True north             | QTE = QUJ ± 180°<br>QTE = QDR + VAR |
| QUJ                                                   | True bearing (track) of air-<br>craft / vessel to the DF sta-<br>tion  | True north             | QUJ = QTE ± 180°<br>QUJ = QDM + VAR |
| VAR <sup>1</sup>                                      | Variation                                                              |                        |                                     |

#### Abbildung 23: Zusammenhang der Antennenausrichtung und der Peilwerte für fix installierte Peilanlagen

<sup>1</sup> Wobei westliche Variationswerte mit dem Vorzeichen "-" und östliche mit dem Vorzeichen "+" bewertet werden.

### <u>Variation</u>

| Variation: | Source:      |         | Variation [xx.xx° E or W]:      |               |   |
|------------|--------------|---------|---------------------------------|---------------|---|
| undefined  | Manual Input | < SET < | 2.3° W                          | Manual Input  | - |
| Position:  | Source:      |         | Position [Latitude, Longitude]: | Mamuel Injour |   |
| undefined  | Manual Input | < SET < |                                 | GPS           |   |

Abbildung 24: Einstellung der Variation

Stellen Sie die Variation des Orts ein.

Falls die Peilantenne an einer fixen Position montiert ist, so ist es empfehlenswert "Manual Input" auszuwählen und die Variation des Standorts manuell einzugeben. Zunächst wird die Grad Zahl eingetragen gefolgt von den Buchstaben "E" oder "W".

"W" steht für eine negative, westliche Variation. "E" hingegen steht für die positive, östliche Variation.

Beispielsweise 2.3° W entspricht -2.3°.

Im Falle eines mobilen Peilsystems, kann die Variation einem konfiguriertem GPS-Gerät entnommen werden, vorausgesetzt, das GPS-Gerät unterstützt die Ermittlung der Variation. Stellen Sie hierfür die Variation auf "GPS".

#### Position

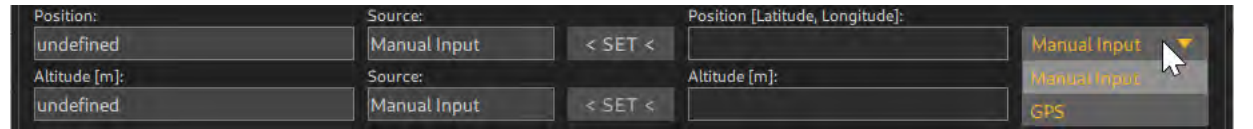

Abbildung 25: Eingabe der Position

Stellen Sie GPS-Position der Peilantenne ein.

#### Für eine fix installierte Antenne:

Wählen Sie "Manual Input" und geben Sie die GPS-Position ein. Folgende Formate werden unterstützt:

### Beispiel:

Decimal Degrees (D): Degrees and Decimal Minutes (DM): Degrees Minutes Seconds (DMS): 54.300252°N 11.528357°E 54°18.842'N 11°32.125'E 54°16'47.79"N 11°32'16.51"E

Die Position kann direkt von der Karte kopiert werden:

- Schließen Sie dazu das Menu. Die Einstellungen gehen dabei nicht verloren.
- Gehen Sie zur Kartenansicht.
- Navigieren und zoomen Sie mit dem Maus zur gewünschten Position und drücken Sie die rechte Maustaste.
- Drücken Sie auf "Copy Coordinate".
- Gehen Sie zurück zu den Antenneneinstellung und klicken Sie auf das Feld zur Eingabe der Position.
- Drücken Sie die Tastenkombination STRG + V. Die kopierte Position wird im Eingabefeld eingefügt.

<u>Für eine mobile Peilantenne:</u> Stellen Sie auf Quelle auf GPS ein. Die Position der Antenne wird entsprechend aktualisiert.

### <u>Altitude</u>

Stellen Sie Antennenhöhe ein.

| Altitude [m]:                    | Source:      |         | Altitude [m]:                    |                  |
|----------------------------------|--------------|---------|----------------------------------|------------------|
| undefined                        | Manual Input | < SET < | 40                               | Manual Input 🛛 🔻 |
| Expected Transmitter Height [m]: |              |         | Expected Transmitter Height [m]: | Manual April 1   |
| 0.00 m                           |              | < SET < |                                  | GPS              |

Abbildung 26: Einstellung der Antennenhöhe

Die Höhe ist für die Berechnung des Radiohorizonts wichtig, dadurch wird die Reichweite des Peilers maßgeblich bestimmt, falls die Höhe der aussendenden Objekte bekannt ist.

#### Für eine fix installierte Antenne:

Wählen Sie "Manual Input" und geben Sie die Höhe manuell ein.

#### Für eine mobile Peilantenne:

Stellen Sie die Quelle auf GPS ein.

Falls sich bei einem mobilen Funkpeilsystem die Höhe nicht ändert, kann diese ebenfalls manuell eingegeben werden.

Wenn das Peilsystem auf einem Schiff installiert ist, ist es ebenfalls sinnvoll, die Höhe manuell einzugeben. Im Falle einer Hubschrauberinstallation sollte GPS als Quelle eingestellt werden.

Die Höheneinstellung kann nicht weggelassen werden. Wird dieser Wert nicht gesetzt, bleibt der Antennenstatus im Fehlerzustand.

#### Expected Transmitter Height

Stellen Sie die erwartete Höhe des Senders ein.

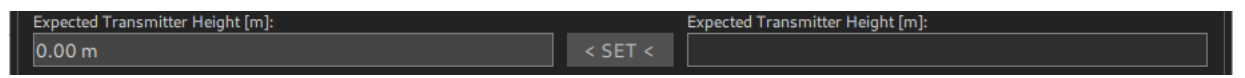

Abbildung 27: Eingabe Expected Transmitter Height

Im Falle einer maritimen Anwendung, könnte die "Expected Trasnmitter eight" einer üblichen oder minimalen Höhe der Schiffsfunkantenne entsprechen (z.B. 5 m). Im Falle eines Flugsicherungsszenarios kann hier die minimale Höhe der Luftfahrzeuge eingegeben werden, welche gerade noch gepeilt werden sollen (z.B. 300 m). Aus der Höhe der Antenne und der erwarteten Senderhöhe wird im System der Radiohorizont berechnet.

#### HINWEIS:

Der Radiohorizont lässt sich auf der Karte darstellen, indem mit der rechten Maustaste auf das Peilsystem gedrückt wird.

### Standard Deviation

| Standard Deviation [x.x°]: |                            |
|----------------------------|----------------------------|
| < SET <                    |                            |
|                            | Standard Deviation [x.x*]: |

#### Abbildung 28: Einstellung der Standardabweichung

Stellen Sie die Standardabweichung des Peilsystems ein.

Diese ergibt sich entweder aus der Vermessung der Peilgenauigkeit am Standort oder kann dem Datenblatt eines entsprechenden Funkpeilers entnommen werden. Die Standardabweichung wird entsprechend als Systemparameter ebenfalls als Datensatz an die verbundenen Clients übertragen. Sie kann für die Anzeigeungenauigkeit verwendet oder für anderweitige Berechnungen herangezogen werden.

#### **Additional Attenuation**

| Additional Attenuation [dB]: |         | Additional Attenuation [dB]: |
|------------------------------|---------|------------------------------|
| undefined                    | < SET < |                              |
|                              |         |                              |

Abbildung 29: Einstellung der Zusatzdämpfung

Falls zwischen der Antenne und dem Peilsystem ein zusätzliches HF-Kabel verwendet wird, soll seine Dämpfung im Nutz-Frequenzband eingetragen werden. Diese Dämpfung wird bei der Berechnung der Feldstärke in dBµV/m verwendet.

#### **Ergebnis**

Nachdem alle Parameter eingegeben wurden, soll das Fenster "Antenna Device Setup" beispielsweise wie folgt aussehen:

|      | > |
|------|---|
|      |   |
|      |   |
|      |   |
|      |   |
|      |   |
|      |   |
|      |   |
|      |   |
|      |   |
|      | • |
|      |   |
|      |   |
|      |   |
| nput |   |
|      |   |
|      |   |
|      |   |
|      |   |
|      |   |
|      |   |
|      |   |
|      |   |
|      |   |
|      |   |
|      |   |

Abbildung 30: Antenna Setup (konfiguriert)

### 3.3.4 Kanalkonfiguration

| O DF Commander MK2 - Client                                 |                                                                |                                                                                                    |                               |                                                                     |
|-------------------------------------------------------------|----------------------------------------------------------------|----------------------------------------------------------------------------------------------------|-------------------------------|---------------------------------------------------------------------|
| ≡ МАР                                                       | BEARING MONITOR                                                | ING SETUP                                                                                                    | General Status<br>ERROR       | 15:45:04<br>2 Mar 2023                                              |
| GENERAL                                                     | DF Systems                                                     | DF System Info                                                                                                    |                               |                                                                     |
| DF SYSTEMS<br>TRIANGULATORS<br>MAP<br>REMOTE SERVERS<br>SBS | Server Location:<br>ALL TREATE DELETE<br>DF STABERHUK<br>Local | System         GPS         Antenna           ERROR         OFF         OK           System Message:         No DF Channels configured!           System Name:         DF STABERHUK         Radio Horizon:         35.10 km         Antenna Orie           System UTC:         2023-03-02T14:45:04.1462(Local Machine)         Exp. Transmitter Height:         5.00 m         Antenna Orie           Position:         54*24.124'N 11*18.666'E         Altitude:         40.00 m         Variation:           Position Source:         Manual Input         Course over Ground:         undefined Speed over G         15.00'         Antenna Orie | ntation:<br>ection:<br>round: | 0.00° (True North)<br>0.00°<br>15.00° W<br>undefined<br>8T-1000-VTS |
|                                                             |                                                                | SYSTEM SETUP GPS SETUP ANTENNA SETUR ADD CHANNEL DELETE CHANNEL                                                                                                    |                               |                                                                     |

Abbildung 31: Antenne ist konfiguriert in DF SETUP

Kanäle können zu einem DF-System hinzugefügt oder entfernt werden. Benutzen Sie hierzu die Tasten "ADD C ANNEL" oder "DELETE CANN EL". Um einen Kanal zu entfernen, muss dieser vorher selektiert werden.

Wählen Sie aus der Liste der Systeme das System aus, zu dem ein neuer Kanal hinzugefügt werden soll. Drücken Sie anschließend auf "ADD C ANN EL", um für das gewählte System einen neuen Peilkanal zu erstellen.

| 🕅 DF Commander MK2 - Client                                 |                                                                |                                                                                                    | - 0 X                                                                               |
|-------------------------------------------------------------|----------------------------------------------------------------|----------------------------------------------------------------------------------------------------|-------------------------------------------------------------------------------------|
| ≡ MAP                                                       | BEARING MONITOR:                                               | NG SETUP                                                                                                    | General Status 16:07:37 ERROR 2 Mar 2023                                            |
| GENERAL                                                     | DF Systems                                                     | DF System Info                                                                                                    |                                                                                     |
| DF SYSTEMS<br>TRIANGULATORS<br>MAP<br>REMOTE SERVERS<br>SBS | Server Location:<br>ALL CREATE DELETE<br>DF STABERHUK<br>Local | System         GPS         Antenna           ERROR         OFF         OK           System Message:         One or more DF Channels are in error state!           System Name:         DF STABERHUK         Radio Horizon:         35.10 km         Antenna Orienta           System UTC:         2023-03-02T15:07:37.1452(Local Machine)         Exp. Transmitter Height:         5.00 m         Antenna Orienta           Position:         54*24.124'N 11*18.666'E         Attitude:         40.00 m         Variation:           Position Source:         Manual Input         Course over Ground:         undefined         Speed over Grou           True Heading:         0.00°         Magnetic Heading:         15.00°         Antenna Type:           SYSTEM SETUP         GPS SETUP         ANTENNA SETUP         ADD CHANNEL         DELETE CHANNEL | tion: 0.00° (True North)<br>jan: 0.00°<br>15.00° W<br>und: undefined<br>RT-1000-VTS |
|                                                             |                                                                | DF Channels Channel Name: Frequency: True Bearing: Status: Current IP: Undefined Pack Numa: DF Type: Squetch: Level: Device Message: Disconnected Disconnected                                                                                                    | Current Port:                                                                       |

Abbildung 32: Neuer Peilkanal wurde hinzugefügt

Drücken Sie auf "SETUP", um den Kanal zu konfigurieren.

| 010 DF Channel Setup        |             |                   |              |               | -          |           |
|-----------------------------|-------------|-------------------|--------------|---------------|------------|-----------|
| DF Channel Id:              |             |                   |              |               |            |           |
| 01141685-ae1b-4c88-9943-100 | 1497d273fb  |                   |              |               |            |           |
| Status:                     | Current IP: |                   | Current Porc | New IP:       |            | New Port: |
| ERROR TCP TIME DATA         | DEV         |                   |              |               |            |           |
| Device Message:             |             |                   |              |               |            |           |
| Disconnected                |             |                   |              | CONNECT       | DISCONNECT | ON OFF    |
| Protocol Type:              |             |                   |              |               |            |           |
| RT-1000                     | < SET <     | RT-500-M          |              |               |            |           |
| Channel Name:               |             | New Channel Name  | 2:           | DELATIOE      | MACHIETIC  | TRUE      |
| undefined                   | < SET <     |                   |              | RELATIVE      | MAGNETIC   | TRUE      |
| Channel Rack Number:        |             | New Channel Rack  | Number:      |               |            |           |
| 0                           | < SET <     |                   |              |               |            |           |
| Squelch Level:              |             | New Squelch Level | [dBm]:       |               |            |           |
| % dBm                       | < SET <     |                   |              | LEVEL:        | %          | dBm       |
|                             | ML          | la .              |              | FOITEREOU     | ENEY FAV   | OPITES    |
|                             |             | 12                |              | - Seit H Felo |            | onni 25   |
| Operating Mode:             | -           |                   |              |               |            |           |
|                             | < SET <     | Bearing Mode      | -            |               |            | CLOSE     |

Abbildung 33: Konfiguration eines Peilkanals

Erstellen Sie eine TCP/IP Verbindung zu dem entsprechenden Peilkanal, indem Sie in die Felder "New IP" und "New Port" die IP-Adresse und den Port eingeben und auf "CONNECT" drücken. Falls Probleme bei der Verbindung auftreten, siehe Kapitel 4.

| 73fb<br>rrent IP:<br>127.0.0.1<br>mat. | Current Port:<br>60010       | New IP:<br>127.0<br>CONNECT  | .0.1                                      | New Port:<br>60010                                     |
|----------------------------------------|------------------------------|------------------------------|-------------------------------------------|--------------------------------------------------------|
| 73fb<br>rrentIP:<br>127.0.0.1<br>mat.  | Current Port:<br>60010       | New IP:<br>127.0<br>CONNECT  | .0.1                                      | New Port:<br>60010                                     |
| rrent IP:<br>127.0.0.1<br>mat.         | Current Port:<br>60010       | New IP:<br>127.0<br>CONNECT  | .0.1                                      | New Port:<br>60010                                     |
| 127.0.0.1<br>mat.                      | 60010                        | 127.0<br>CONNECT             | .0.1                                      | 60010                                                  |
| mat.                                   |                              | CONNECT                      |                                           |                                                        |
| mat.                                   |                              | CONNECT                      |                                           |                                                        |
| 1                                      |                              |                              | DISCONNECT                                | ON OF                                                  |
|                                        |                              |                              |                                           |                                                        |
|                                        |                              |                              |                                           |                                                        |
| SET < RT-500-M                         |                              |                              |                                           |                                                        |
| New Channel Name:                      |                              | RELATIVE I                   | MAGNETIC                                  | TRUE                                                   |
| SET <                                  |                              |                              |                                           |                                                        |
| New Channel Rack N                     | umber:                       | 1                            |                                           | 1000                                                   |
| SET <                                  |                              |                              |                                           |                                                        |
| New Squelch Level [d                   | lBm]:                        |                              |                                           |                                                        |
| ET <                                   |                              | LEVEL:                       | % c                                       | lBm                                                    |
| MHz                                    |                              | EDIT FREQUEN                 | NCY FAVO                                  | ORITES                                                 |
|                                        |                              |                              |                                           |                                                        |
| ET < Bearing Mode                      | *                            |                              |                                           | CLOSE                                                  |
| 5                                      | New Channel Name:       ET < | New Channel Name:       ET < | New Channel Name:     RELATIVE       ET < | New Channel Name:     RELATIVE     MAGNETIC       ET < |

Abbildung 34: Aufbau der Verbindung zum Peilkanal

Im vorliegenden Fall wurde die Verbindung zum RT-500-M System erfolgreich aufgebaut. Anhand der grün-leuchtenden "TIMEOUT LED" erkennen Sie, dass das Gerät seine Daten zyklisch aussendet. Der Protokolltyp ist jedoch für das System RT-1000 eingestellt. Dadurch können die Daten des RT-500-M Systems nicht ausgewertet werden.

### Protokol Type

Stellen Sie das Protokoll des verwendeten Peilsystems ein.

Im oben gezeigten Beispiel muss das Protokoll auf RT-500-M eingestellt werden, da RT-500-M Peildaten empfangen werden (der RT-500-M Peildatensimulator wird verwendet).

#### Channel Name

Vergeben Sie einen Namen für den Peilkanal: Geben Sie diesen in dem Feld "New Channel Name" ein und drücken Sie auf "< SET <".

#### Channel Rack Number

Im Falle eines Funkpeilers mit mehreren Peilkanälen kann ebenfalls eine entsprechende Nummer im Einbaurack vergeben werden.

Nach der erfolgreichen Eingabe der Parameter sollte das Fenster entsprechend der nachfolgenden Abbildung aussehen.

| 010 DF Channel    | Setup  |       |       |          |             |                   |               |            | ÷.         | ×         |
|-------------------|--------|-------|-------|----------|-------------|-------------------|---------------|------------|------------|-----------|
| DF Channel Id:    |        |       |       |          |             |                   |               |            |            |           |
| 01141685-ae       | 1b-4c  | 88-99 | 43-10 | d4970    | 1273fb      |                   |               |            |            |           |
| Status:           |        |       |       |          | Current IP: |                   | Current Port: | New IP:    |            | New Port: |
| ОК                | TCP    | TIME  | DATA  | DEV      |             | 127.0.0.1         | 60024         |            |            |           |
| Device Messag     | e:     |       |       |          |             |                   |               |            |            |           |
| OK                |        |       |       |          |             |                   |               | CONNECT    | DISCONNECT | ON OFF    |
| Protocol Protocol |        |       |       |          |             |                   |               |            |            |           |
| Protocol Type:    |        |       |       |          | SET         | PT 500 M          |               | 1          |            |           |
| Channel Name      |        |       |       |          |             | New Chappel Name  |               |            |            |           |
| DISTRESS          |        |       | SFT < | DISTRESS | C.          | RELATIVE          | MAGNETIC      | TRUE       |            |           |
| Channel Rack N    | Number | c     |       | -        |             | New Channel Rack  | Number:       | 225.0      | 240.0      | 225.0     |
| 1                 |        |       |       |          | < SET <     | 1                 |               |            |            |           |
| Squelch Level:    |        |       |       |          |             | New Squelch Level | [dBm]:        |            |            |           |
| 40 %              | -11    | I4 dE | 3m    |          | < SET <     |                   |               | LEVEL:     | 60 % -98   | 3 dBm     |
|                   |        |       |       | 121      | 500 MI      | Hz                |               | EDIT FREQU | ENCY FAV   | ORITES    |
|                   |        |       |       |          |             |                   |               |            |            |           |
| Operating Mod     | le:    |       |       |          |             |                   |               |            |            |           |
| Bearing Mod       | e      |       |       |          | < SET <     | Bearing Mode      |               |            |            | CLOSE     |

Abbildung 35: Erfolgreiche Kanaleinstellung

In diesem Beispiel empfängt der Peilkanal ein Signal auf 121.500 MHz mit einem Pegel von 60%, welches -98 dBm am Empfängereingang entspricht. Die Rauschsperre (Squelch Level) ist auf -114 dBm (40%) eingestellt. Da der Empfangspegel um 16 dB höher ist als der eingestellte Squelch Level wird entsprechend gepeilt.

Beispielsweise ermittelt der Peilkanal eine relative Peilung von 225°. Da die Antenne nach "True North" ausgerichtet wurde und eine mechanische Korrektur von eingestellt ist, entspricht das "True Bearing" dem relativen Peilwert von 225 . Die Variation des Standorts wurde bei den Antenneneinstellungen auf 15° W eingestellt – also -15°. Dadurch ergibt sich für das "Magnetic Bearing" ein Wert von 2

Die Werte entsprechen dem Beispiel aus der Abbildung 23: Zusammenhang der Antennenausrichtung und der Peilwerte für fix installierte Peilanlagen.

Einstellung der Rauschsperre (Squelch Level)

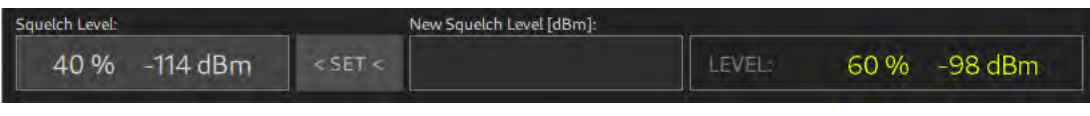

Abbildung 36: Squelch - Einstellung

Geben Sie den Wert der Rauschsperre in das Feld "New Squelch Level [dBm]" in dBm ein und drücken Sie auf "< SET <".

Je nach Netzwerkverbindung kann die Einstellung etwas Zeit in Anspruch nehmen. Nach der erfolgreichen Einstellung muss der neue "Squelch Level" in dem linken Bereich erscheinen.

### Einstellung der Frequenz

| 121.500 MHz | EDIT FREQUENCY | FAVORITES |
|-------------|----------------|-----------|
|             |                |           |

Abbildung 37: Frequenzeinstellung

Eine neue Frequenz kann entweder direkt oder aus der Favoritenliste eingestellt werden. Drücken Sie "EDIT FRE UENCY", um die Frequenz direkt einzugeben.

| 010 Frequ      | -                        | X   |  |  |  |  |
|----------------|--------------------------|-----|--|--|--|--|
| Current Freque | Current Frequency [MHz]: |     |  |  |  |  |
| 1 41           | 121.500                  | i)  |  |  |  |  |
| New Frequency  | New Frequency [MHz]:     |     |  |  |  |  |
| 156.800        |                          |     |  |  |  |  |
|                |                          |     |  |  |  |  |
| Freq           | Chnl                     | Del |  |  |  |  |
| 7              | 8                        | 9   |  |  |  |  |
| 4              | 5                        | 6   |  |  |  |  |
|                | 2                        | 3   |  |  |  |  |
| c              | 0 <-                     |     |  |  |  |  |
| Esc            | Ok                       |     |  |  |  |  |

Abbildung 38: Eingabe in MHz

Geben Sie die neue Frequenz in MHz ein und drücken Sie auf "OK".

| 010 Frequ         | -           | X   |  |  |  |  |
|-------------------|-------------|-----|--|--|--|--|
| Current Channe    | al:         |     |  |  |  |  |
| New Channel:      |             |     |  |  |  |  |
| 05 9              | 05 Ship s/c |     |  |  |  |  |
|                   |             |     |  |  |  |  |
| Freq              | Chnl        | Del |  |  |  |  |
| -                 | 0           |     |  |  |  |  |
| /                 | 8           | 9   |  |  |  |  |
| 4                 |             |     |  |  |  |  |
|                   |             |     |  |  |  |  |
| 1                 | 2           | 3   |  |  |  |  |
| c                 | 0           |     |  |  |  |  |
| The second second |             |     |  |  |  |  |
| Esc               | Ök          |     |  |  |  |  |

Abbildung 39: Eingabe als UKW-Kanal

Geben Sie die maritime UKW-Kanalnummer ein. Falls der UKW-Kanal ein Duplex Kanal ist, muss entsprechend Ship oder Coast ausgewählt werden. Drücken Sie dazu auf "S/C". Anschließend drücken Sie auf "OK".

Falls keine Eingabe erfolgt, schließt sich der Dialog automatisch nach ca. 10 Sekunden.

Drücken Sie "FAVORITES", um die Frequenz aus der Favoritenliste einzugeben.

| OIO Favorite Freq     | -       |    | × |
|-----------------------|---------|----|---|
| Favorite Frequencies: |         |    |   |
| 121.500 MHz           |         |    |   |
| 156.800 MHz / Chn: 1  | 16      |    |   |
| 156.025 MHz / Chn: 6  | 60 Ship |    |   |
| ESC                   |         | ок |   |

Abbildung 40: Eingabe aus der Favoritenliste

Wählen Sie die gewünschte Frequenz aus und drücken Sie auf "OK".

Je nach Netzwerkverbindung kann die Einstellung der Frequenz etwas Zeit in Anspruch nehmen. Nach der erfolgreichen Einstellung wird die neu eingestellte Frequenz angezeigt.

Falls nach ca. 8 Sekunden keine neue Frequenz erscheint, konnte die Frequenz nicht gesetzt werden. Eine Fehlermeldung wird ausgegeben.

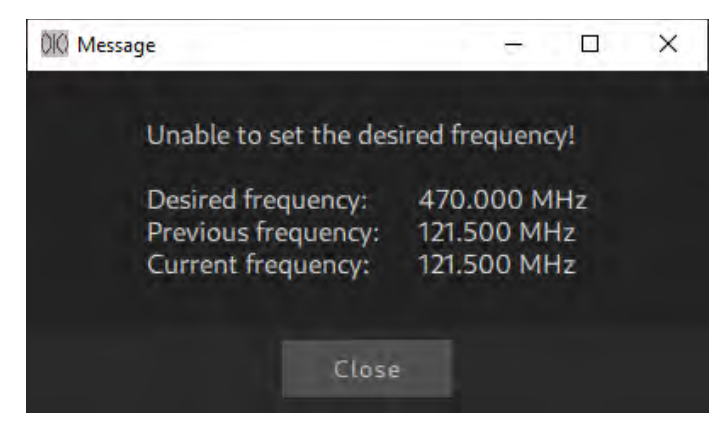

Abbildung 41: Fehlermeldung Frequenz

Mögliche Ursachen dafür sind, dass entweder die Netzwerkübertragung mehr als 8 Sekunden gedauert hat oder dass der Peilkanal die gewünschte Frequenz nicht unterstützt.

### 3.3.5 Überprüfung der Konfiguration

Ein DF-System mit einem Peilkanal wurde eingestellt. Nun sollen die Einstellungen überprüft werden.

### Überprüfung im SETUP Menu

Das Setup Menu soll entsprechend nachfolgender Abbildung aussehen. Keine der Kontroll-LEDs soll rot leuchten.

| III DF Commander MK2 - Client                               |                                                                  |                                                                                                    | - 🗆 X                                                                              |
|-------------------------------------------------------------|------------------------------------------------------------------|----------------------------------------------------------------------------------------------------|------------------------------------------------------------------------------------|
| ≡ MAP                                                       | BEARING MONITOR                                                  | ING SETUP                                                                                                    | General Status 09:13:27<br>OK 6 Mar 2023                                           |
| GENERAL                                                     | DF Systems                                                       | DF System Info                                                                                                    |                                                                                    |
| DF SYSTEMS<br>TRIANGULATORS<br>MAP<br>REMOTE SERVERS<br>SBS | Server Location:<br>ALL CREATE DELETE<br>DF STABERHUK<br>Local 🗮 | System         GPS         Antenna           OK         OFF         OK           System Message:         OK           OK         System Name:         DF STABERHUK           System Name:         DF STABERHUK         Radio Horizon:           System VITC:         2023-03-06T08:13:26.6592(Local Machine)         Exp. Transmitter Height:           Position:         54*24.124N 11*18.666'E         Altitude:           Position Source:         Manual Input Course over Ground:         undefined Speed over Ground:           True Heading:         0.00°         Magnetic Heading:         15.00°           SYSTEM SETUP         GPS SETUP         ANTENNA SETUP         ADD CHANNEL         DELETE CHANNEL | tion: 0.00° (True North)<br>ion: 0.00°<br>15.00° W<br>nd: undefined<br>RT-1000-VTS |
|                                                             |                                                                  | DF Channels           Channel Name:         Frequency:         True Bearing:         Status:         Current IP:           DISTRESS         121.500 MHz         OK         nor         The Bearing:         Status:         Current IP:           Rack Num::         DF Type:         Squtch:         Level:         225.0         Decice Message:           1         RT-500-M         40 %         60 %         OK (Bearing Mode)                                                                                                    | Current Port:<br>1 60024<br>SETUP                                                  |

Abbildung 42: Überprüfung im SETUP Menu

Überprüfung in der "Monitoring Page"

Wechseln Sie in die "Monitoring Page" / "General Status Monitoring", indem Sie auf das "MONITORING" drücken. Keine der Kontroll-LEDs darf rot leuchten.
| 010 DF Commander MK2 - Client |                                                 |                               | - 🗆 X                                    |
|-------------------------------|-------------------------------------------------|-------------------------------|------------------------------------------|
| ≡ МАР                         | BEARING MONITORING                              | SETUP                         | General Status 09:15:43<br>ОК 6 Mar 2023 |
| GENERAL STATUS MO             | NITORING DF CHANN                               | EL MONITORING                 |                                          |
| General Status General Messag | e:                                              |                               |                                          |
| ок ок                         |                                                 |                               |                                          |
| Local                         |                                                 |                               |                                          |
| OK                            |                                                 |                               |                                          |
| General Server Status OK DETA | LS SERVER Local                                 |                               | Local                                    |
| DF System<br>DF STABER<br>OK  | n Internal Devices<br>HUK Gps Antenna<br>OFF OK | DF Channels<br>DISTRESS<br>OK |                                          |
|                               |                                                 |                               |                                          |
|                               |                                                 |                               |                                          |
|                               |                                                 |                               |                                          |
|                               |                                                 |                               |                                          |
|                               |                                                 |                               |                                          |
|                               |                                                 |                               |                                          |
|                               |                                                 |                               |                                          |
|                               |                                                 |                               |                                          |
|                               |                                                 |                               |                                          |

Abbildung 43: Überprüfung in der Monitoring Page

Überprüfung auf der Kartenansicht (MAP Page)

Wechseln Sie hierzu auf die Kartenansicht, indem Sie "MAP" drücken, und navigieren Sie zu der eingestellten Position der Peilantenne. Die Peilanlage muss auf der Kartenansicht erscheinen.

Drücken Sie mit der rechten Maustaste auf das Peilsystem, um den Radiohorizont anzeigen zu lassen.

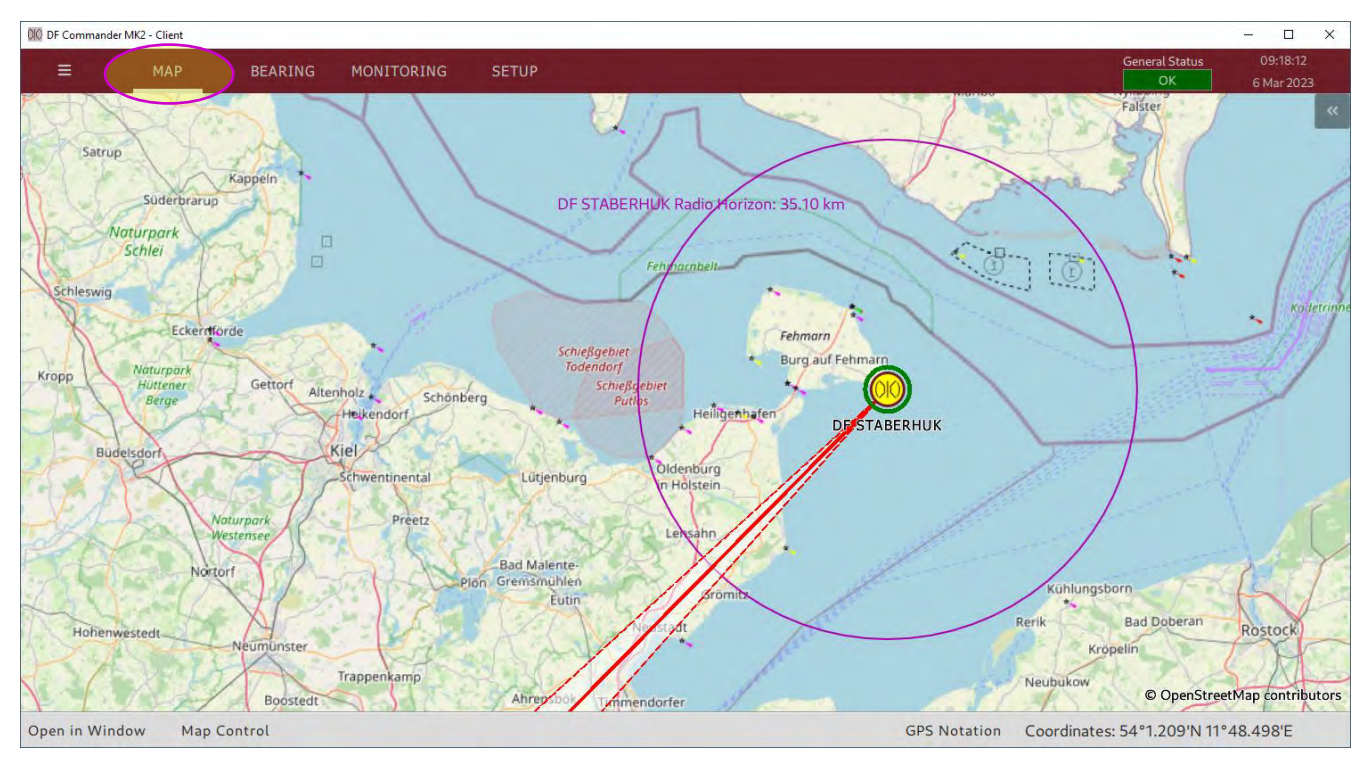

Abbildung 44: Überprüfung auf der Kartenansicht

Damit ist die Konfiguration eines DF-Systems mit einem Peilkanal abgeschlossen. Konfiguration von weiteren Systemen und Kanälen erfolgt nach demselben Prinzip.

#### Triangulator 3.4

Um Kreuzpeilergebnisse, auch Triangulationsergebnisse genannt, ermitteln zu können, muss der Triangulator konfiguriert werden.

Die Voraussetzung dafür ist jedoch eine erfolgreiche Konfiguration von mindestens zwei Funkpeilsystemen.

#### 3.4.1 Konfiguration

In dem nachfolgenden Beispiel wird der Triangulator so eingestellt, dass Kreuzpeilergebnisse auf zwei unterschiedlichen Frequenzen von drei unabhängigen Funkpeilsystemen simultan berechnet und dargestellt werden können.

#### Beispiel für die Systemkonfiguration

Bevor mit der Konfiguration des Triangulators begonnen werden kann, müssen die Funkpeilsysteme konfiguriert werden.

Drei Funkpeilantennen sind wie folgt konfiguriert. Weitere relevante Systemeinstellungen finden Sie im Kapitel 3.3 Konfiguration eines DF-Systems (GPS muss nicht konfiguriert werden).

#### STABERHUK:

#### MARIENLEUCHTE: WESTERMARKELSDORF: Mechanical Correction Mechanical Correctio Mechanical Corre 0.00 Upside De Jpside Do Upside D Orientation Mode Mode 0.00° Variatio 0.00° E 0.00° E ource: Altitude [m] Altitude [m]: Altitude [m]: ource: ource: Manual Input expected Transmitter Height [m]: Expected Transmitter Height [m]: Expected Transmitter Height [m]: tandard Deviation: standard Deviation: Standard Deviation: dditional Attenuation [dB]: Additional Attenuation [dB]: Additional Attenuation [dB]:

#### Abbildung 45: Eingestellte Funkpeilsysteme

Um die Einstellung plakativ zu gestalten, wird unter Verwendung eines Simulators auf jedem Peilkanal gepeilt.

S. "MONITORING -> DF C ANNEL MONITORING".

| DIQ DF Commander | r MK2 - Client      |               |                   |        |                                                                                                    |       |        |                   |                                         |       |                 | - 🗆 X                  |
|------------------|---------------------|---------------|-------------------|--------|----------------------------------------------------------------------------------------------------|-------|--------|-------------------|-----------------------------------------|-------|-----------------|------------------------|
|                  | MAP BEAR            | NG MONITO     | DRING SETUP       |        |                                                                                                    |       |        |                   |                                         | Gen   | OK              | 11:11:30<br>6 Mar 2023 |
| GENERA           | L STATUS MONITORING | DF            | CHANNEL MONITORIN | IG     |                                                                                                    |       |        |                   |                                         |       |                 |                        |
| General Status   | General Message:    |               |                   |        |                                                                                                    |       |        |                   |                                         |       |                 |                        |
|                  | ок                  |               |                   |        |                                                                                                    |       |        |                   |                                         |       |                 |                        |
| Local            |                     |               |                   |        |                                                                                                    |       |        |                   |                                         |       |                 |                        |
| ОК 📕             |                     |               |                   |        |                                                                                                    |       |        |                   |                                         |       |                 |                        |
|                  |                     |               |                   |        |                                                                                                    |       | 4440   |                   | e anna anna anna anna anna anna anna an |       |                 |                        |
| Local            | STABERHUK           | 60024         | 156.800 MHz       | Leves  | a nam                                                                                                    | 15.0  | OK:    | TOP TIME DATA DEV | 127.0.0.1                               | 60024 | OK OK           |                        |
|                  |                     |               |                   |        |                                                                                                    |       |        |                   |                                         |       |                 |                        |
| Server Name:     | System Name:        | Channel Name: | Frequency:        | Level: | 100                                                                                                    | TB:   | Status |                   | Current IP:                             | Port  | Device Message: |                        |
| Local            | WESTERLSDORF        | 60028         | 156.800 MHz       |        | - S xBm                                                                                                    | 86.0  | OK     | TOP DUT DATA DEV  | 127.0.0.1                               | 60028 | OK              |                        |
| Server Name:     | System Name:        | Channel Name: | Frequency:        | Level: |                                                                                                    | TB:   | Status |                   | Current IP:                             | Port: | Device Message: |                        |
| Local            | MARIENLEUCHTE       | 60026         | 156.800 MHz       |        | - S dBm                                                                                                    |       | OK     | TOP TIME DATA DEV | 127.0.0.1                               | 60026 | OK              |                        |
|                  |                     |               |                   |        |                                                                                                    |       |        |                   |                                         |       |                 |                        |
| Local            | STABERHUK           | 60025         | 121.500 MHz       | Level: | - D4 dBm                                                                                                    | 352.0 | OK     | TOP TIME DATA DEV | 127.0.0.1                               | 60025 | OK<br>OK        |                        |
|                  |                     |               |                   |        |                                                                                                    |       |        |                   |                                         |       |                 |                        |
| Server Name:     | System Name:        | Channel Name: | Frequency:        | Level: |                                                                                                    | TB:   | Status |                   | Current IP:                             | Port  | Device Message: |                        |
| Local            | MARIENLEUCHTE       | 60027         | 121.500 MHz       |        | -14 dBm                                                                                                    | 15.0  | 0K     | TOP TIME DATA DEV | 127.0.0.1                               | 60027 | OK              |                        |
|                  | Participation of    | Channel Name: | Frequency:        | Level: |                                                                                                    | тв    | Status |                   | Current IP:                             | Port: | Device Message: |                        |
| Server Name:     | SAStellin Million   |               |                   |        | and the state of the state of t |       |        | TIME OFFA DES     |                                         | 60000 | - All           |                        |

Abbildung 46: Peilkanäle auf Monitoring Page / DF Channel Monitoring

#### Aufgabenstellung zur Triangulator Konfiguration

Die Funkpeilsysteme

- STABERHUK
- MARIENLEUCHTE
- WESTERMARKELSDORF

sollen für die Bestimmung der Kreuzpeilung herangezogen werden.

Kreuzpeilungen sollen auf den Frequenzen

- 121.500 MHz
- 156.800 MHz

durchgeführt werden können.

#### Konfiguration des Triangulators

Gehen Sie zu "STETUP -> TRIANGULATORS" und drücken Sie "CREATE", um einen neuen Triangulator zu erzeugen.

Die General Status LED zeigt den Zustand ERROR an, solange der erstellte Triangulator nicht korrekt eingerichtet ist.

| 000 DF Commander MK2 - Client |                    |                                                                                                    |                                               | - 🗆 X                                                           |
|-------------------------------|--------------------|----------------------------------------------------------------------------------------------------|-----------------------------------------------|-----------------------------------------------------------------|
| ≡ МАР                         | BEARING MONITO     | RING                                                                                                    |                                               | General Status 11:25:08<br>ERROR 6 Mar 2023                     |
| GENERAL                       | Triangulators      | General Triangulator Setup                                                                                          |                                               |                                                                 |
| DF SYSTEMS                    | Server Location:   | Indication Hold Time:<br>3 sec.                                                                                     | <set 1.second<="" <="" td=""><td>*</td></set> | *                                                               |
| TRIANGULATORS                 | CREATE DELETE      | SHOW BEARING CONES ON REPEA                                                                                         | т                                             |                                                                 |
| MAP                           | undefined<br>Local | Triangulator Setup                                                                                                  |                                               |                                                                 |
| REMOTE SERVERS                |                    | ERROR No DF Syste                                                                                                   | em configured.                                |                                                                 |
| SBS                           |                    | ENABI                                                                                                    | LE DISABLE TESTMOD                            | DE ON TESTMODE OFF                                              |
|                               |                    | f4eb093e-ab1e-411e-b2e7-212112919302                                                                                |                                               |                                                                 |
|                               |                    | Triangulator Name:<br>undefined                                                                                     | < SET <                                       | ir Name:                                                        |
|                               |                    | Triangulation Radius:<br>500.00 km                                                                                  | New Triangulation<br>< SET                    | on Radius [km]:                                                 |
|                               |                    | Sector Blanking:<br>DISABLED<br>ENABJ<br>Sector Blanking Status Message:<br>C:/Users/lena.zverev/AppData/Local/DFCc | .E DISABLE FILE DIRE                          | CTORY SHOW ON MAP                                               |
|                               |                    | Configured Frequencies:                                                                                             | Add New Freque                                | ency [MHz]:                                                     |
|                               |                    |                                                                                                    | < ADD <                                       |                                                                 |
|                               |                    |                                                                                                    | REMOVE ALL                                    |                                                                 |
|                               |                    | NO FREQUENCY<br>CONFIGURED                                                                                          | REMOVE                                        |                                                                 |
|                               |                    |                                                                                                    |                                               |                                                                 |
|                               |                    | Configured Systems:                                                                                                 | Available System                              | 15:                                                             |
|                               |                    |                                                                                                    | REMOVE ALL MARIENLEU<br>3bbb5995-d            | be-42b5-929f-2ff93153c2eb<br>CHTE<br>564-4bbc-9c53-2c00ee411786 |
|                               |                    | NO DF SYSTEM<br>CONFIGURED                                                                                          | REMOVE WESTERMAN<br>c84282d9-at               | RKELSDORF<br>00-455c-b0e6-094edf702b0a                          |
|                               |                    |                                                                                                    |                                               |                                                                 |

Abbildung 47: Erstellen eines Triangulators

Der Triangulator befindet sich zunächst im Fehlerzustand. Erst wenn der Triangulator in der Lage ist, Ergebnisse zu berechnen, geht sein Status auf OK.

Hierzu müssen folgende Voraussetzungen erfüllt werden:

- Die Zielfrequenzen sind im Triangulator eingestellt.
- Mindestens zwei Funkpeilsysteme sind im Triangulator eingestellt.
- Die Peilkanäle der verwendeten Funkpeilsysteme müssen auf die Zielfrequenzen eingestellt sein.
- Die verwendeten Funkpeilsysteme dürfen nicht im Fehlerstatus sein.

Stellen Sie die gewünschten Frequenzen ein. Geben Sie in das Feld "Add New Frequency" die Frequenz in M z ein und drücken Sie auf "< ADD <". Die eingestellten Frequenzen erscheinen dann in der linken Listenansicht "Configured Frequencies". Führen Sie die Prozedur für alle gewünschten Frequenzen durch.

| 🕅 DF Commander MK2 - Client |                     |                                                                                                    | - 🗆 X                                                                                                    |
|-----------------------------|---------------------|----------------------------------------------------------------------------------------------------|----------------------------------------------------------------------------------------------------|
| ≡ MAP                       | BEARING MONITOR     | ING SETUP                                                                                                    | General Status 13:41:42                                                                                                    |
| GENERAL                     | Triangulators       | General Triangulator Setup                                                                                                    | 6 Mar 2023                                                                                                    |
| DF SYSTEMS                  | Server Location:    | Indication Hold Time:<br>3 sec. < SET < 1 second<br>SHOW BEARING CONES ON REPEAT                                                                                                    |                                                                                                    |
| MAP                         | Travemuende_Traffic | Triangulator Setup                                                                                                    |                                                                                                    |
| REMOTE SERVERS              |                     | Triangulator Status Status Message:<br>ERROR No DF System configured.                                                                                                    |                                                                                                    |
| SBS                         |                     | Status:       ENABLE       DISABLE       TESTN         Triangulator Id:       f4eb093e-ab1e-411e-b2e7-212112919302       New Triangulator Name:         Triangulator Name:       New Triang       New Triangulator Name:         Triangulator Name:       New Triangulator Name:       New Triangulator Name:         Triangulator Name:       SetT        New Triangulator Name:         Triangulator Radius:       New Triangulator Name:       New Triangulator Name:         Soctor Blanking:       DISABLED       ENABLE       DISABLE         Sector Blanking Status Message:       C:/Users/lena.zverev/AppData/Local/DFCommanderMK2Client/TriangulationSektor | AODE ON TESTMODE OFF                                                                                                    |
|                             |                     | Configured Frequencies:<br>156.800 MHz<br>121.500 MHz<br>REMOVE ALL<br>REMOVE                                                                                                    | requency [MHz]:                                                                                                    |
|                             |                     | Configured Systems:<br>NO DF SYSTEM<br>CONFIGURED<br>Available Sy<br>STABLE<br>91131bb<br>REMOVE ALL<br>REMOVE<br>REMOVE<br>REMOVE                                                                                                    | stems:<br>HUK<br>9-Sh6-4255-9291-2(193153c2eb<br>LEUCHTE<br>95-c564-45bc-9c53-2c00ee411786<br>RMARKELSDORF<br>9-af00-455c-b0e6-094edf702b0a |

Abbildung 48: Triangulator Frequenzeinstellung

Der Triangulator meldet nun, dass die Systeme eingestellt werden müssen. Siehe "Status Message" – "No DF System configured".

Geben Sie dem Triangulator einen passenden Namen und drücken Sie auf "< ADD <".

Selektieren Sie die Systeme im rechten Feld "Available Systems" und drücken Sie auf "< ADD <". Die Systeme erscheinen dann in der linken Ansicht "Configured Systems".

Der Triangulator ist nun in der Lage, Berechnungen durchzuführen. Sein Status ist OK.

| MAP       BEARING       MONITORING       SETUP       Ceneral Triangulators         GENERAL       Triangulators       General Triangulator Setup       Indicator field Time       Sec.       Sec.                                                                                                    | - 0       |                                                      |                     |                            |                                              |         |                       | ler MK2 - Client | DF Command |
|----------------------------------------------------------------------------------------------------|-----------|------------------------------------------------------|---------------------|----------------------------|----------------------------------------------|---------|-----------------------|------------------|------------|
| GENERAL<br>DF SYSTEMS<br>TRIANGULATORS       Triangulators       General Triangulator Setup         MP       Server Location:       Server Location:       Server Location:         MP       Server Location:       Server Location:       Server Location:         SBS       SBS       Server Location:       Server Location:       Server Location:         Server Location:       ALL       Server Location:       Server Location:         MP       Server Location:       Server Location:       Server Location:         SBS       SBS       SBS       Status Message:       Server Location:         Triangulator Status       Status Message:       Server Location:       Triangulator Status         SBS       SBS       SBS       SBS       SBS       Status Message:       Server Tangulator Mana:         Triangulator Mana:       Server Barking:       Server Barking:                                                                                                    | 14:15:10  | General Status                                       |                     |                            | ING SETUP                                    | MONITOR | BEARING               | MAP              | Ξ          |
| GENERAL       Triangulators       General Triangulator Setup         DF SYSTEMS       Sever Location:       All         REATE       DELETE       Indication Haid Time:       Sec.         MAP       Sec.       Sec.       Sec.         MAP       Sec.       Sec.       Sec.         SBS       SHOW BEARING CONES ON REPEAT       Triangulator Setup         Triangulator Setup       Triangulator Setup       Triangulator Manage:         Triangulator Setup       Status Message:       OK         SBS       Status Message:       ENABLE       DISABLE       TESTMODE ON         Transputor Manage:       Transputor Manage:       New Triangulator Manage:       New Triangulator Manage:         Transputor Manage:       Transputor Manage:       New Triangulator Manage:       New Triangulator Manage:         Transputor Manage:       Transputor Manage:       New Triangulator Manage:       New Triangulator Manage:         Socior Blanking Status Message:       Configured Systems:       Status Message:       Status Message:       Status Message:         Socior Blanking Status Message:       Configured Systems:       Status Message:       Status Message:       Status Message:         Socior Blanking Status Message:       Status Message:       Status Message:       Status Messa                                                                                                    | 6 Mar 202 | <u>OK</u>                                            |                     |                            |                                              |         |                       |                  |            |
| DF SYSTEMS       Server Location:       Indexion Hold Time:       Sec.       Sec.       S                                                                                                    |           |                                                      |                     | p                          | General Triangulator Setu                    |         | Triangulators         | RAL              | GENE       |
| AL       3 sec.       < SET < \$ subordit.                                                                                                    |           |                                                      |                     |                            | Indication Hold Time:                        |         | Server Location:      | TEMC             | DECVO      |
| TRIANGULATORS       CREATE       DELETE         MAP       Travemuende_Traffic         Trangulator Status       Status Message:         OK       OK         SBS       SBS         SBS       Satus         Status       Status Message:         Triangulator Kit       ENABLE         DISABLE       TESTMODE ON         Triangulator Kit       Ff4eb038-able-411e-b267-2121/2919302         Triangulator Kit       Ff4eb038-able-411e-b267-2121/2919302         Triangulator Kit       Ff4eb038-able-411e-b267-2121/2919302         Triangulator Kit       Ffraedulator Kit         Triangulator Kit       Ffraedulator Kit         Triangulator Kit       Ffraedulator Kit         Triangulator Kit       Ffraedulator Kit         Triangulator Kit       Sector Blanking:         Sector Blanking:       SEC         Sector Blanking:       SID         Sector Blanking:       SID         Sector Blanking:       Configured Frequencies:         Configured Frequencies:       Add Now Frequency [MH2]:         SID       Sido Merz         Status Message       Configured Systems:         STABERNK       STABERNK         SID       Sido Habc-9(S3-200ee41170                                                                                                    | 7         | 3 seconds                                            | < SET <             |                            | 3 sec.                                       |         | ALL                   | DIEMS            | DESIS      |
| MAP       Travemuende_Traffic         EMOTE SERVERS       Triangulator Setup         SBS       Triangulator Status         SBS       OK         SBS       OK         SBS       Setur         SBS       Setur         SBS       Setur         SBS       Setur         SBS       Setur         SBS       Setur         SBS       Setur         SBS       Setur         SBS       Setur         SBS       Setu                                                                                                    |           |                                                      |                     | NES ON REPEAT              | SHOW BEARING CO                              | DELETE  | CREATE                | ILATORS 🕨        | RIANGU     |
| EMOTE SERVERS  SBS  Triangulator Status Status Message: OK OK Status ENABLE DISABLE TESTMODE ON TESTMO Triangulator Id: F4eb033e-abie-4fle-522-71211919302 Triangulator Name: Travemuende_Traffic Travemuende_Traffic S0.00 km Solo Km Solo K                                                                                                    |           |                                                      |                     |                            | Triangulator Setup                           | Traffic | Travemuende_<br>Local | \P               | MA         |
| SBS<br>OK OK<br>Status:<br>ENABLE DISABLE TESTMODE ON TESTMA<br>Triangulator kl:<br>fdeb03c-able-attic-b2c7-212112919302<br>Triangulator Name:<br>Trangulator Name:<br>Trangulator Name:<br>Trangulator Name:<br>Trangulator Name:<br>S0.00 km<br>Sector Blanking:<br>DISABLED ENABLE DISABLE FILE DIRECTORY V SHOW<br>Sector Blanking:<br>C./Users/Lena.verev/AppData/Local/DFCommander/MK2Client/TriangulationSectors.json does not exist.<br>Configured Frequencies:<br>Add New Frequency [MHz]:<br>156.800 MHz<br>121.500 MHz<br>Configured Systems:<br>STABERHUK<br>9131bb9-S1be-42b5-929F-2ff93153c2eb<br>MARIENLEUCHTE<br>3bb5595-c564-4bbc-9c53-2c00ee411786<br>REMOVE ALL<br>REMOVE ALL<br>REMOVE ALL<br>Stabsform:<br>STABERHUK<br>9131bb9-S1be-42b5-929F-2ff93153c2eb<br>MARIENLEUCHTE<br>3bb5595-c564-4bbc-9c53-2c00ee411786                                                                                                    |           |                                                      |                     | Status Message:            | Triangulator Status                          |         |                       | SERVERS          | EMOTE S    |
| SBS Status: EXAMPLES: ENABLE DISABLE TESTMODE ON TESTMO Triangulator /d: f4eb093e-ab1e-411e-b2e7-212112919302 Triangulator Name: Triangulator Name: Triangulator Nam                                                                                                    |           |                                                      |                     | OK                         | ОК                                           |         |                       |                  |            |
| Triangulator /d:       F4eb093e-ab1e-411e-b2e7-212112919302         Triangulator Mame:       Triangulator Name:         Triangulator Mame:       Triangulator Mame:         Triangulator Badius:       SET          Solo Km       SET          Sector Blanking:       DISABLE         DISABLED       ENABLE         DISABLED       ENABLE         DISABLED       ENABLE         DISABLE       FILE DIRECTORY         Sector Blanking:       SI         C:/Users/lena.zverev/AppData/Local/DFCommander/MK2Client/TriangulationSektors.json does not exist.         Configured Frequencies:       Add New Frequency [MHz]:         156.800 MHz       < ADD <                                                                                                    | ODE OFE   | TESTMODE ON TESTMO                                   | DISABLE             | ENABLE                     | Status:                                      |         |                       | S                | SB         |
| Intragulator Name:       New Triangulator Name:         Triangulator Name:       New Triangulator Name:         Travemuende_Traffic       New Triangulator Name:         Travemuende_Traffic       New Triangulator Name:         Travemuende_Traffic       New Triangulator Name:         Travemuende_Traffic       New Triangulator Name:         Travemuende_Traffic       New Triangulator Name:         Travemuende_Traffic       New Triangulator Name:         Solo       Sector Blanking:         DISABLED       ENABLE         DISABLED       ENABLE         Sector Blanking:       Sector Slanking:         DISABLED       ENABLE         Sector Slanking:       Add New Frequency [MHz]:         156.800 MHz          121.500 MHz       Add New Frequency [MHz]:         121.500 MHz       REMOVE         REMOVE       STABERHUK         9131babs-31be-42b5-929-2ff93153.2eb       MarkIncleUCHTE         MARIENLEUCHTE       Sbb5995-c564-4bbc-9c33-2c00ee411786                                                                                                    |           |                                                      |                     |                            | Trippoulator Idi                             |         |                       |                  |            |
| Triangulator Name:       New Triangulator Name:         Travemuende_Traffic <set <="" td="">         Travemuende_Traffic       Travemuende_Traffic         Travemuende_Traffic       Travemuende_Traffic         Travemuende_Traffic       Travemuende_Traffic         Travemuende_Traffic       Travemuende_Traffic         Travemuende_Traffic       Travemuende_Traffic         Travemuende_Traffic       Setor Blanking:         DISABLED       ENABLE         DISABLED       ENABLE         Sector Blanking:       C.//Users/cellens.zverev/AppData/Local/DFCommander/MK2Client/TriangulationSektors.json does not exist.         Configured Frequencies:       Add New Frequency [MHz]:         156.800 MHz          121.500 MHz       REMOVE         REMOVE       STABERHUK         9131bb9-Stbe-42b5-9297-2ff93153c2eb       REMOVE ALL         MARIENLEUCHTE       StABERHUK         9131bb9-Stbe-42b5-9297-2ff93153c2eb       REMOVE ALL</set>                                                                                                    |           |                                                      |                     | 212112919302               | f4eb093e-ab1e-411e-b2e7-                     |         |                       |                  |            |
| Travenuende_Tratic       < SET <                                                                                                    |           | lew Triangulator Name:                               |                     |                            | Triangulator Name:                           |         |                       |                  |            |
| 50.00 km       ≤SET <                                                                                                    |           | ravemuende_Traffic<br>New Triangulation Radius [km]: | < SET <             |                            | Travemuende_Traffic<br>Triangulation Radius: |         |                       |                  |            |
| Sector Blanking:<br>DISABLED ENABLE DISABLE FILE DIRECTORY SHOW<br>Sector Blanking Status Message:<br>C:/Users/lena.zverev/AppData/Local/DFCommanderMK2Client/TriangulationSektors.json does not exist.<br>Configured Frequencies:<br>Add New Frequency [MHz]:<br>156.800 MHz<br>121.500 MHz<br>121.500 MHz<br>REMOVE ALL<br>REMOVE ALL<br>REMOVE ALL<br>STABERHUK<br>91131bb9-51be-42b5-929F-2ff93153c2eb<br>MARIENLEUCHTE<br>3bbb5995-c564-4bbc-9c53-2c00ee411786                                                                                                    |           | 0                                                    | < SET <             |                            | 50.00 km                                     |         |                       |                  |            |
| DISABLED       ENABLE       DISABLE       FILE DIRECTORY       ✓ SHOV         Sector Blanking Status Message:       C:/Users/lena.zverev/AppData/Local/DFCommanderMK2Client/TriangulationSektors.json does not exist.         Configured Frequencies:       Add New Frequency [MHz]:         156.800 MHz       < ADD <                                                                                                    |           |                                                      |                     |                            | Sector Blanking:                             |         |                       |                  |            |
| Sector Blanking Status Message:<br>C./Users/lena.zverev/AppData/Local/DFCommanderMK2Client/TriangulationSektors.json does not exist.<br>Configured Frequencies:<br>Add New Frequency [MHz]:<br>156.800 MHz<br>121.500 MHz<br>121.500 MHz<br>Configured Systems:<br>Configured Systems:<br>STABERHUK<br>91131bb9-51be-42b5-929f-2ff93153c2eb<br>MARIENLEUCHTE<br>3bbb5995-c564-4bbc-9c53-2c00ee411786                                                                                                    | W ON MAP  | FILE DIRECTORY 🖌 SHOW                                | DISABLE             | ENABLE                     | DISABLED                                     |         |                       |                  |            |
| Configured Systems:<br>Configured Systems:<br>Configure |           | tionSolutors ison door not evist                     | MK2Client/Trianoul  | :<br>ata/l.ocal/DECommande | Sector Blanking Status Message               |         |                       |                  |            |
| Configured Frequencies:       Add New Frequency [MHz]:         156.800 MHz       < ADD < 121.500                                                                                                    |           | Intisectors.json does not exist.                     | ninkzettent, mangut | ata/Eocat/D/ Commande      | C./USEIS/LEIIA.2VEIEV/MPpb                   |         |                       |                  |            |
| Configured Systems:<br>STABERHUK<br>91131b9-51be-42b5-929f-2ff93153c2eb<br>MARIENLEUCHTE<br>3bbb5995-c564-4bbc-9c53-2c00ee411786                                                                                                    |           | dd New Frequency [MHz]:                              |                     |                            | Configured Frequencies:                      |         |                       |                  |            |
| Configured Systems:     Available Systems:       STABERHUK     < ADD <                                                                                                    |           | 21.500                                               |                     |                            | 121.500 MHz                                  |         |                       |                  |            |
| Configured Systems:<br>STABERHUK<br>91131b9-51be-42b5-929f-2ff93153c2eb<br>MARIENLEUCHTE<br>3bbb5995-c564-4bbc-9c53-2c00ee411786<br>REMOVE ALL<br>3bbb5995-c564-4bbc-9c53-2c00ee411786                                                                                                    |           |                                                      | REMOVE ALL          |                            |                                              |         |                       |                  |            |
| Configured Systems:<br>STABERHUK<br>91131bb9-51be-42b5-929f-2ff93153c2eb<br>MARIENLEUCHTE<br>3bbb5995-c564-4bbc-9c53-2c00ee411786<br>MARIENLEUCHTE                                                                                                    |           |                                                      | REMOVE              |                            |                                              |         |                       |                  |            |
| Configured Systems:<br>STABERHUK<br>91131b39-51be-42b5-929f-2ff93153c2eb<br>MARIENLEUCHTE<br>3bbb5995-c564-4bbc-9c53-2c00ee411786<br>ANAIlable Systems:<br>AVailable Systems:<br>AVailable Systems:<br>AVailable Systems:<br>AVailable Systems:<br>AVailable Systems:<br>AVailable Systems:<br>STABERHUK<br>91131b39-51be-42b5-929f-2ff93153<br>REMOVE ALL<br>MARIENLEUCHTE<br>3bbb5995-c564-4bbc-9c53-2c00e                                                                                                    |           |                                                      |                     |                            |                                              |         |                       |                  |            |
| STABERHUK          ADD          STABERHUK           91131b9-51be-42b5-929f-2ff93153c2eb          STABERHUK           MARIENLEUCHTE          MARIENLEUCHTE           3bbb5995-c564-4bbc-9c53-2c00ee411786          REMOVE ALL                                                                                                    |           | wailable Systems:                                    |                     |                            | Configured Systems:                          |         |                       |                  |            |
| MARIENLEUCHTE         REMOVE ALL         MARIENLEUCHTE           3bbb5995-c564-4bbc-9c53-2c00ee411786         3bbb5995-c564-4bbc-9c53-2c00e                                                                                                    | Bc2eb     | STABERHUK<br>91131bb9-51be-42b5-929f-2ff93153        | < ADD <             | f-2ff93153c2eb             | STABERHUK<br>91131bb9-51be-42b5-929          |         |                       |                  |            |
|                                                                                                    | e411786   | MARIENLEUCHTE<br>3bbb5995-c564-4bbc-9c53-2c00ee      | REMOVE ALL          | 53-2c00ee411786            | MARIENLEUCHTE<br>3bbb5995-c564-4bbc-9c       |         |                       |                  |            |
| WESTERMARKELSDORF<br>c84282d9-af00-455c-b0e6-094edf702b0a                                                                                                    | f70260a   | WESTERMARKELSDORF<br>584282d9-af00-455c-b0e6-094edf  | REMOVE              | e6-094edf702b0a            | WESTERMARKELSDORF<br>c84282d9-af00-455c-b0   |         |                       |                  |            |

Abbildung 49: Triangulator erfolgreich eingestellt

Es können noch weitere Parameter eingestellt werden.

#### Triangulation Radius

Der Triangulationsradius begrenzt die Anzeige und Weiterleitung der

Triangulationsergebnisse, wenn diese zu weit von der Peilstation ermittelt wurden und aus physikalischen Gegebenheiten nicht sinnvoll sind.

Ein Triangulationsergebnis ist dann valide, wenn sich die ermittelte Position innerhalb des eingestellten Radius um alle Funkpeilsysteme befindet.

#### Indication Hold Time:

Die "Indication o Id Time" zeigt an, wie lange die Kreuzpeilergebnisse auf der Karte noch dargestellt werden sollen, nachdem nicht mehr gefunkt wird und keine Peilung mehr existiert. In dieser Zeit werden die Triangulationsergebnisse auf der Karte in grau dargestellt. Die Einstellung "Infinite" bedeutet, dass die Ergebnisse nicht mehr verschwinden bis auf der eingestellten Frequenz ein neues valides Ergebnis berechnet wird.

Das Kontrollkästchen "Show bearing cones on repeat" definiert, wie die berechneten Triangulationsergebnisse auf der Karte angezeigt werden.

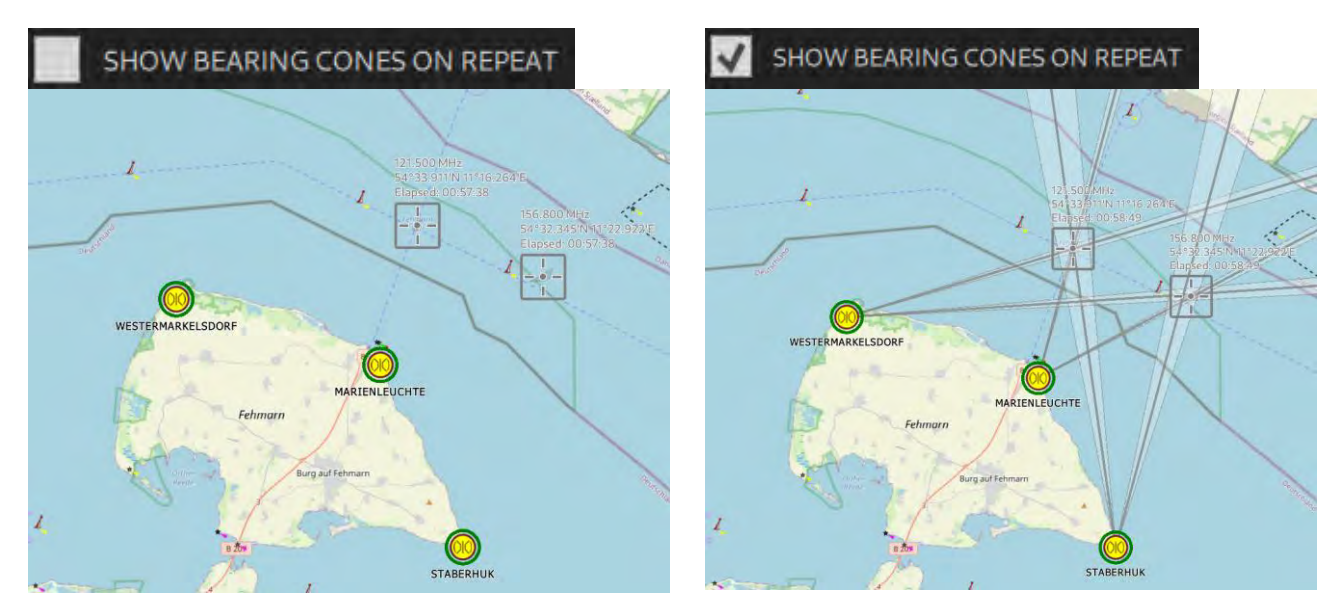

Abbildung 50: Anzeige der Triangulationsergebnisse mit/ohne Peilkegel

#### Sector Blanking

Siehe Kapitel 3.4.3 Sector Blanking

### 3.4.2 Darstellung auf der Karte (MAP Page)

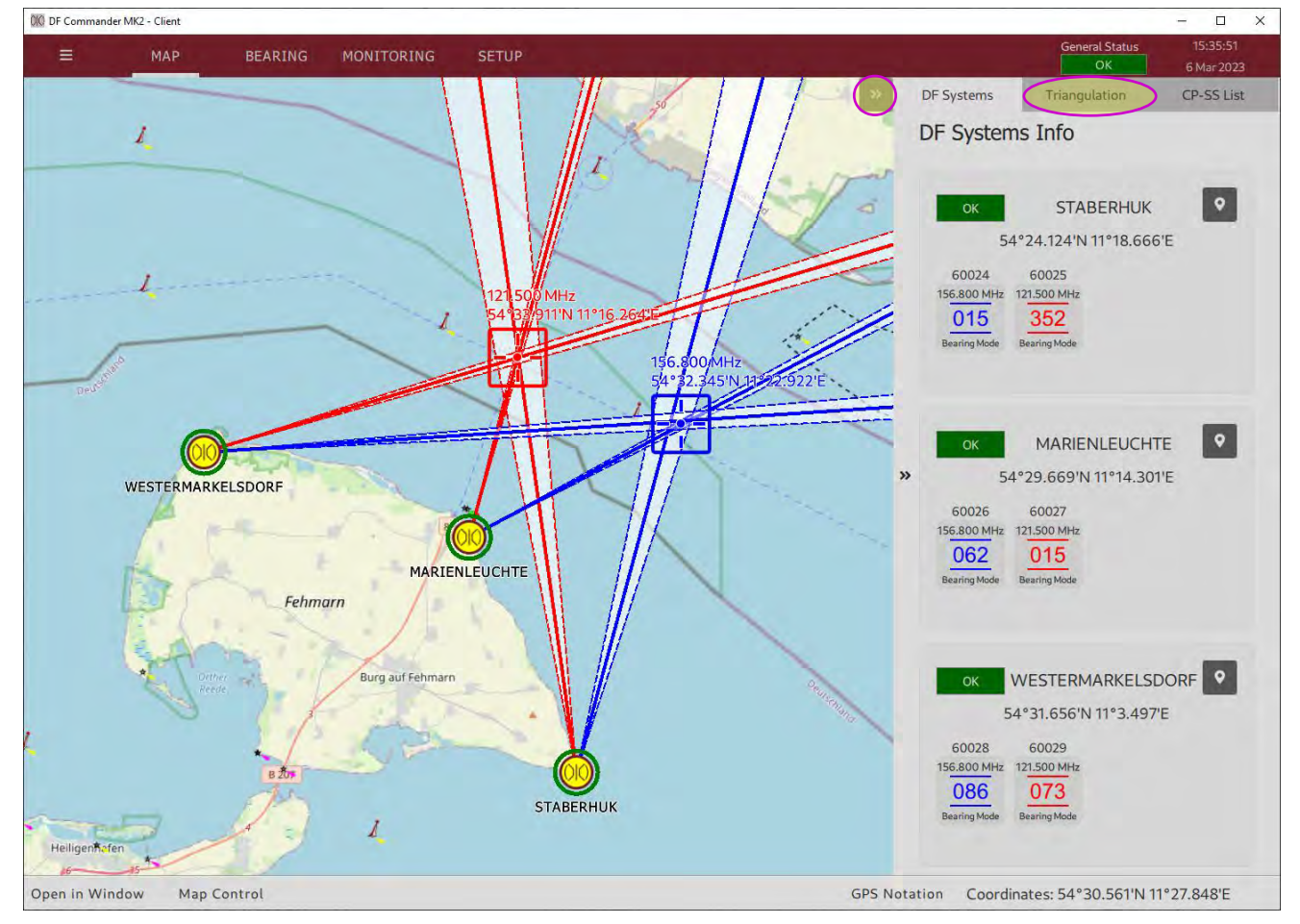

#### Abbildung 51: Triangulationsergebnisse auf der Karte

In der Kartenansicht gibt es mehrere Möglichkeiten, das Triangulationsergebnis anzuzeigen. Neben dem grafischen Kreuzpeilergebnis (Peilkegel mit Kreuzpolygonen und resultierenden Werten) ist auch die numerische Anzeige in der rechten Seitenleiste oder als separates Fenster möglich.

Öffnen Sie die rechte Seitenleiste und wählen Sie "Triangulation". Die Ergebnisinformationen der numerischen Triangulation werden hier dargestellt.

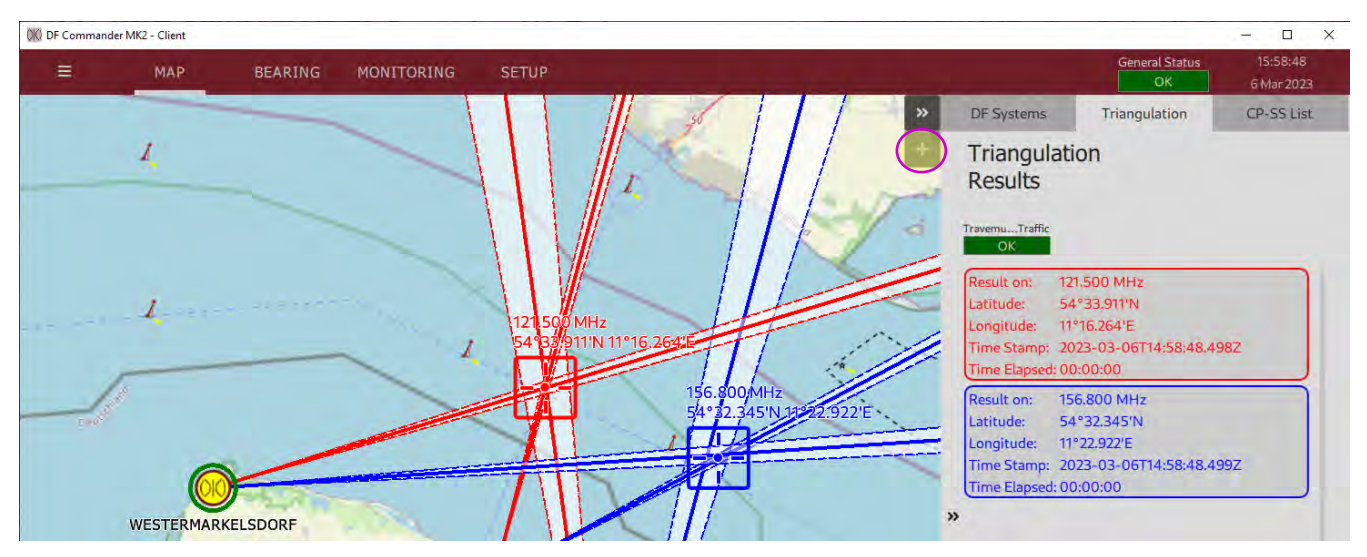

Abbildung 52: Numerische Triangulationsergebnisse in der Seitenleiste

Drücken Sie auf "+" um die Kreuzpeilergebnisse in einem separaten Fenster darstellen zu lassen.

Es erscheint das Fenster "Triangulation Results". Klicken Sie auf das "Augensymbol", um die Transparenz des Fensters einzuschalten.

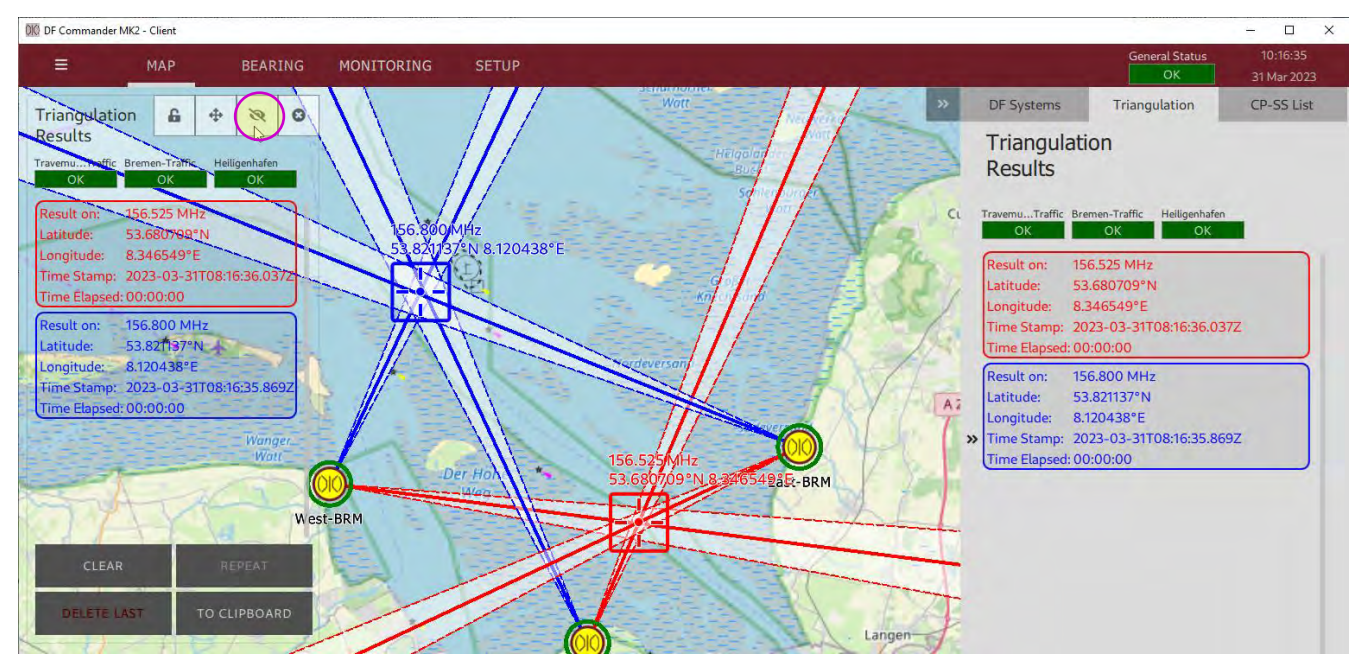

Abbildung 53: Numerische Triangulationsergebnisse in dem separaten Fenster

In dem Fenster "Triangulation Results" wird der aktuelle Status des Triangulators angezeigt und entsprechende Triangulationsergebnisse in einer Listenansicht. Durch das Klicken auf ein Ergebnis, wird die Karte darauf zentriert.

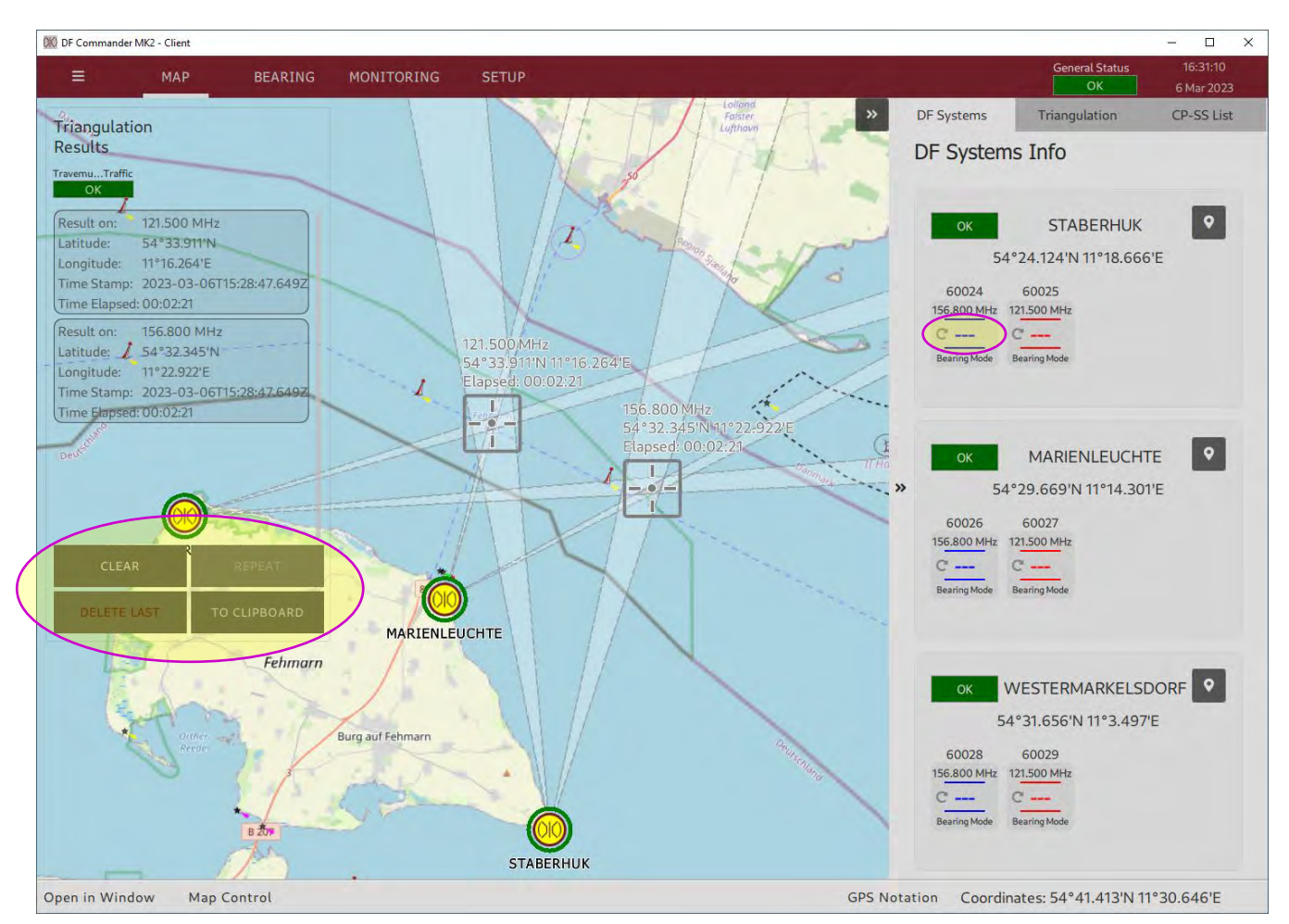

Abbildung 54: REPEAT und CLEAR

Drücken Sie auf "TO CLIPBOARD", um die Ergebnisse in die Zwischenablage zu kopieren. Nun können diese Ergebnisse mit der Tastenkombination STRG + V an beliebiger Stelle, z.B. in einem Texteditor eingefügt werden.

Wenn das Funksignal auf den entsprechenden Frequenzen nicht mehr ausgesendet wird, werden die Kreuzpeilergebnisse für eine eingestellte Zeit gehalten und dann nicht mehr dargestellt:

- Drücken Sie auf "REPEAT", um die Ergebnisse wieder anzeigen zu lassen. Auch jetzt können die Ergebnisse in die Zwischenablage kopiert werden.
- Drücken Sie auf "CLEAR", um die Ergebnisse von der Karte und aus der Liste zu entfernen.
- Durch Drücken auf "REPEAT" werden diese wieder erscheinen, bis die nächsten validen Kreuzpeilungen ermittelt werden.
- Drücken Sie auf "DELETE LAST", um die letzten Ergebnisse endgültig zu löschen. Sie werden durch Drücken auf "REPEAT" nicht mehr erscheinen.

Es ist auch möglich, die einzelnen Peilungen im Wiederholungsmodus anzuzeigen, wenn Sie im Reiter "DF Systems Info" auf die leeren Peilwerte ("---") der einzelnen Kanäle klicken.

### 3.4.3 Sector Blanking

Im Bereich "Sector Blanking" kann der Triangulator so eingestellt werden, dass die Triangulationsergebnisse nur in bestimmten Bereichen als valide gelten. Nur valide Triangulationsergebnisse werden angezeigt und über das Protokoll weitergegeben.

| 🗰 DF Commander MK2 - Client |                     |                                                                   |                           |                      |                                          |                         | – 🗆 ×                           |
|-----------------------------|---------------------|-------------------------------------------------------------------|---------------------------|----------------------|------------------------------------------|-------------------------|---------------------------------|
| ≡ МАР                       | BEARING MONI        | TORING SETUP                                                      |                           |                      |                                          | General                 | Status 16:43:22<br>K 6 Mar 2023 |
| GENERAL                     | Triangulators       | General Triangulator Setu                                         | ıp                        |                      |                                          |                         |                                 |
| DF SYSTEMS                  | Server Location:    | Indication Hold Time:<br>3 sec.                                   | _                         | < SET <              | 1 second                                 |                         |                                 |
| TRIANGULATORS 🕨             | CREATE DELETE       | SHOW BEARING CO                                                   | ONES ON REPEAT            |                      |                                          |                         |                                 |
| МАР                         | Travemuende_Traffic | Triangulator Setup                                                |                           |                      |                                          |                         |                                 |
| REMOTE SERVERS              |                     |                                                                   | этагаз меззаус.<br>ОК     |                      |                                          |                         |                                 |
| SBS                         |                     | ENNELET                                                           | ENABLE                    | DISABLE              | TESTMODE ON                              | TESTMODE OFF            |                                 |
|                             |                     | Triangulator Id:<br>f4eb093e-ab1e-411e-b2e7<br>Triangulator Name: | -212112919302             |                      | New Triangulator Name:                   |                         |                                 |
|                             |                     | Travemuende_Traffic<br>Triangulation Radius:                      |                           | < SET <              | New Triangulation Radius (kr             | m]:                     |                                 |
|                             |                     | 50.00 km                                                          | _                         | < 5ET <              |                                          |                         |                                 |
|                             |                     | Sector Blanking:<br>DISABLED<br>Sector Blanking Status Message    | ENABLE                    | DISABLE              |                                          | SHOW ON MAP             |                                 |
|                             |                     | C:/Users/lena.zverev/Appl                                         | e.<br>Data/Local/DFCommar | nderMK2Client/Triang |                                          |                         |                                 |
|                             |                     | Configured Frequencies:<br>156.800 MHz                            |                           | < ADD <              | Add New Frequency [MHz]:                 |                         |                                 |
|                             |                     | 121.500 MHz                                                       |                           | REMOVE ALL           |                                          |                         |                                 |
|                             |                     |                                                                   |                           | REMOVE               |                                          |                         |                                 |
|                             |                     |                                                                   |                           |                      |                                          |                         |                                 |
|                             |                     | Configured Systems:                                               |                           |                      | Available Systems:                       |                         |                                 |
|                             |                     | STABERHUK<br>91131bb9-51be-42b5-92                                | 9F-2ff93153c2eb           | < ADD <              | STABERHUK<br>91131bb9-51be-42b5-9        | 29f~2ff93153c2ab        |                                 |
|                             |                     | MARIENLEUCHTE<br>3bbb5995-c564-4bbc-9                             | 53-2c00ee411786           | REMOVE ALL           | MARIENLEUCHTE<br>3bbb5995-c564-4bbc-     | 9c53-2c00ee411786       |                                 |
|                             |                     | WESTERMARKELSDORF<br>c84282d9-af00-455c-b0                        | e6-094edf702b0a           | REMOVE               | WESTERMARKELSDOF<br>c84282d9-af00-455c-t | RF<br>50e6-094edf702b0a |                                 |
|                             |                     |                                                                   |                           |                      |                                          |                         |                                 |

Abbildung 55: Sector Blanking

#### Definition von validen Sektoren / Polygonen

Definieren Sie Polygone im GeoJson format (s. auch Spezifikation in RFC 7946) und speichern Sie die Polygone in der Datei TriangulationSektors.json ab.

Die Datei TriangulationSektors.json muss im demselben Verzeichnis liegen, wo sich auch andere Konfigurationsdateien befinden. Drücken Sie auf "FILE DIRECTORY", um zu dem Verzeichnis zu gelangen.

Erstellen Sie dort die Datei TriangulationSektors.json mit einem Texteditor ihrer Wahl.

Die Polygone können als Typ "Multipolygon" oder auch als Typ "FeatureCollection" definiert sein.

### Beispiel Multipolygon:

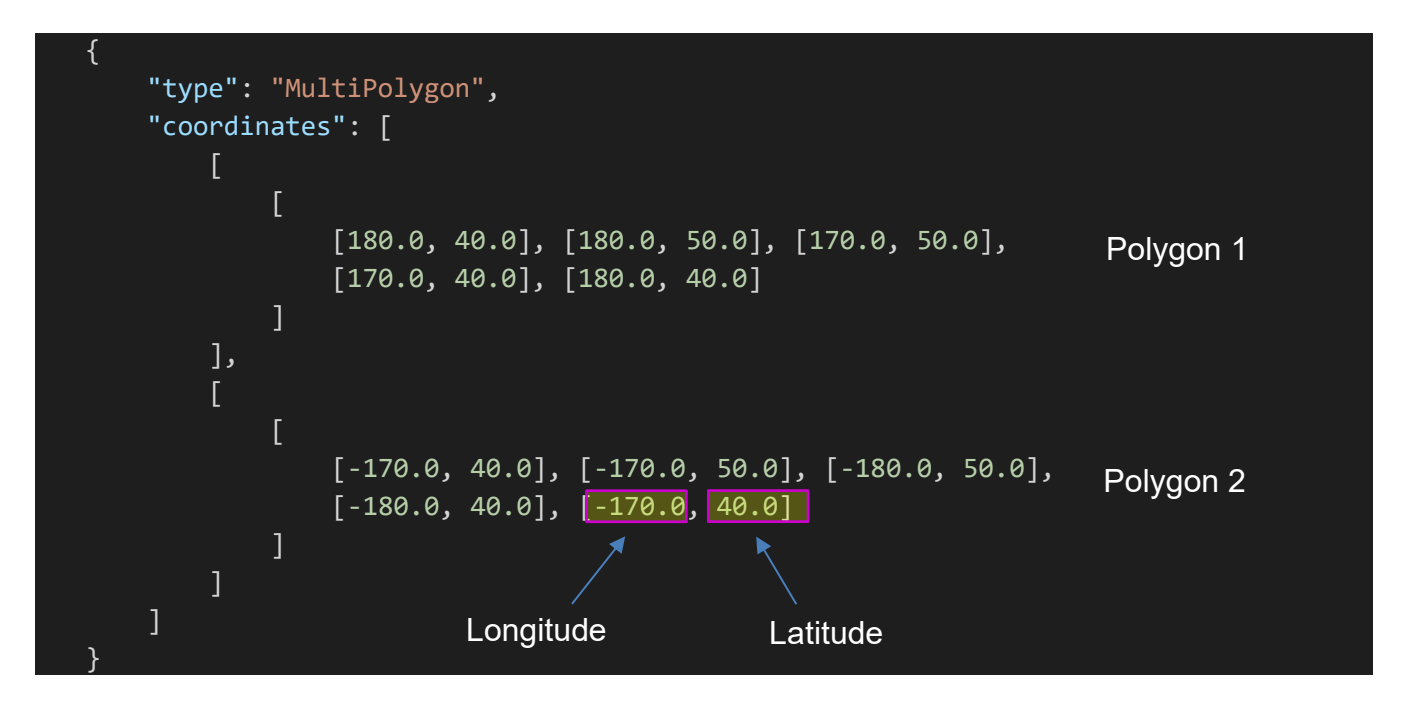

#### **Beispiel FeatureCollection:**

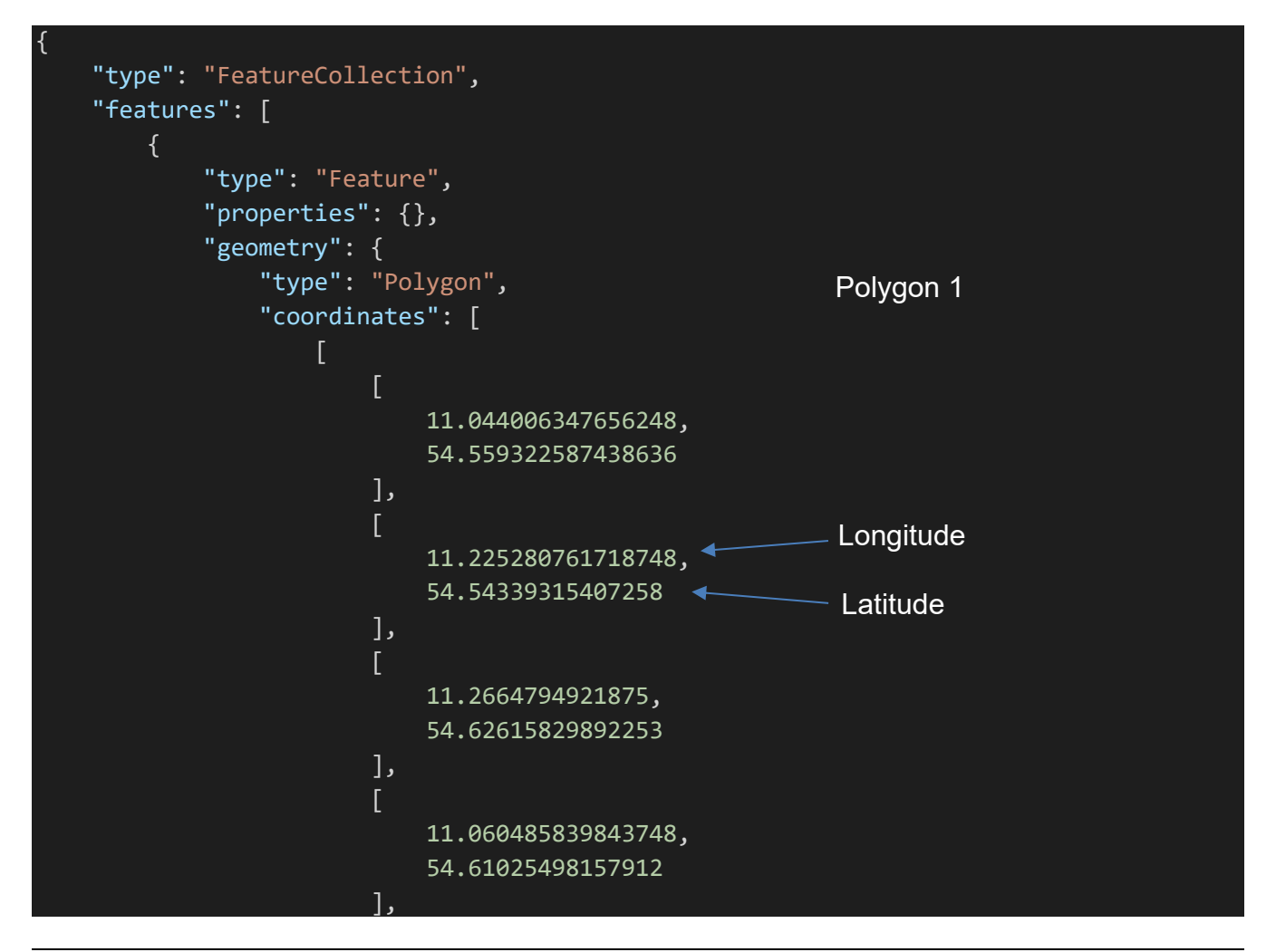

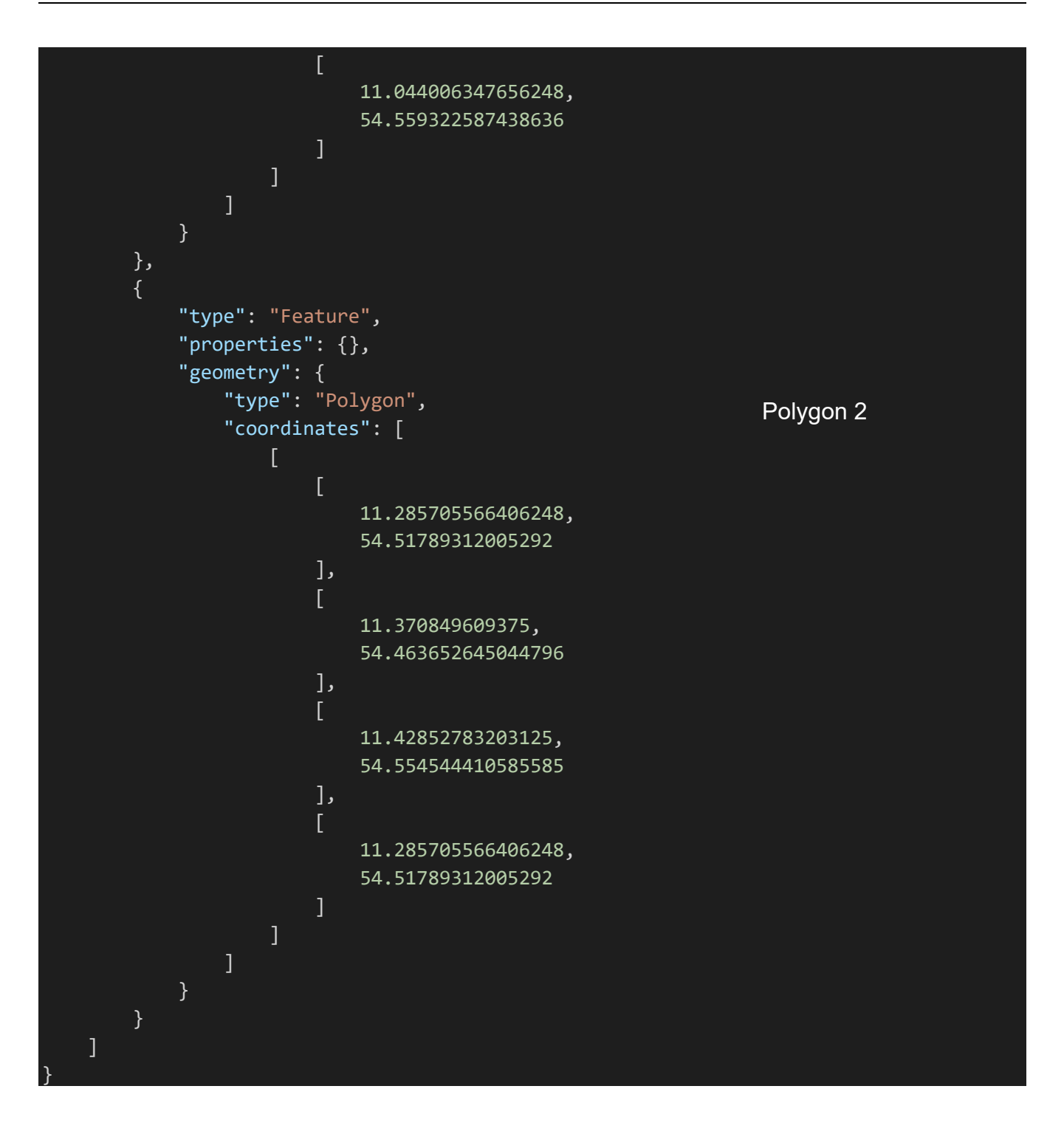

#### HINWEIS:

Die Polygone vom Typ FeatureCollection lassen sich sehr bequem auf der Web-Seite <u>www.geojson.io</u> erstellen.

#### Gehen Sie auf <u>www.geojson.io</u>.

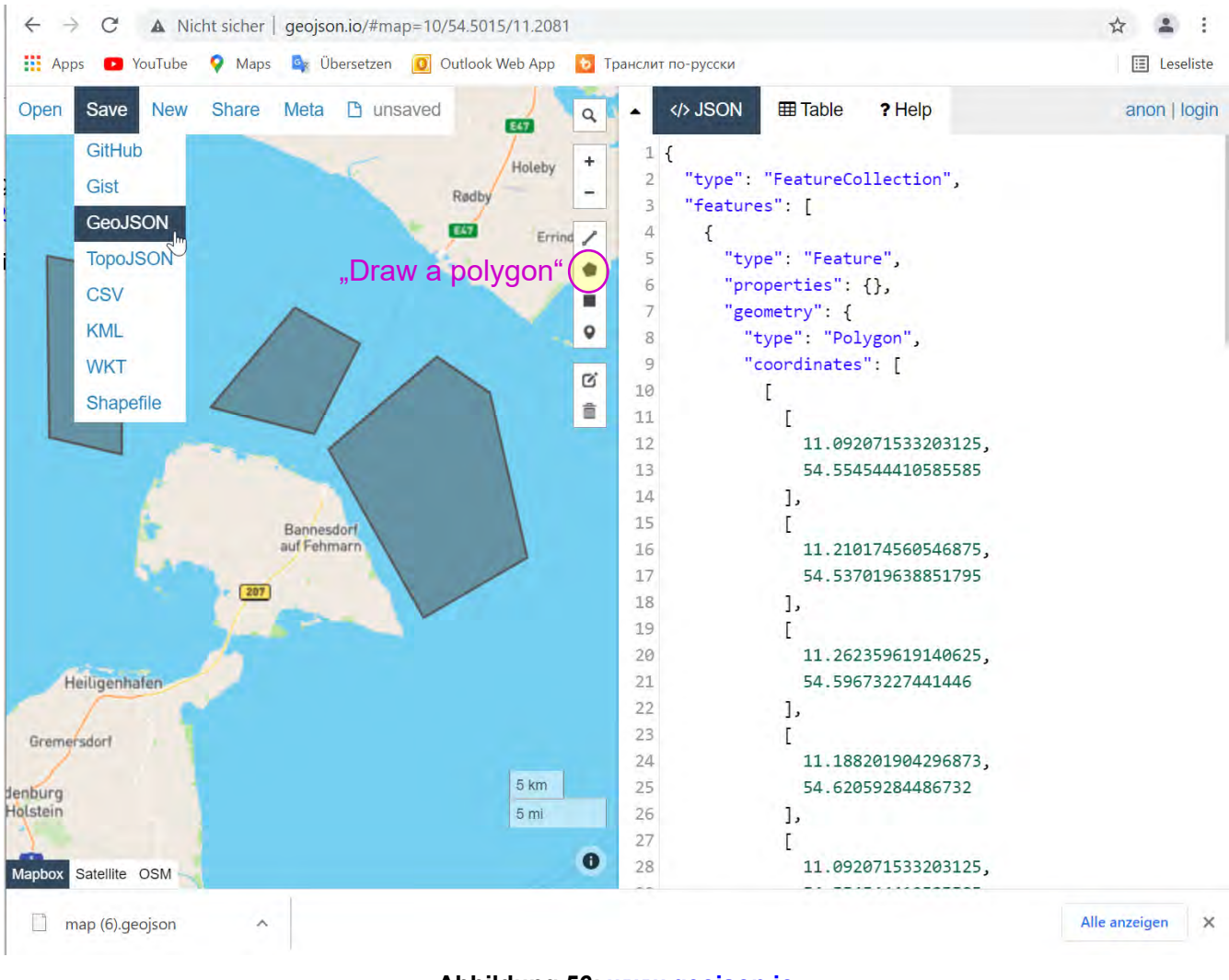

Abbildung 56: <u>www.geojson.io</u>

Zeichen Sie die Polygone mit dem Werkzeug "Draw a Polygon".

Gehen Sie auf "Save" und anschließend "GeoJSON". Die Datei landet im Download-Ordner ihres Browsers.

Öffnen Sie diese Datei mit dem einem Texteditor ihrer Wahl und speichern Sie es als TriangulationSektors.json in Verzeichnis mit anderen Konfigurationsdateien ab. Einlesen von TriangulationSektors.json

Drücken Sie auf "ENABLE", um die Datei einzulesen und das Sektor Blanking zu aktivieren.

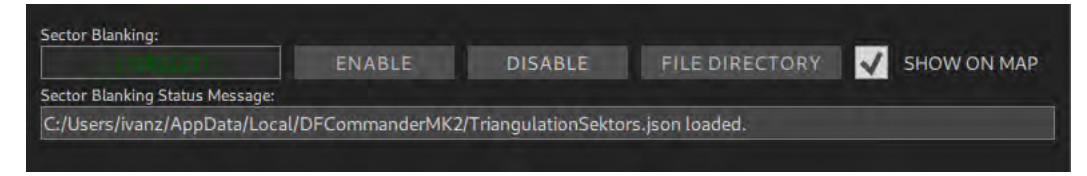

Abbildung 57: Sector Blanking aktivieren

Ist die Datei vorhanden und entspricht dem passenden Format, wird das Sektor Blanking aktiviert. Sie erhalten eine Meldung im Bereich "Sector Blanking Status Message", dass die Datei geladen wurde. Im Fehlerfall erscheint ebenfalls eine Meldung mit der entsprechenden Fehlerinformation.

Aktivieren das ä kchen "S OW ON MAP", um die Polygone auf der Karte anzeigen zu lassen.

Auf der Karte können Sie nun sehen, dass Triangulationsergebnisse nur innerhalb der definierten Polygone gültig sind (Kreuzpeilung auf 156.800 MHz in blau). Die Kreuzpeilung auf 121.500 MHz (rote Konen) liegt hingegen außerhalb der Polygone und wird nicht als gültiges Triangulationsergebnis gewertet.

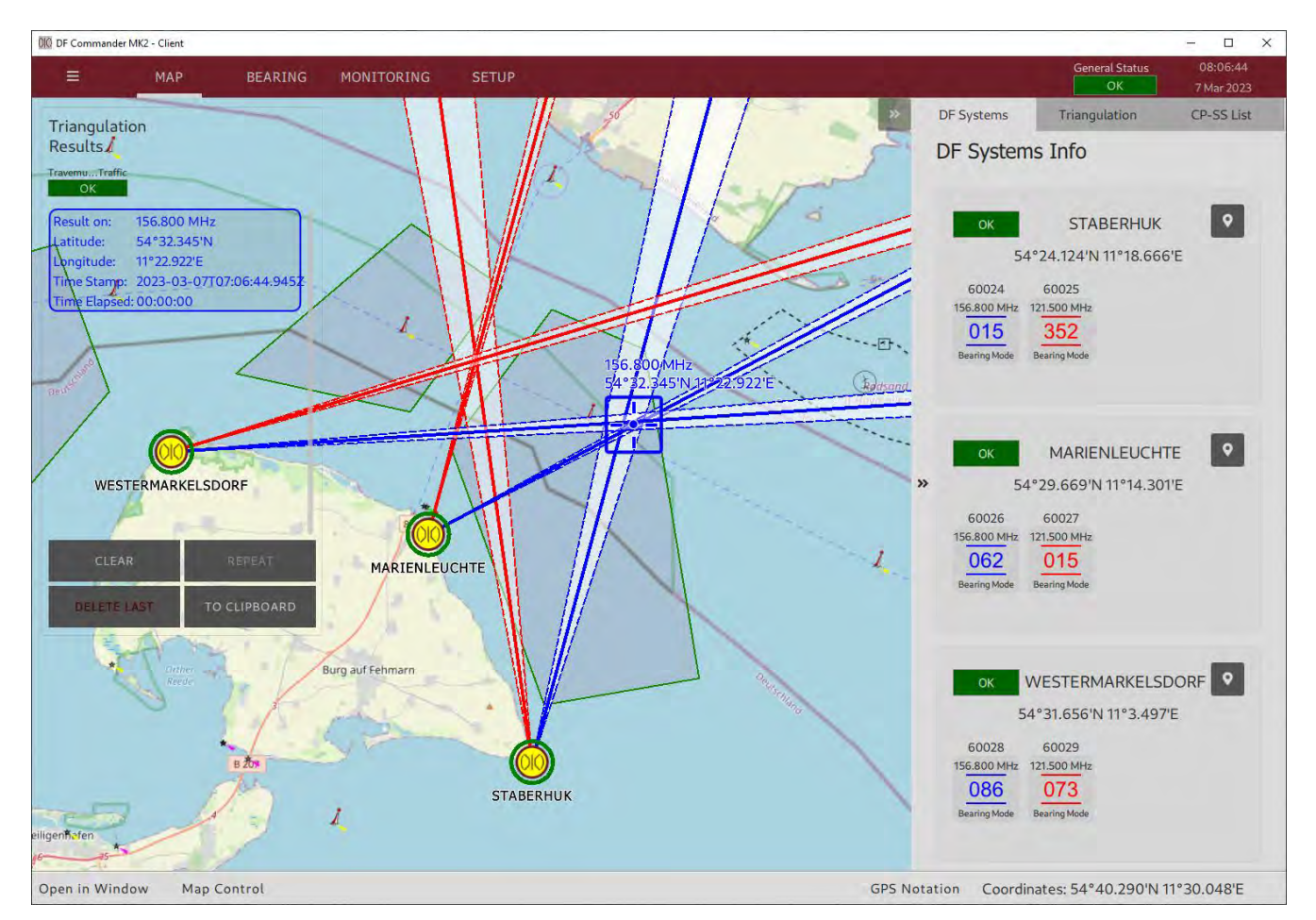

Abbildung 58: Nur Triangulationsergebnisse innerhalb der Polygone sind gültig

### 3.5 Server Setup (nur DF Commander Server Applikation)

Der Status aller DF-Systeme und deren Kanäle, Triangulator-Status, Peilergebnisse und schließlich die Triangulationsergebnisse sind über den DF Service erreichbar. Alle verbundenen Clients bekommen diese Daten und können ebenfalls das System über den DF Service konfigurieren.

Die Client-Anwendung ("DF Commander MK2 Client") umfasst nicht den lokalen Server ("LOCAL SERVER"), sondern nur die Server-Anwendung ("DF Commander MK2 Server"). Das entspreche Protokoll ist in dem Dokument "Radio Direction Finder Standard JSON Protocol" beschrieben.

#### HINWEIS:

Der Server ist ein einfacher TCP-Server ohne besonderen Schutz gegen übliche Angriffe wie z.B. Denial of Service Attack. Er wurde entwickelt, um in einem vertrauensvollen, gesicherten Netzwerk mit entsprechenden Schutzmaßnahmen zu arbeiten.

010 DF Commander MK2 - Server X General Status = MAP BEARING 7 Mar 2023 GENERAL Local Server Setup Send rate: Receive rate: DF SYSTEMS Server status TRIANGULATORS TCP Port: New TCP Ports MAP Maximum number of clients: New maximum number of clients < SET < LOCAL SERVER Connected Clients (0): HostName: InAddress Status: Name REMOTE SERVERS

Im Folgenden wird beschrieben, wie der Server konfiguriert werden soll.

Abbildung 59: Server Konfiguration (Server ist deaktiviert)

Wechseln Sie zum SETUP Menü und drücken Sie anschließend auf "LOCAL SERVER". Drücken Sie auf "START", um den Server zu starten. Falls erforderlich, erlauben Sie der Firewall den Start. Stellen Sie bei Bedarf den gewünschten TCP-Port im Feld "New TCP Port" ein und drücken Sie auf "< SET <".

Der Server startet automatisch auf dem neuen Port.

Der Server ist durch die IP-Adresse des Rechners des DF Commander MK2 und des eingestellten TCP-Ports erreichbar.

| 010 DF Commande | r MK2 - Server |                                        |                  |           |                |                      | - 🗆 X                  |
|-----------------|----------------|----------------------------------------|------------------|-----------|----------------|----------------------|------------------------|
| Ē               | MAP            | BEARING                                | MONITORING       | SETUP     |                | General Status<br>OK | 11:06:47<br>7 Mar 2023 |
| GENE            | RAL            | Local Server Setup                     |                  |           |                |                      |                        |
| DF SYS          | TEMS           | TX Send rate:                          | RX Receive rate: |           |                |                      |                        |
| TRIANGU         | LATORS         | Server status                          | ок               | START     | STOP           |                      |                        |
| MA              | p              | TCP Port:<br>9090                      |                  | < SET <   | New TCP Port:  |                      |                        |
| LOCAL C         |                | Maximum number of clie                 | ents:            | < SFT <   | New maximum nu | mber of clients:     |                        |
| LUCAL S         | ERVER          | Connected Clients (0):<br>Status: Name |                  | HostName: | IpAddress:     |                      |                        |
| REMOTE S        | ERVERS         |                                        |                  |           |                |                      |                        |
| SB              | 5              |                                        |                  |           |                |                      |                        |
|                 |                |                                        |                  |           |                |                      |                        |
|                 |                |                                        |                  |           |                |                      |                        |
|                 |                |                                        |                  |           |                |                      |                        |
|                 |                |                                        |                  |           |                |                      |                        |
|                 |                |                                        |                  |           |                |                      |                        |
|                 |                |                                        |                  |           |                |                      |                        |
|                 |                |                                        |                  |           |                |                      |                        |
|                 |                |                                        |                  |           |                |                      |                        |
|                 |                |                                        |                  |           |                |                      |                        |

Abbildung 60: Server Konfiguration (Server ist aktiviert)

Stellen Sie bei Bedarf die maximale Anzahl der Clients ein, die bedient werden sollen, indem Sie in das Feld "New maximum number of clients" die Anzahl eingeben und anschließend auf "< SET <" drücken.

| 010 DF Commander MK2 - Se | rver         | _                       |                     |            |                               | – 🗆 X                      |
|---------------------------|--------------|-------------------------|---------------------|------------|-------------------------------|----------------------------|
| ≡ м.                      | AP           | BEARIN                  | G MONITORING        | SETUP      | General Stat                  | tus 11:42:48<br>7 Mar 2023 |
| GENERAL                   | Local        | Server Setu             | ıp.                 |            |                               |                            |
| DF SYSTEMS                | TX           | Send rate:<br>377 k     | RX Receive rate:    |            |                               |                            |
| TRIANGULATORS             | Serve        | er status               | ОК                  | START      | STOP                          |                            |
| MAP                       | TCP  <br>909 | Port:<br>O              |                     | < SET <    | New TCP Port:                 |                            |
| LOCAL SERVER              | Maxir<br>5   | mum number              | of clients:         | < SET <    | New maximum number of clients | :                          |
| REMOTE SERVER             | Conn<br>Sta  | ected Clients (<br>tus: | 1):<br>Name:        | HostName:  | lpAddress:                    |                            |
| 000                       |              | ОК                      | DFCommanderMK2Clien | t WKST-267 | 192.168.77.157:57507          | Disconnect                 |
| SBS                       |              |                         |                     |            |                               |                            |
|                           |              |                         |                     |            |                               |                            |
|                           |              |                         |                     |            |                               |                            |
|                           |              |                         |                     |            |                               |                            |
|                           |              |                         |                     |            |                               |                            |
|                           |              |                         |                     |            |                               |                            |
|                           |              |                         |                     |            |                               |                            |
|                           |              |                         |                     |            |                               |                            |
|                           |              |                         |                     |            |                               |                            |

Abbildung 61: Server Konfiguration (zwei Clients verbunden)

Die oberste Zeile zeigt an, mit welcher Senderate in kByte pro Sekunde der Server die Daten zu den verbundenen Clients sendet.

Der Server zeigt die verbundenen Clients in der Liste "Connected Clients". Angezeigt werden die relevanten Daten der Clients wie der jeweilige Status, Name, Hostname und IP-Adresse / verwendeter Port.

### 3.6 Remote Servers Setup

Sowohl die "DF Commander MK2 Server"- als auch die "Client"-Applikation können sich mit (einem oder mehreren) Remote-Server verbinden, um dessen Daten einzubinden und zu verarbeiten, z.B. zu Überwachungszwecken.

Die Beschreibung des entsprechenden Protokolls finden Sie im Dokument "Radio Direction Finder Standard JSON Protocol".

#### 3.6.1 Konfiguration von Remote Server

Im Folgenden wird die Konfiguration eines Remote-Servers am Beispiel der Applikation "DF Commander Client" erläutert.

| 🕅 DF Commander MK2 - Client |                     |            |               |                        |                      | - 🗆 X                   |
|-----------------------------|---------------------|------------|---------------|------------------------|----------------------|-------------------------|
| ≡ MAP                       | BEARING             | MONITORING | SETUP         |                        | General Status<br>OK | 15:44:27<br>20 Mar 2023 |
| GENERAL                     | Remote Servers Setu | p          |               |                        |                      |                         |
| DF SYSTEMS                  |                     | F          | Remote Status | Remote Message:        |                      |                         |
| TRIANGULATORS               | ADD REMO            | TE SERVER  | OK.           | No Remote Servers Adde | a,                   |                         |
| MAP                         | Remote Servers      |            |               |                        |                      |                         |
| REMOTE SERVERS              |                     |            |               |                        |                      |                         |
| SBS                         |                     |            |               |                        |                      |                         |
|                             |                     |            |               |                        |                      |                         |
|                             |                     |            |               |                        |                      |                         |
|                             |                     |            |               |                        |                      |                         |
|                             |                     |            |               |                        |                      |                         |
|                             |                     |            |               |                        |                      |                         |
|                             |                     |            |               |                        |                      |                         |
|                             |                     |            |               |                        |                      |                         |
|                             |                     |            |               |                        |                      |                         |
|                             |                     |            |               |                        |                      |                         |

Abbildung 62: Remote Server Konfiguration (keine Remote Server verbunden)

Gehen Sie zu "SETUP" und drücken Sie dann "REMOTE SERVERS". Drücken Sie auf "ADD REMOTE SERVER".

Der Remote-Server ist über die IP-Adresse des Rechners "DF Commander MK2" und den konfigurierten TCP-Port erreichbar.

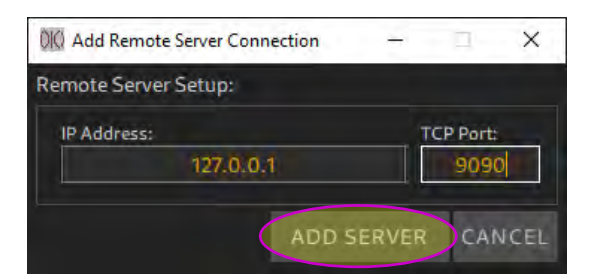

Abbildung 63: Remote Server Konfiguration (Eingabe der IP-Adresse und des Ports)

Andere Remote-Server können auf die gleiche Weise hinzugefügt werden. Nachdem die TCP/IP-Verbindung hergestellt wurde, werden alle Verbindungen in einer Liste von Remote-Servern dargestellt.

| 010 DF Commander MK2 - Client |                                                                     |                                                                                    | – 🗆 X                   |
|-------------------------------|---------------------------------------------------------------------|------------------------------------------------------------------------------------|-------------------------|
| ≡ мар                         | BEARING MONITORING                                                  | SETUP General Status                                                               | 17:24:41<br>20 Mar 2023 |
| GENERAL                       | Remote Servers Setup                                                |                                                                                    |                         |
| DF SYSTEMS                    | ADD REMOTE SERVER                                                   | Remote Status Remote Message:                                                      |                         |
| MAD                           | Remote Servers                                                      | Statue- Currant ID-                                                                | Current Porti           |
| MAP                           | BREMEN_S                                                            | OK TCP TIME DATA DEV 127.0.0.1                                                     | 9090                    |
| REMOTE SERVERS                | WKST-267<br>Redundant for server:                                   | OK<br>Server Connection Control:                                                   |                         |
| SBS                           |                                                                     | ON OFF                                                                             | DELETE                  |
|                               | Server Name:<br>Heiligenhafen-Traf<br>Host Name:<br>W10-64-Services | Status: Current IP:<br>OK TCP TIME DATA DEV 192.168.66.90<br>Device Message:<br>OK | Current Port:<br>9999   |
|                               | Redundant for server:                                               | Server Connection Control:<br>ON OFF I                                             | DELETE                  |
|                               |                                                                     |                                                                                    |                         |

Abbildung 64: Remote Server Konfiguration (zwei Remote-Server verbunden)

### 3.6.2 Überprüfung der Konfiguration

Zwei Remote-Server wurden hinzugefügt. Die Auswirkung (resultierende Darstellung der verbundenen Lokalen und Remote Server) auf andere Seiten (Pages) kann nun überprüft werden.

#### Überprüfung auf der SETUP Page

Gehen Sie zur SETUP Page und wählen Sie die Registerkarte DF SYSTEMS. Das Einrichtungsmenü des DF-Systems sollte wie in der folgenden Abbildung aussehen. Keine der Kontroll-LEDs darf rot leuchten.

Die lokal oder remote konfigurierten Systeme sind zusätzlich mit entsprechenden grafischen Symbolen (und in Worten für lokale Systeme) gekennzeichnet.

| GENERAL       DF Systems       DF System Info         DF SYSTEMS       Server Location:       System Mane       System Mane         REMOTE SERVERS       SS       System Name:       STABERHUK Radio Horizon:       35.01 km       Antenna Orientation:       0.00° (True North)         SBS       MARIENLEUCHTE       System Name:       STABERHUK Radio Horizon:       35.01 km       Antenna Orientation:       0.00° (True North)         SBS       WESSTERMARKELSDORF       System Status       Source:       Surver JostPostPostPostPostPostPostPostPostPostP                                                                                                    |                | BEARING MONITOR                   | General Status                                                                                                    | 18:07:29<br>20 Mar 2023 |
|----------------------------------------------------------------------------------------------------|----------------|-----------------------------------|----------------------------------------------------------------------------------------------------|-------------------------|
| DF SYSTEMS     Server Location:     AL     TRIANGULATORS:     MAP     REMOTE SERVERS:     SBS     MARIENLEUCHTE   Local   WESTERMARKELSDORF   Local   West-BRM   BESMEN_S   BEMEN_S.S.   BEMEN_S.S.   HELHAF-Z   HELHAF-Z   HellAF-Z   HellAF-Z    HellAF-Z                                                                                                    | GENERAL        | DF Systems                        | DF System Info                                                                                                    |                         |
| TRIANGULATORS       CREATE       DELETE         MAP       STABERHUK       STABERHUK         REMOTE SERVERS       MARIENLEUCHTE       System UT:       2023-03-2017/07:29.6792(Local Machine)       25,10 km       Antenna Orientation:       0.00° (True North)         SBS       MARIENLEUCHTE       System VIC:       2023-03-2017/07:29.6792(Local Machine)       Exp. Transmitter Height:       5.00 m       Antenna Orientation:       0.00° (True North)         SBS       WESTERMARKELSDORF       Local       System VIC:       2023-03-2017/07:29.6792(Local Machine)       Exp. Transmitter Height:       5.00 m       Antenna Orientation:       0.00° (True North)       0.00°         SBS       WESTERMARKELSDORF       Local       System VIC:       2023-03-2017/07:29.6792(Local Machine)       Exp. Transmitter Height:       5.00 m       Antenna Orientation:       0.00° (True North)       0.00°         West-BRM       Baseman.s       States       Magnetic Heading:       15.00 km       Antenna Type:       RT-1000-VTS         South-BRM       Baseman.s       South-BRM       Baseman.s       States       Current IP:       Current Port:       States:       Current IP:       Current Port:       States:       Current IP:       Current Port:       States:       Current IP:       Current Port:       States:       Current IP                                                                                                    | DF SYSTEMS     | Server Location:                  | System GPS Antenna OK OFF OK                                                                                                    |                         |
| MAP       STABERHUK<br>Local       Staber         REMOTE SERVERS       MARIENLEUCHTE<br>Local       System Name:       Staber       Staber       Stabe                                                                                                    | TRIANGULATORS  | CREATE DELETE                     | System Message:                                                                                                    |                         |
| NARTIENLEUCHTE       System OIL:       2023-2017/02/20/07/20/07/2 | МАР            | STABERHUK<br>Local                | System Name: STABERHUK Radio Horizon: 35.10 km Antenna Orientation: 0.00*                                                                                                    | (True North)            |
| SBS       WESTERMARKELSDORF       True Heading:       0.0° Magnetic Heading:       15.0° Antenna Type:       RT-1000-VTS         West-BRM       BREMEN_S       South-BRM       BREMEN_S       South-BRM       BREMEN_S       South-BRM         BREMEN_S       South-BRM       BREMEN_S       South-BRM       BREMEN_S       South-BRM       Frequency:       True Bearing:       Status:       Current IP:       Current IP:       Current Port:       SETUP         Heiluhaf_1       Heiligenhafen-Traf       South:       Lovel:       Lovel:       Lovel:       Lovel:       Setup:       Setup:<                                                                                                    | REMOTE SERVERS | MARIENLEUCHTE                     | System UIC:         20/25-05-2011/201/29.678/2(L0cat Machine)         Exp. Transmitter Height:         Solution:           Position:         54*24.124/N 11*18.666/E         Mittlude:         40.00 m         Variation:           Position Source:         Manual Input. Clurize over Ground:         undefined         Speed over Ground: | 15.00° W<br>undefined   |
| West-BRM<br>BREMEN_S       System Setup       ANTENNA SETUP       ADD CHANNEL       Delte te CHANNEL         South-BRM<br>BREMEN_S       B       B                                                                                                    | SBS            | WESTERMARKELSDORF                 | True Heading: 0.00° Magnetic Heading: 15.00° Antenna Type: F                                                                                                    | T-1000-VTS              |
| South-BRM<br>BREMEN_S       DF Channels         Hallgenhaten-Traf       Image: Frequency: True Bearing: Status: Current IP: Current Port: 60024         Heiligenhaten-Traf       Image: Frequency: True Bearing: Status: Current IP: Current Port: 0K (Bearing Mode)         Heiligenhaten-Traf       Image: Frequency: True Bearing: Status: Current IP: Current Port: 0K (Bearing Mode)         Heiligenhaten-Traf       Image: Frequency: True Bearing: Status: Current IP: Current Port: 0K (Bearing Mode)         Channel Name: Frequency: True Bearing: Status: Current IP: Current Port: 0K (Bearing Mode)       SETUP         Channel Name: Frequency: True Bearing: Status: Current IP: Current Port: 0K (Bearing Mode)       SETUP         Channel Name: Frequency: True Bearing: Status: Current IP: Current Port: 60025       SETUP         Channel Name: Frequency: True Bearing: Status: Current IP: Current Port: 60025       SETUP         Channel Name: Frequency: Current Port: 60025       Current Port: 60025         Set UP       OK TOP IM Port Port 127.0.0.1       60025         Courtent Port: 2       Current Port: 60025       SETUP         OK (Bearing Mode)       SETUP         OK (Bearing Mode)       SETUP                                                                                                    |                | West-BRM<br>BREMEN_S 🖁            | SYSTEM SETUP GPS SETUP ANTENNA SETUP ADD CHANNEL DELETE CHANNEL                                                                                                    |                         |
| East-BRM<br>BREMEN_S       Channel Name:       Frequency:       True Bearing:       Status:       Current IP:       Current Pr:         HEILHAF_1<br>Heligenhafen-Traf       A         HEILHAF_2<br>Heligenhafen-Traf       A         HEILHAF_2<br>Heligenhafen-Traf       A         2       RT-500-M       20 %         40 %       60 %         Channel Name:       Frequency:         True Bearing:       Status:       Current IP:       Current Pr:         0K       Tor ON       MAX       BtV       127.0.0.1       60024         SETUP       Contract       Frequency:       True Bearing:       Status:       Current IP:       Current Pr:         0K       (Bearing Mode)       Current IP:       Current Pr:       SETUP         0K       True Bearing:       Status:       Current IP:       Current Pr:         0K       True Bearing:       Status:       Current IP:       Current Pr:         0K       Tor       Max       Device Message:       Current Pr:       SETUP         0K       Tor       OK       Tor       Device Message:       SETUP         0K       Carrent Pr:       Current Pr:       Current Pr:       SETUP         2       RT-5                                                                                                    |                | South-BRM<br>BREMEN_S             | DF Channels                                                                                                    |                         |
| HEILHAF_1<br>Heiligenhafen-Traf       1       RT-500-M       40 %       60 %       OK (Bearing Mode)         HEILHAF_2<br>Heiligenhafen-Traf       Current IP:       Current IP:       Current IP:       Current IP:         Rack Num:       DF Type:       Squetch:       Level:        Device Message:       Current IP:       SETUP         Q       RT-500-M       20 %       40 %       0%       OK (Bearing Mode)       SETUP                                                                                                    |                | East-BRM<br>BREMEN_S 🐕            | Channel Name: Frequency: True Bearing: Status: Current IP: Current Port:<br>6 60024 156.800 MHz<br>Rack Num: DFType: Squetch: Level: Device Message:                                                                                                    | SETUP                   |
| HEILHAF_2<br>Heiligenhafen-Traf     Channel Name:     Frequency:     True Bearing:     Status:     Current IP:     Current Port:       60025     121.500 MHz      0K     TO*     IMA     Dev/     127.0.0.1     60025       2     RT-500-M     20 %     40 %      OK     TO*     IMA     Dev/     127.0.0.1     60025       OK     Corrent IP:     Current Port:      OK     TO*     IMA     Dev/     127.0.0.1     60025       Device Message:     2     RT-500-M     20 %     40 %     OK     Event     SETUP                                                                                                    |                | HEILHAF_1<br>Heiligenhafen-Traf 器 | 1 RT-500-M 40 % 60 % OK (Bearing Mode)                                                                                                    |                         |
|                                                                                                    |                | HEILHAF_2<br>Heiligenhafen-Traf 🔐 | Channel Name:         Frequency:         True Bearing:         Status:         Current IP:         Current Port:           600025         121:500 MHz         000000000000000000000000000000000000                                                                                                    | SETUP                   |
|                                                                                                    |                |                                   |                                                                                                    |                         |

Abbildung 65: Remote Servers auf der DF SYSTEMS Setup Page

#### Überprüfung auf der MONITORING Page

Wechseln Sie auf die Monitoring Page, indem Sie auf die Schaltfläche "MONITORING" drücken.

Die lokalen und entfernten Systeme sind in einer scrollenden Ansicht untereinander sortiert. Keine der Kontroll-LEDs darf rot leuchten.

| 010 DF Commander MK2     | - Client                                  |                    |                             | - D ×                                     |
|--------------------------|-------------------------------------------|--------------------|-----------------------------|-------------------------------------------|
| =                        | MAP BEARING                               | MONITORING         | SETUP                       | General Status 15:28:20<br>OK 21 Mar 2023 |
| GENERAL S                | ATUS MONITORING                           | DF CHANNEL         | MONITORING                  |                                           |
| General Status Ger       | neral Message:                            |                    |                             |                                           |
| ок ок                    |                                           |                    |                             |                                           |
| Local BRI                | MEN_S Heiligeen-Traf                      |                    |                             |                                           |
|                          |                                           |                    |                             |                                           |
| General Server Status OK | DETAILS SERVE                             | ER Local           |                             | Local                                     |
| Triangulators            | DF System Internal I                      | Devices            | DF Channels                 |                                           |
| TravemuTraffic<br>OK     | STABERHUK Gps<br>OK OF                    | Antenna<br>F OK    | 60024 60025                 |                                           |
|                          |                                           |                    |                             |                                           |
|                          | DF System Internal I<br>MARIENLEUCHTE Gps | Devices<br>Antenna | DF Channels<br>6002660027   |                                           |
|                          | OK OF                                     |                    |                             |                                           |
|                          | DE Sustan Jutane I                        | Devices            | DE Channels                 |                                           |
|                          | WESTESDORF Gps                            | Antenna            | 60028 60029                 |                                           |
|                          |                                           |                    |                             |                                           |
| General Server Status OK | DETAILS SERVE                             | ER BREMEN_S        |                             | 127.0.0.1:9090                            |
| Triangulators            | DF System Internal [                      | —<br>Devices       | DF Channels                 |                                           |
| Bremen-Traffic<br>OK     | West-BRM Gps OK OF                        | Antenna<br>F OK    | DISTRESS DSC DSC-Red        |                                           |
|                          | · · · · · · · · · · · · · · · · · · ·     |                    |                             |                                           |
|                          | DF System Internal [<br>South-BRM Gps     | Devices<br>Antenna | DF Channels<br>DISTRESS DSC |                                           |
|                          | OK OF                                     |                    |                             |                                           |
|                          |                                           |                    |                             |                                           |
|                          | DF System Internal L<br>East-BRM Gps      | Antenna            | DF Channels<br>DISTRESS DSC |                                           |
|                          |                                           |                    |                             |                                           |
| General Server Status    |                                           |                    | Trof                        | 197 168 66 90.9999                        |
| Triangulators            | SERVE                                     | _K neitigennaren-  | i i ai                      | 192.108.00.90.9999                        |
| Heiligenhafen            | DF System Internal I<br>HEILHAF_2 Gps     | Antenna            | DF Channels<br>CH16         |                                           |
|                          |                                           |                    |                             |                                           |
|                          | DF System Internal I                      | Devices            | DF Channels                 |                                           |
|                          | OK OF                                     | F OK               | CH16<br>OK                  |                                           |
|                          |                                           |                    |                             |                                           |
|                          |                                           |                    |                             |                                           |
|                          |                                           |                    |                             |                                           |

Abbildung 66: Remote (und Lokale) Server auf der MONITORING Page

#### Überprüfung auf der MAP Page

Wechseln Sie dazu in die MAP Page und navigieren Sie zu den Positionen der (lokalen und entfernten) Peilsysteme. Die Peilungs- und Triangulationsergebnisse (falls zutreffend) müssen in der Kartenansicht erscheinen.

Nur die Triangulationsergebnisse des lokalen Servers zeigen die Schnittpolygone (Querschnitt der sich kreuzenden Peilkegel) an, deren Schwerpunkte die Triangulationsergebnisse darstellen. Die Triangulationsergebnisse der Remote Server werden als nur die Ergebnisse ohne die Schnittpolygone angezeigt.

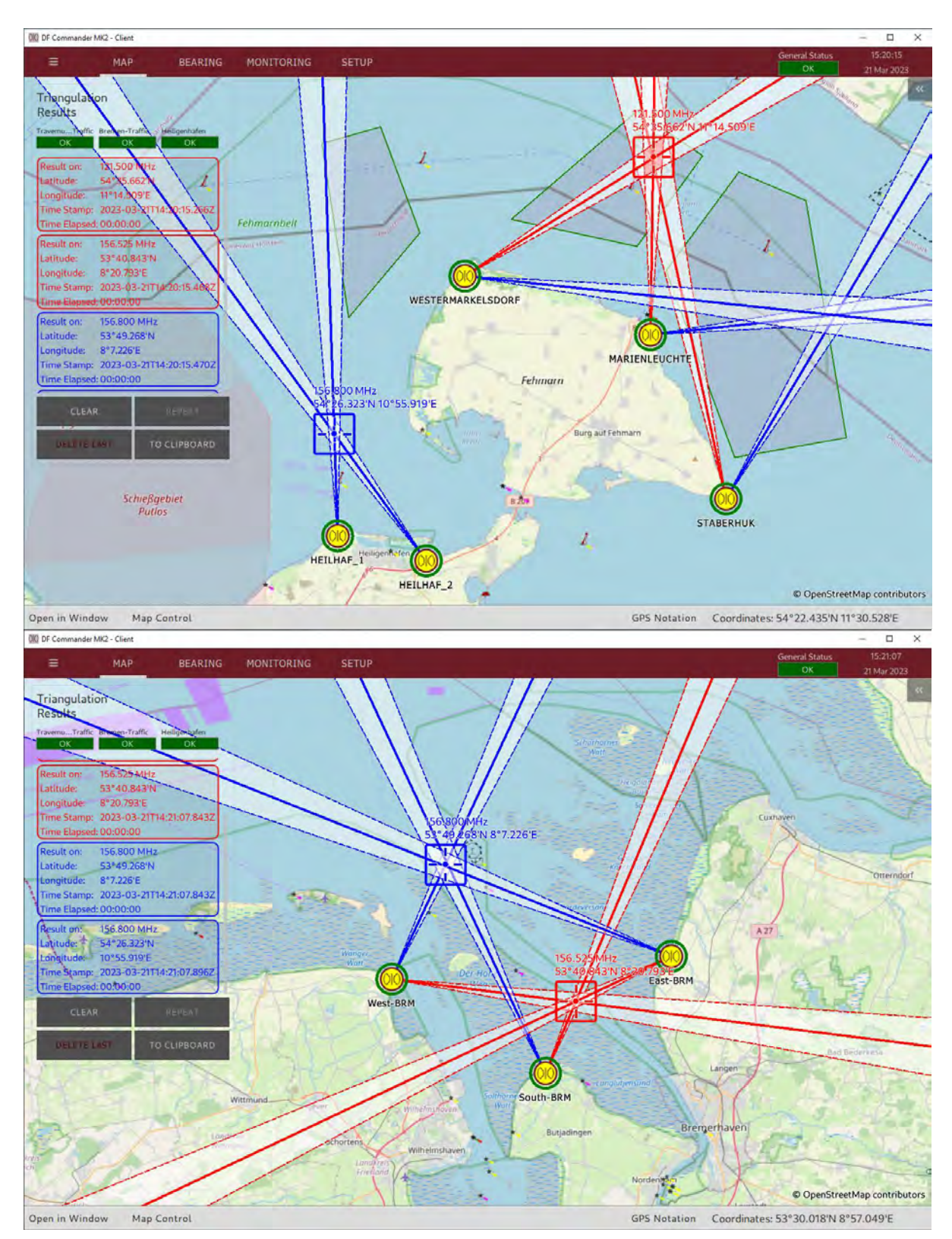

Abbildung 67: Remote Server auf der MAP Page

Zur Erinnerung: Die Triangulationsergebnisse, die außerhalb der Sektor Blanking Polygone (konfigurierbar in SETUP -> TRIANGULATORS) liegen, werden nicht berechnet und angezeigt, wie es im oberen Bild für die Triangulation auf dem lokalen Server bei 156,800 MHz (in blauer Farbe) der Fall ist.

#### 3.6.3 Redundanter Server

Die Software bietet die Möglichkeit, einen Server für den anderen als redundant zu definieren. Dies ist häufig bei Installationen an kritischen Standorten erforderlich, um Systemausfälle während der Überwachung zu vermeiden. Wenn der Hauptserver wegen Wartungsarbeiten heruntergefahren werden muss, kann jederzeit ein redundanter Server einspringen.

Voraussetzung für die korrekte Funktion des redundanten Servers bei Ausfall des primären Servers ist, dass die Konfiguration beider Server vollständig identisch ist. Nur die Namen der Systeme/Kanäle können zur besseren Sichtbarkeit abweichen.

- 1. Richten Sie die Hardware für den redundanten Server ein und installieren Sie eine Anwendung "DF Commander MK2 Server" auf einem separaten PC.
- 2. Übernehmen Sie die Einstellungen der Systeme und deren Kanäle in die Software exact so, wie sie auf dem primären Server eingerichtet sind.
- 3. Fügen Sie den redundanten Server als Remote Server in der Anwendung DF Commander MK2 des Überwachungs-PCs hinzu.

Nach dem Hinzufügen des Servers sollte es wie im folgenden Bild aussehen: Alle LEDs leuchten grün.

| DF Commander | MK2 - Client | BEARING M                                              | ONITORING | SETUP                                | 6            |              | Genera                   | l Status | 08:56:10              |
|--------------|--------------|--------------------------------------------------------|-----------|--------------------------------------|--------------|--------------|--------------------------|----------|-----------------------|
| -            | PIAC         | DEALING                                                | ONTONING  | SETUR                                | -            |              |                          | ОК       | 22 Mar 2023           |
| GENER        | RAL          | Remote Servers Setup                                   |           |                                      |              |              |                          |          |                       |
| DF SYST      | TEMS         | ADD REMOTE S                                           | ERVER     | Remote Stat                          | us Rem<br>OK | note Message | :                        |          |                       |
| TRIANGUL     | ATORS        | Remote Servers                                         |           |                                      |              |              |                          |          |                       |
| MAP          |              | Server Name:                                           | N_S       | Status:<br>OK                        | TCP          | TIME DATA D  | Current IP:              | 0.0.1    | Current Port:<br>9090 |
| REMOTE SE    | ERVERS 🕨     | Host Name:<br>WKST-26                                  | 57        | Device Messag<br>OK                  | ge:          |              |                          |          |                       |
| SBS          |              | Redundant for server:                                  | •         | Server Connec<br>C                   | tion Con     | trol:        | OFF                      | 6 (260)  | DELETE                |
|              |              | Server Name:<br>Heiligenha<br>Host Name:<br>W10-64-Ser | fen-Traf  | Status:<br>OK<br>Device Messag       | TCP<br>ge:   | TIME DATA D  | Current IP:              | 3.66.90  | Current Port:<br>9999 |
|              |              | Redundant for server:                                  | -         | Server Connec                        | tion Con     | trol:        | OFF                      |          | DELETE                |
|              |              | Server Name:<br>BREM_<br>Host Name:<br>vboxw10         | RED       | Status:<br>OK<br>Device Messag<br>OK | TCP<br>ge:   | TIME DATA D  | Current IP:<br>EV 192.16 | 3.66.91  | Current Port:<br>9090 |
|              |              | Redundant for server:                                  | *         | Server Connec                        | tion Con     | trol:        | OFF                      | 1        | DELETE                |

Abbildung 68: Hinzufügen des redundanten Servers zur Liste der Remote Server

4. Der neu hinzugefügte Remote-Server muss nun als redundanter Server definiert werden.

Wählen Sie im Dropdown-Menü "Redundant for server" den primären Server aus, der bei einem Ausfall ersetzt werden soll.

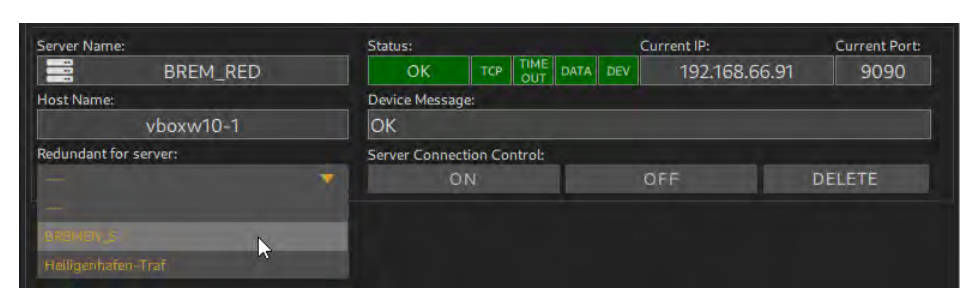

Abbildung 69: Definieren des redundanten und primären Servers

5. Der redundante Server wird grafisch als solcher gekennzeichnet und ist nun im Wartezustand "online", d. h. seine Daten werden ignoriert, bis ein Ausfall eintritt, was zusätzlich durch die Gerätemeldung ersichtlich gemacht wird.

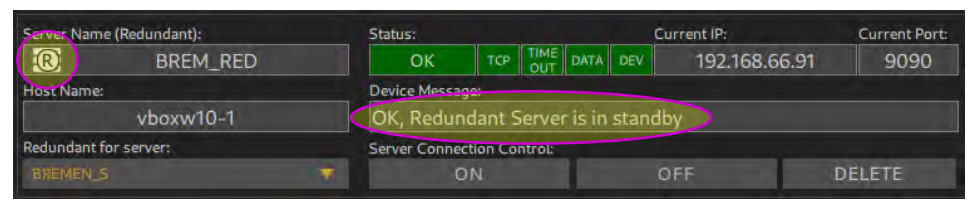

Abbildung 70: Der Server ist ausgelegt als redundant

Auf der MONITORING Page wird der redundante Server leer angezeigt, nur seine Statusdaten werden angezeigt.

| DF Commander MK2                                                   | - Client                                                                |                                                                                     |                                                          |                      | - 🗆 X                   |
|--------------------------------------------------------------------|-------------------------------------------------------------------------|-------------------------------------------------------------------------------------|----------------------------------------------------------|----------------------|-------------------------|
| GENERAL S<br>General Status Ge<br>OK OF                            | MAP BEA<br>FATUS MONITORIA<br>neral Message:                            | RING MONITORING                                                                     | SETUP                                                    | General Status<br>OK | 10:58:40<br>72:Mar 2073 |
| Local BR<br>OK                                                     | EMEN_S Heilige<br>OK C                                                  | eri-Traf BREM_RED<br>IK OK                                                          |                                                          |                      |                         |
| General Server Status<br>OK<br>Triangulators<br>Heligenbaten<br>OK | DETAILS S<br>DF System<br>HELHAF 2<br>OK<br>DF System<br>HELHAF 3<br>OK | ERVER Heiligenhafer<br>Internal Devices<br>OFF<br>OFF<br>Antenna<br>OFF<br>OK<br>OK | DF Channels<br>grife<br>OK<br>DF Channels<br>Crite<br>OK | 192.168.60           | 5.90:9999               |
| General Server Status<br>OK                                        | DETAILS S                                                               | ERVER BREM_RED                                                                      |                                                          | 192.168.6            | 5.91:9090               |

Abbildung 71: Anzeige des redundanten Servers auf der Monitoring Page

Generell gilt für das Server-Redundanzkonzept im DF Commander MK2:

- Jeder Server in der Remote Server Liste kann als redundanter Server definiert werden.
- Für denselben primären Server können mehrere Server als redundant definiert werden.
- Wechselt der primäre Server in den Zustand ERROR, übernimmt anstelle des defekten Servers der nächste freie redundante Server den Betrieb.
- Der Remote Status ändert den aktuellen Status auf WARNING.

| Remote Servers Setup |               |                                           |  |
|----------------------|---------------|-------------------------------------------|--|
|                      | Remote Status | Remote Message:                           |  |
| ADD REMOTE SERVER    | WARNING       | One or more Redundant Servers are active! |  |

Abbildung 72: Der Remote Status ist im Warnzustand

- Fällt der redundante Server aus, übernimmt der zweite redundante Server den Betrieb.
- Wenn der redundante Server ausfällt (während der primäre Server ordnungsgemäß funktioniert), ändert sich sein Status in ERROR. Der Remote Status des primären Servers wechselt zu WARNING.
- Kann ein defekter Server nicht durch einen redundanten Server ersetzt werden, dann geht der Remote Status auf ERROR.
- Wenn der defekte Server wieder funktioniert, werden seine Einstellungen vom entsprechenden redundanten Server übernommen. Der Remote-Status kehrt zu OK zurück.

## 3.7 Self Bearing Suppression

Die Self Bearing Suppression (SBS)-Funktion wird verwendet, um die Peilungsanzeige zu unterdrücken, während das HF-Signal von einer Bodensenderstation gesendet wird, z. B. während ein Tower-Lotse mit einem Flugzeug spricht. Diese Funktion wird auch Ground Transmitter Suppression (GTS) genannt.

Um diese Funktion zu gewährleisten, muss zunächst die Hardware eingerichtet werden. Das sogenannte PTT-Modul wird verwendet, um die Sprechtaste des Bodensenders mit dem PC (mit darauf installierter DF Commander MK2-Software) zu verbinden (siehe "User Manual PTT-Module").

Dann ist das entsprechende Software-Setup erforderlich, um das PTT-Modul mit dem Peiler zu verbinden und die SBS-Funktion mit den gewünschten Parametern sicherzustellen. Um die Software für die Self Bearing Suppression zu konfigurieren, sind die folgenden Schritte erforderlich.

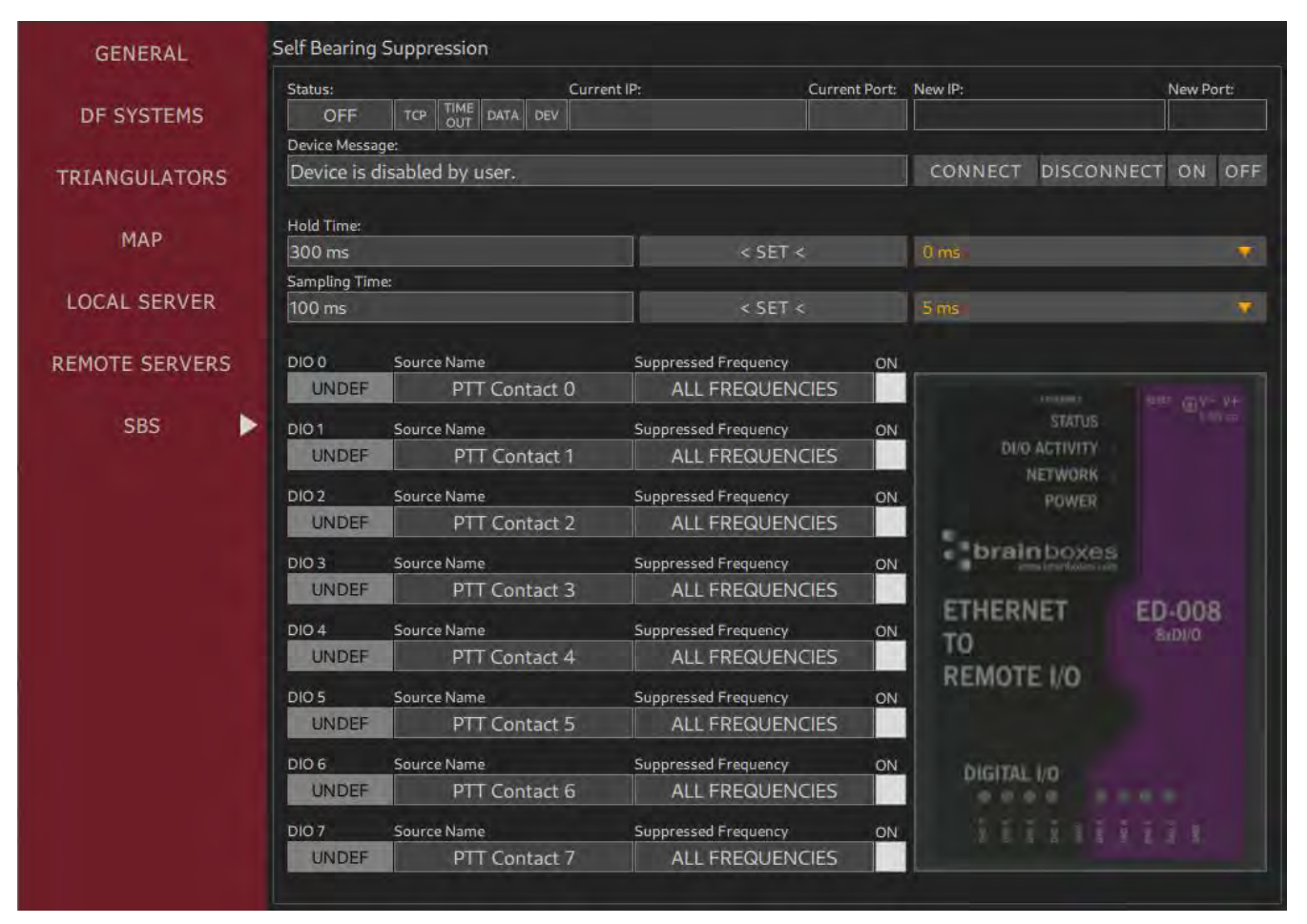

1. Gehen Sie zur Seite "SETUP" und wählen Sie "SBS".

Abbildung 73: Self Bearing Suppression Setup

 Verbinden Sie den DF Commander mit dem PTT-Modul: Drücken Sie "ON", wenn der Status "OFF" ist, geben Sie die IP-Adresse des PTT-Moduls in das Feld "New IP" und den TCP-Port in das Feld "New Port" ein und drücken Sie "CONNECT". Das Ergebnis sollte so aussehen:

| Status: |     |      |      |     | Current IP:   | Current Port: | New IP: |          | New Po | irt: |
|---------|-----|------|------|-----|---------------|---------------|---------|----------|--------|------|
| ОК      | TCP | TIME | DATA | DEV | 192.168.77.56 | 9500          | 192,10  | 68.77.56 | 95     | 00   |

Abbildung 74: SBS Setup die Verbindung ist hergestellt

Im Fehlerfall s. Kapitel 4 Statusanzeigen.

3. Stellen sie die SBS hold time ein.

| Hold Time: |         |      |    |
|------------|---------|------|----|
| 300 ms     | < SET < | 0 ms | T. |

Abbildung 75: SBS Hold Time Einstellung

In der Praxis senden Bodensender das HF-Signal noch eine gewisse Zeit nach dem Loslassen der Sprechtaste (Ausschaltverzögerung) aus.

Diese Einstellung dient dazu, während dieser "switch-off delay" eine ungewollte Peilung an den Bodensender zu vermeiden.

Beim Loslassen der Sprechtaste (damit der DIO-Kontakt nicht mehr im "Low"-Zustand/mit Masse verbunden ist) bleibt die Peilungsunterdrückung der entsprechenden Frequenz für eine durch die " old Time" definierte Verzögerung aktiv.

Die Hold Time ist standardmäßig auf 300 ms eingestellt.

Um diese Einstellung zu ändern, wählen Sie den gewünschten Wert im Dropdown-Menü und drücken Sie "< SET <".

4. Stellen sie die Sampling Time

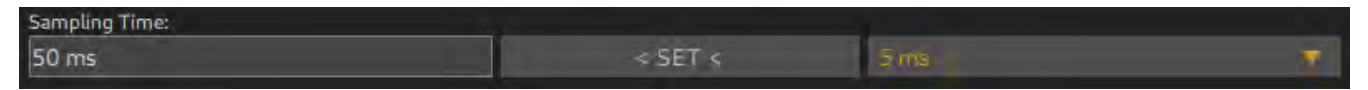

Abbildung 76: SBS Sampling Time

Die Sampling Time definiert die Periodizität, in der DF Commander MK2 die Statusinformationen der Eingänge des PTT-Moduls abfragt (Status der Push-to-Talk-Tasten). Diese Einstellung wirkt sich direkt auf die Reaktion auf das Drücken der Push-to-Talk-Taste aus. Ist die Abtastzeit z. B. auf 500 ms eingestellt, wird die Peilung im ungünstigsten Fall erst nach 500 ms unterdrückt, d. h. der Peiler zeigt für 500 ms die Peilung zur Bodensendestation an. Dies sieht aus wie eine kurze Auslenkung des Peilpfeils (Signalstrahls) vom Flugzeug/Schiff zur Bodenstation.

Möchte der Tower Lotse dann die letzte Peilung, die die Peilung zu einem Flugzeug/Schiff sein soll, durch Drücken der "Repeat"-Taste überprüfen, ist dies nicht möglich, da die letzte Peilung mit der Peilung zum Bodensender überschrieben wird.

Die Sampling Time ist standardmäßig auf 50 ms eingestellt.

Um diese Einstellung zu ändern, wählen Sie den gewünschten Wert im Dropdown-Menü und drücken Sie "<SET<".

5. Konfigurieren Sie DIO(s) des PTT-Moduls

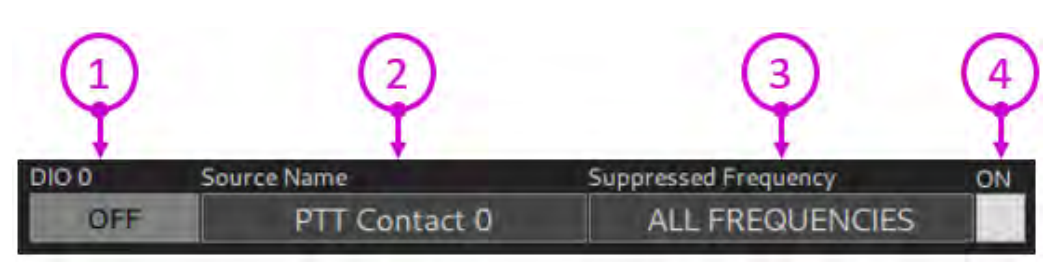

Abbildung 77: DIO Setup

Die Sprechtaste (push-to-talk button) ist mit einem bestimmten DIO (digitaler Eingang/Ausgang) des PTT-Moduls verbunden.

In diesem Schritt sollte jedes, zur Sprechtaste angeschlossene DIO, eingerichtet werden, um die ordnungsgemäße SBS-Funktion zu ermöglichen.

| 1 | DIO Status LED | Zeigt de<br>LED kar                                                 | n Zustand des entsprechenden DIO an. Die<br>In folgende Zustände annehmen:                                                                                                    |
|---|----------------|---------------------------------------------------------------------|----------------------------------------------------------------------------------------------------|
|   |                | OFF                                                                 | Der OFF-Zustand zeigt an, dass sich der tatsächliche<br>Ein-/Ausgang des PTT-Moduls im "High"-Zustand<br>befindet (nicht mit Masse verbunden). Wenn die<br>Sprechtaste richtig angeschlossen ist, bedeutet dieser<br>Zustand, dass die Taste derzeit nicht gedrückt ist.<br>Die physikalische Verbindung zum Gerät bleibt<br>bestehen, auch wenn die SBS-Funktion nicht aktiviert<br>ist. Damit kann die Korrektheit des Hardwareaufbaus<br>überprüft werden.                                                                                                    |
|   |                | ACTIVE                                                              | Der ACTIVE-Zustand zeigt an, dass sich der<br>tatsächliche Ein-/Ausgang des PTT-Moduls im "Low"-<br>Zustand befindet. Wenn die Hardwarekonfiguration<br>korrekt ist, bedeutet dies, dass die Push-to-Talk-Taste<br>derzeit gedrückt ist.                                                                                                    |
|   |                | UNDEF                                                               | Der UNDEF-Zustand zeigt an, dass der tatsächliche<br>Ein-/Ausgang des PTT-Moduls unbekannt ist. Dies ist<br>der Fall, wenn die TCP/IP-Verbindung unterbrochen<br>oder das Gerät vom Benutzer deaktiviert wird.                                                                                                    |
| 2 | Source Name    | Dieses T<br>bestimm<br>gibt die N<br>Kontakts<br>Um den<br>Folgende | Texteingabefeld ermöglicht die Zuordnung eines ten Namens zur DIO-Quelle. Der Standardname Nummer des physikalischen Push-to-Talk-         Standard (DIO-Nummer des PTT-Moduls) an.         Namen zu ändern, klicken Sie in das Textfeld.         Provide ProvideProvide Provide Provide Provide Provide Provide Provide |
|   |                | aktueller                                                           | n überschreiben, und drücken Sie OK.                                                                                                    |

| 3 | Suppressed<br>Frequency | <ul> <li>Dieses Eingabefeld ermöglicht die Zuweisung einer<br/>bestimmten Frequenz (bzw. Seefunkkanals), die beim<br/>Drücken der angeschlossenen Sprechtaste unterdrückt<br/>werden soll. Es ist auch möglich, die<br/>Bodensenderunterdrückung auf allen Frequenzen zu<br/>aktivieren.</li> <li>Der Standardwert von "Suppressed Frequency" ist "ALL<br/>FRE UE NCIES". Um diesen Wert zu ändern, klicken S<br/>in das Eingabefeld. Der Frequenzeingabedialog</li> </ul>                   |  |  |  |
|---|-------------------------|----------------------------------------------------------------------------------------------------|--|--|--|
|   |                         | erscheint:                                                                                                    |  |  |  |
|   |                         | Freq Chnl Del Freq Chnl Del                                                                                                    |  |  |  |
|   |                         | 7 8 9 7 8 9                                                                                                    |  |  |  |
|   |                         | 4 5 6 4 5 6                                                                                                    |  |  |  |
|   |                         | 1 2 3 1 2 3                                                                                                    |  |  |  |
|   |                         | 0 <- 0 <-                                                                                                    |  |  |  |
|   |                         | Esc Ok Esc Ok                                                                                                    |  |  |  |
|   |                         | Geben Sie die neue Frequenz<br>in MHz ein oder aktivieren Sie<br>alle Frequenzen, indem Sie auf<br>die Schaltfläche "SUPPRESS<br>ALL FREQUENCIES" klicken,<br>und drücken Sie "OK".<br>Geben Sie die UKW-<br>Seefunkkanalnummer ein.<br>Wenn der UKW-Kanal ein<br>Duplexkanal ist, muss Ship oder<br>Coast entsprechend ausgewählt<br>werden. Drücken Sie dazu<br>"S/C". Drücken Sie dann "OK".                                                                                              |  |  |  |
| 4 | Checkbox "ON"           | Diese Checkbox aktiviert die Self Bearing Suppression<br>am entsprechenden DIO.<br>Das bedeutet, wenn das PTT-Modul einen "Low"-Zustand<br>am entsprechenden DIO erkennt, erhält der DF<br>Commander MK2 sofort (je nach Einstellung "Sampling<br>Time") die Information, an welchem Eingang des PTT-<br>Moduls es aufgetreten ist, und unterdrückt die Peilung<br>aller Kanäle, die auf der entsprechenden "Suppressed<br>Frequency" arbeiten (Frequenz, die diesem DIO<br>zugewiesen ist). |  |  |  |
|   |                         | Wenn dieses Kontrollkästchen nicht aktiviert ist, wird die<br>SBS-Funktion für dieses DIO mit der entsprechenden<br>"Suppressed Frequency" nicht aktiviert. Die physikalische<br>Verbindung zum Gerät bleibt jedoch bestehen. Damit                                                                                                    |  |  |  |

| kann die Korrektheit des Hardware-Setups überprüft |
|----------------------------------------------------|
| werden (s. DIO State LED).                         |

#### Kurze Erklärung eines Beispiels:

In diesem Beispiel ist die Sprechtaste mit DIO 2 des PTT-Moduls verbunden. Der Bodensender hat den Namen "Ground Control" mit der Frequenz 2 ,975 M z. Die SBS-Funktion ist aktiviert.

| 000    | Source Name      | Suppressed Frequency | ON |                                         | _                |
|--------|------------------|----------------------|----|-----------------------------------------|------------------|
| OFF    | PTT Contact 0    | ALL FREQUENCIES      |    | ETHERNET                                | HELET OV- V+     |
| 0101   | Source Name      | Suppressed Frequency | ON | STATUS                                  | 5-10V ==         |
| OFF    | PTT Contact 1    | ALL FREQUENCIES      |    | DI/O ACTIVITY                           |                  |
| DIO 2  | Source Name      | Suppressed Frequency | ON | POWER                                   |                  |
| ACTIVE | Ground Control 1 | 121.975 MHz          | ~  |                                         |                  |
| DIO 3  | Source Name      | Suppressed Frequency | ON | brainboxes                              |                  |
| OFF    | PTT Contact 3    | ALL FREQUENCIES      |    | ETUCONET                                | ED 000           |
| DIO 4  | Source Name      | Suppressed Frequency | ON | TO                                      | ED-008<br>8xDI/0 |
| OFF    | PTT Contact 4    | ALL FREQUENCIES      |    | DEMOTE VO                               |                  |
| DIO 5  | Source Name      | Suppressed Frequency | ON | REMOTE I/O                              |                  |
| OFF    | PTT Contact 5    | ALL FREQUENCIES      |    |                                         |                  |
| DIO 6  | Source Name      | Suppressed Frequency | ON |                                         |                  |
| OFF    | PTT Contact 6    | ALL FREQUENCIES      |    |                                         |                  |
| DIO 7  | Source Name      | Suppressed Frequency | ON | 200 C C C C C C C C C C C C C C C C C C | 1 010            |
| OFF    | PTT Contact 7    | ALL FREQUENCIES      |    |                                         |                  |

Abbildung 78: SBS-Beispiel

Die DIO Status-LED ist im "AKTIVE"-Status. Das bedeutet, dass der Tower Control-Operator gerade spricht, und die Sprechtaste des Bodensenders gedrückt ist.

Das Bild des PTT-Moduls wird auf der rechten Seite angezeigt. Dieses Bild stellt die DIO Status-LEDs der tatsächlichen Hardware dar, wenn sie richtig eingerichtet ist. Die LEDs "DIGITAL I/O" des PTT-Moduls leuchten grün, wenn die PTT-Tasten nicht gedrückt sind. Wenn eine Taste gedrückt wird, erlischt die entsprechende Pin-LED.

Folglich befindet sich der DIO 2 des PTT-Moduls im "Low"-Zustand und DF Commander unterdrückt die Peilung auf allen Kanälen mit der Frequenz 121,975 MHz.

# 4 Statusanzeigen

Alle Module, die eine Netzwerkverbindung erfordern, verfügen über eine detaillierte Statusanzeige. Im Folgenden werden die Anzeigeelemente anhand eines Peilkanals detailliert beschrieben.

| 123457                                                                          | 8                        | 9              | )   | 10                 |    |
|---------------------------------------------------------------------------------|--------------------------|----------------|-----|--------------------|----|
| State :: Current IP:<br>OK TCP TIME DATA DEV 127.0.0.1<br>Device Message:<br>OK | Current Port: N<br>60010 | ew IP: 127.0.0 | D.1 | New Port:<br>60010 |    |
| 6                                                                               |                          | 11             | 12  | 13                 | 14 |

Abbildung 79: Status Anzeigen

| 1 | General Status LED | Zeigt den g<br>Peilkanals<br>Die LED ka | jenerellen Status eines Netzwerkgeräts (z.B.<br>oder GPS-Empfängers)<br>ann folgende Zustände annehmen:                                                                                                    |
|---|--------------------|-----------------------------------------|----------------------------------------------------------------------------------------------------|
|   |                    | OFF                                     | Die Daten des Gerätes werden nicht verwertet.<br>Fehler werden ignoriert und nicht weitergeleitet.<br>Durch das Drücken der Taste "OFF" kann das Modul<br>deaktiviert werden.<br>Dabei kann die Verbindung mit dem Gerät immer<br>noch bestehen bleiben.<br>Das Deaktivieren eines Geräts kann während einer<br>Reparatur oder Austausch des Geräts von Vorteil<br>sein. Beispielsweise wird kein Gesamtsystemfehler<br>eines Peilsystems generiert, während ein Peilkanal<br>ausgetauscht wird. |
|   |                    | ERROR                                   | Das Gerät ist im Fehlerzustand. Es kann seine<br>Aufgabe nicht erfüllen. Ein Peilkanal kann<br>beispielsweise keine Peilwerte ermitteln.                                                                                                    |
|   |                    | WARNING                                 | Das Gerät kann seine Aufgabe noch erfüllen, jedoch<br>mit Einschränkungen.<br>"Warning" wird ebenfalls ausgegeben, wenn ein<br>Gerät nicht in seinen spezifizierten Bedingungen<br>arbeitet. Beispielsweise wurde einen<br>Betriebstemperatur überschritten oder die<br>Betriebsspannung gefährlich unterschritten.                                                                                                    |
|   |                    | ОК                                      | Das Gerät funktioniert einwandfrei.                                                                                                    |
|   |                    |                                         |                                                                                                    |

| 2  | TCP LED             | Zeigt an, ob eine TCP/IP Verbindung zum Gerät besteht.<br>Leuchtet rot, wenn keine Verbindung besteht.<br>Blinkt gelb / rot, wenn versucht wird, eine Verbindung<br>aufzubauen.<br>Grün – Die Verbindung ist aufgebaut.            |
|----|---------------------|----------------------------------------------------------------------------------------------------|
| 3  | TIMEOUT LED         | Die TIMEOUT LED leuchtet rot, wenn von dem Gerät<br>keine Daten zyklisch gesendet werden.<br>Grün – Daten kommen zyklisch an.                                                                                                    |
| 4  | DATA LED            | DATA LED zeigt an, ob die Daten, die von dem Gerät kommen, valide sind.                                                                                                    |
| 5  | DEV LED             | DEV LED zeigt an, ob das Device bzw. Gerät selbst ein<br>Fehler oder Warning ausgibt.<br>Leuchtet rot, wenn das Gerät eine Fehlermeldung<br>ausgibt.<br>Leuchtet gelb, wenn das Gerät eine Warning ausgibt.<br>Grün – keine Fehler |
| 6  | Device Message      | Die Leiste zeigt den Fehlerstatus im Klartext an.                                                                                                    |
| 7  | Aktuelle IP-Adresse | Keine Eingabe möglich                                                                                                    |
| 8  | Aktueller TCP-Port  | Keine Eingabe möglich                                                                                                    |
| 9  | Neue IP-Adresse     | Hier soll die neue IP- Adresse eingegeben werden.                                                                                                    |
| 10 | Neuer TCP-Port      | Hier soll der neue TCP-Port eingegeben werden.                                                                                                    |
| 11 | CONNECT             | Taste für den Aufbau der Verbindung mit dem Gerät                                                                                                    |
| 12 | DISCONNECT          | Taste für das Schließen der Verbindung mit dem Gerät                                                                                                    |
| 13 | ON                  | Aktiveren des Geräts<br>Daten und Status von dem Gerät sollen ausgewertet<br>werden.                                                                                                    |
| 14 | OFF                 | "Software" - Deaktivieren des Geräts<br>Daten und Status von dem Gerät sollen nicht ausgewertet<br>werden.                                                                                                    |

Beispiele anhand eines Peilkanals in einem DF-System:

| Status: Current IP:             |     |      |      | Curr | ent IP:   | Current Port: | New IP: |            |       | ort: |
|---------------------------------|-----|------|------|------|-----------|---------------|---------|------------|-------|------|
| OFF                             | TCP | TIME | DATA | DEV  | 127.0.0.1 | 60010         | 127.    | 0,0,1      | 60010 |      |
| Device Messa                    | ge: |      |      |      |           |               |         |            |       |      |
| DF Channel is disabled by user. |     |      |      |      |           |               | CONNECT | DISCONNECT | ON    | OFF  |

Der Peilkanal ist deaktiviert. Es kann sein, dass die TCP/IP Verbindung aufgebaut ist, jedoch ist der tatsächliche Fehlerstatus unklar.

| Status:       |     | Current IP: Current Port: |      | New IP: |            |    | New Port: |  |  |       |  |
|---------------|-----|---------------------------|------|---------|------------|----|-----------|--|--|-------|--|
| ERROR         | TCP | TIME                      | DATA | DEV     |            |    | 127.0.0.1 |  |  | 60010 |  |
| Device Messag | e:  |                           |      |         |            |    |           |  |  |       |  |
| Disconnected  |     |                           |      | CONNECT | DISCONNECT | ON | OFF       |  |  |       |  |

Es besteht keine Verbindung zum Peilkanal.

Mögliche Fehlerursache:

- Es wurde nicht auf CONNECT gedrückt.

| Status:                       |     | Current IP: |      |     | Current Port: | New IP: |            |       | ort |  |
|-------------------------------|-----|-------------|------|-----|---------------|---------|------------|-------|-----|--|
| ERROR                         | TCP | TIME        | DATA | DEV | 127.0.0.1     | 60010   | 127        | 60010 |     |  |
| Device Messag                 | e:  |             |      |     |               |         |            |       |     |  |
| Connecting to 127.0.0.1:60010 |     |             |      |     |               | CONNECT | DISCONNECT | ON    | OFF |  |

Es wird versucht, eine Verbindung zu der IP-Adresse 127.0.0.1 und dem Port 60010 aufzubauen, jedoch ohne Erfolg.

Mögliche Fehlerursache:

- Der TCP/IP Server des Geräts funktioniert nicht.
- Es besteht keine LAN-Verbindung zu dem Gerät.

| Status:                                |     | Cur         | Current IP: Current Port: |           | New IP: |         |            | New Port: |     |
|----------------------------------------|-----|-------------|---------------------------|-----------|---------|---------|------------|-----------|-----|
| ERROR                                  | TCP | TIME<br>OUT | ATA DEV                   | 127.0.0.1 | 60010   | 127     | .0.0.1     | 60010     |     |
| Device Messag                          | e:  |             |                           |           |         |         |            |           |     |
| Data Timeout: Channel produce no data. |     |             |                           |           |         | CONNECT | DISCONNECT | ON        | OFF |

Die TCP/IP Verbindung wurde aufgebaut, das Gerät produziert jedoch keine Daten. So ein Verhalten kann auftreten, wenn ein Peilkanal aus zwei Komponenten besteht. Beispielsweise erzeugt ein RT-1000 Peilkanal einen RS-232 Datenstrom, der einem Seriell zu LAN-Konverter zugeführt wird. Dabei übernimmt der Konverter die Rolle eines Servers, zu dem eine Verbindung aufgebaut wird.

Mögliche Fehlerursache für Geräte mit Verwendung von Seriell zu LAN-Konvertern:

- Die Quelle der seriellen Daten ist ausgeschaltet (Peilkanal ist aus, aber nicht der Seriell zu LAN-Konverter).
- Die serielle Leitung zwischen dem Gerät und Seriell zu LAN-Konverter ist unterbrochen (keine physikalische Verbindung).
- Die Baudrate im Gerät ist falsch eingestellt.
- Die Einstellungen der seriellen Ports im Seriell zu LAN-Konverter sind fehlerhaft.

| Status:                              |     |             | Curre | Current IP: Current Port: |           | New IP: |            |       | New Port: |  |
|--------------------------------------|-----|-------------|-------|---------------------------|-----------|---------|------------|-------|-----------|--|
| ERROR                                | TCP | TIME<br>OUT | DATA  | DEV                       | 127.0.0.1 | 60010   | 127        | 0.0.1 | 60010     |  |
| Device Message                       | 8   |             |       |                           |           |         |            |       |           |  |
| Bad Data! Not a RT-1000 data format. |     |             |       |                           |           | CONNECT | DISCONNECT | ON    | OFF       |  |

Eine TCP/IP Verbindung wurde aufgebaut.

Das Gerät sendet auch Daten zyklisch aus.

Die Daten sind jedoch nicht für das eingestellte Gerät bestimmt. In diesem Fall werden Daten eines RT-1000 Peilkanals entsprechend dem RT-1000 Datenprotokoll erwartet. Es kommen jedoch Daten an, die nicht ausgewertet werden können.

Mögliche Fehlerursachen:

- Die Verbindung wurde zu einem falschen Gerät aufgebaut (z.B. zu einem GPS-Gerät oder zu einem anderen Funkpeilsystem).
- Die Protokolleinstellung von dem Peilkanal ist falsch (z.B. Es wurde das RT-1000 Protokoll eingestellt, obwohl RT-500-M Protokoll gewünscht ist).

| Status:                  |     |      | Curr | Current IP: Current Port: |           | New IP: |            |        | New Port: |  |
|--------------------------|-----|------|------|---------------------------|-----------|---------|------------|--------|-----------|--|
| ERROR                    | TCP | TIME | DATA | DEV                       | 127.0.0.1 | 60010   | 127        | .0.0.1 | 60010     |  |
| Device Messag            | e:  |      |      |                           |           |         |            |        |           |  |
| Error 01: AU No Receiver |     |      |      |                           |           | CONNECT | DISCONNECT | ON     | OFF       |  |

Eine TCP/IP Verbindung wurde aufgebaut.

Das Gerät sendet auch Daten zyklisch aus.

Die Daten sind valide.

Das Gerät selbst produziert jedoch ein Fehler. Um die Fehlerursache zu finden, muss die Dokumentation von dem jeweiligen System angeschaut werden.

In diesem Beispiel wurde eine Verbindung mit einem RT-500-M Gerät aufgebaut. Es meldet ein Fehler: "Error : AU No Receiver". Laut der Dokumentation des RT-500-M Systems ist der Empfänger in der Antenna Unit ausgefallen.

| Status:                      |     | Curn | Current IP: Cur |     | New IP:   |         |            | New Port: |       |  |
|------------------------------|-----|------|-----------------|-----|-----------|---------|------------|-----------|-------|--|
| WARNING                      | TCP | TIME | DATA            | DEV | 127.0.0.1 | 60010   | 127        | .0.0.1    | 60010 |  |
| Device Message               | 8   |      |                 |     |           |         |            |           |       |  |
| Warning 02: No Compass Found |     |      |                 |     |           | CONNECT | DISCONNECT | ON        | OFF   |  |

Eine TCP/IP Verbindung wurde aufgebaut.

Das Gerät sendet auch Daten zyklisch aus.

Die Daten sind valide.

Das Gerät selbst produziert jedoch eine Warnung. Um die Fehlerursache zu finden, muss die Dokumentation von dem jeweiligen System angeschaut werden.

In diesem Beispiel wurde eine Verbindung mit einem RT-500-M Gerät aufgebaut. Es meldet eine Warnung: "Warnung 2: No Compass Found".

Ohne Kompassanschluss kann das Peilsystem nur relative Peilwerte ermitteln und keine nordbezogenen Peilwerte. Es funktioniert demnach mit Einschränkungen.

| New Port:   |            | New IP: | Current Port: | Current IP: Current |     | Status: |               |      |                    |
|-------------|------------|---------|---------------|---------------------|-----|---------|---------------|------|--------------------|
| 60010       | .0.0.1     | 127.    | 60010         | 127.0.0.1           | DEV | DATA    | P TIME<br>OUT | тс   | OK                 |
|             |            |         |               |                     |     |         |               | ige: | Device Messa       |
| ONNECT ON O | DISCONNECT | CONNECT |               |                     |     |         |               |      | ОК                 |
|             | DISC       | CONNECT |               |                     |     |         |               | ige: | Device Messa<br>OK |

In diesem Fall sind die TCP/IP-Verbindung sowie die zyklischen Daten gültig und korrekt. Es wird erwartet, dass das System ordnungsgemäß funktioniert.

# 5 Monitoring Page

Die Monitoring Page dient der technischen Überwachung aller konfigurierten Funkpeilsysteme und deren Kanäle. Eine Konfiguration ist hier nicht möglich. Je nach Bedarf kann zwischen zwei Ansichten der Monitoring Page gewählt werden.

## 5.1 General Status Monitoring

"General Status Monitoring" bietet die Statusdaten aller Server (lokal und remote), ihrer Systeme und Triangulatoren, definiert durch LEDs.

Wenn sich die General-Status-LED im Zustand ERROR oder WARNING befindet, ist diese Seite der schnellste Weg, um die Ursache des Problems zu finden, da alle Status auf einen Blick sichtbar sind.

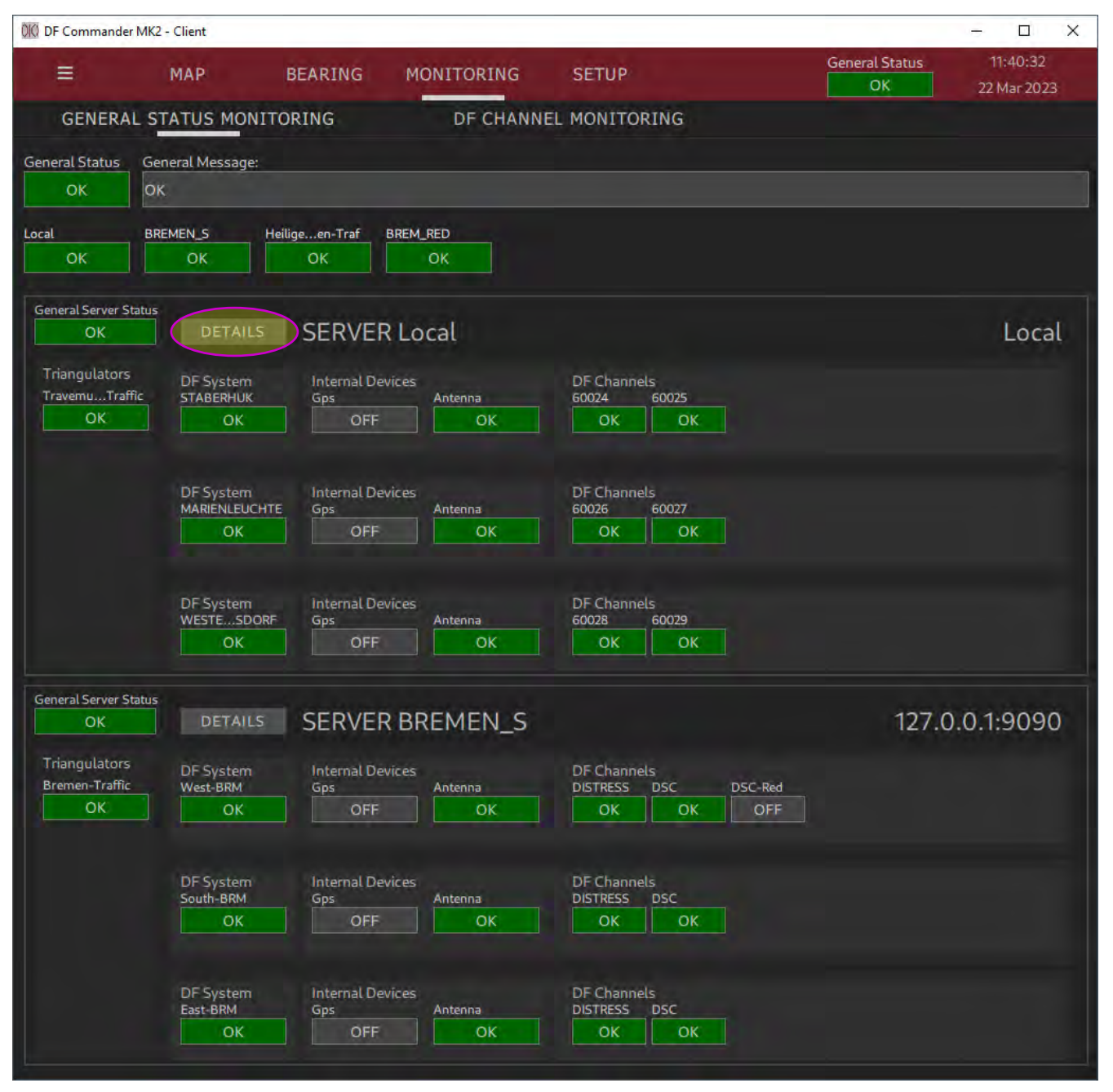

Abbildung 80: Monitoring Page / General Status Monitoring

## 5.2 System Details

Wenn auf der Seite "General Status Monitoring" weitere Informationen zu bestimmten Servern benötigt werden, besteht auch die Möglichkeit, detailliertere Informationen anzuzeigen. Hierzu klicken Sie auf die Schaltfläche "DETAILS" neben dem Servernamen.

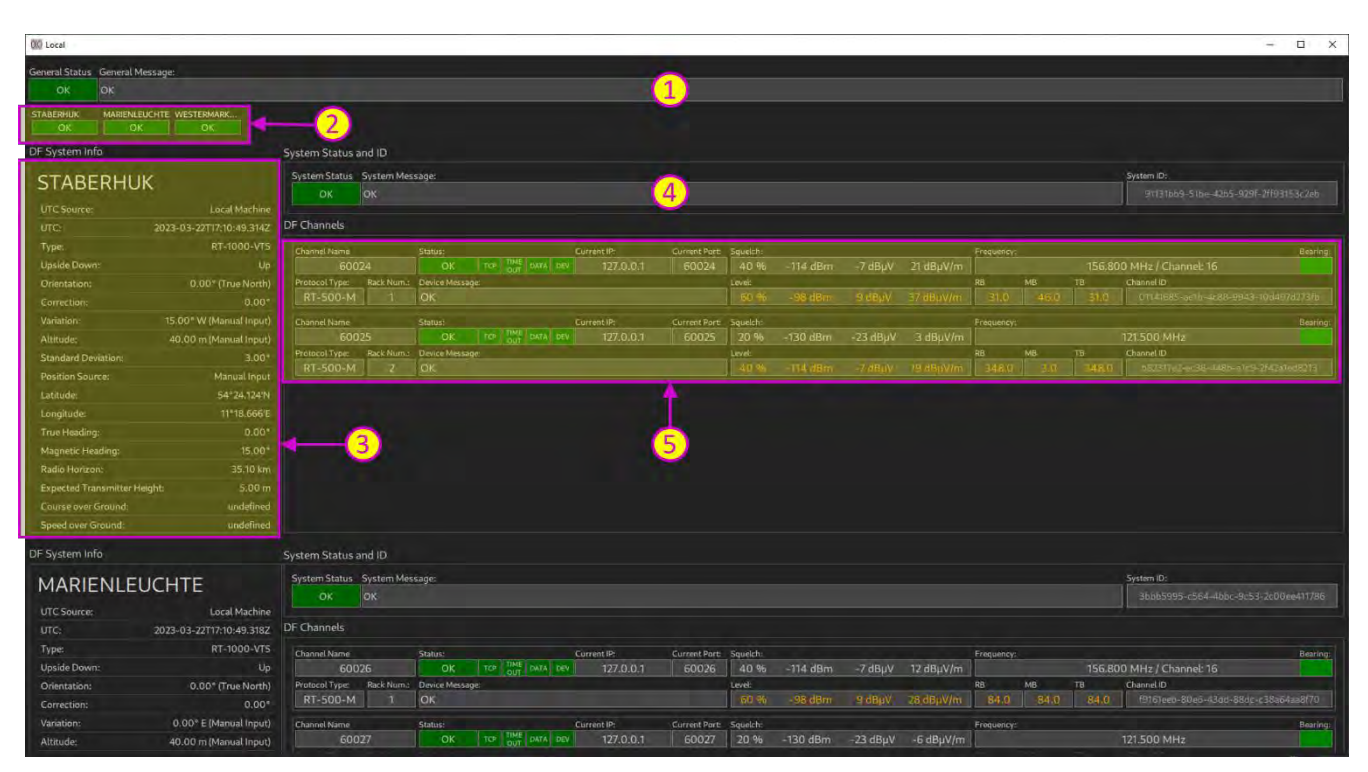

Abbildung 81: Monitoring Page / Detaillierte Server Informationen

| 1 | <u>General Status LED und General Message</u><br>Zeigt den zusammengefassten Status aller DF-Systeme an. Sobald ein Peilsystem<br>oder ein Peilkanal einen Fehler meldet, ändert sich der Zustand der LED ebenfalls auf<br>Fehler. Eine Klartextnachricht wird entsprechend angezeigt.               |
|---|----------------------------------------------------------------------------------------------------|
| 2 | Systemstatus LED-Leiste<br>Beinhaltet die Status-LEDs einzelner Peilsysteme Systeme in einer Leiste. Da die<br>Leisten immer oben dargestellt werden, ist auf einen Blick erkennbar, welches System<br>einen Fehler aufweist.<br>Klicken Sie auf eine LED, um zum entsprechenden System zu gelangen. |
| 3 | <u>Systemdatenanzeige</u><br>Zeigt alle aktuellen Daten des jeweiligen Peilsystems an.                                                                                                    |
| 4 | Status LED des Systems mit der entsprechenden Klartextnachricht<br>Im Falle eines Fehlers kann die Klartextnachricht bei der Fehlersuche helfen.                                                                                                    |
| 5 | Peilkanalliste<br>Zeigt alle konfigurierten Peilkanäle des jeweiligen Systems an. Dabei werden pro<br>Kanal jeweils alle relevanten Informationen dargestellt. Für die Fehlersuche ist die<br>Statusanzeige besonders wichtig. Siehe Kapitel 4 Statusanzeigen für Details.                           |
## 5.3 DF Channel Monitoring

Das DF Channel Monitoring ist ein gutes Werkzeug, um alle konfigurierten Kanäle gleichzeitig zu überwachen.

Auf dieser Seite werden die Statusinformationen und einige Haupteinstellungen angezeigt.

Die Empfangssituation lässt sich besonders gut überwachen, da sofort ersichtlich ist, auf welchem Kanal, auf welcher Frequenz gerade eine Peilung (Grad und Signalpegel) empfangen wird.

000 DF Commander MK2 - Client BEARING DF CHANNEL MONITORING GENERAL STATUS MONITORING General Messag ige...en-Traf OK BREM\_RED BREMEN\_S ок 100 
 TB:
 Status
 Current IP:

 31.0
 OK
 TCP
 TIME OUT
 DATA
 DEV
 127.0.0.1
 156.800 MHz 18: <u>348.0</u> TCP TIME DATA DEV 127.0.0.1 121.500 MHz TCP TIME DATA DEV 84.0 156.800 MHz TCP TIME DATA DEV 121.500 MHz 156.800 MHz Local 60028 TCP TIME DATA DEV 127.0.0.1 121.500 MHz Server Name: System Name: Heiligenhafen-Traf HEILHAF\_2 324.0 TCP TIME DATA DEV 127.0.0.1 156.800 MHz OK. 114 dBn Port: Device M 60016 OK Current IP: TCP TIME DATA DEV 127.0.0.1 156.800 MHz Heiligenhafen-Traf HEILHAF\_1 OK Current IP: Port: Device TCP TIME DATA DEV 192.168.66.90 60010 OK 156.800 MHz BREMEN\_S West-BRM IN4 dF 
 Current IP:
 Port:
 Devic

 TCP
 TIME
 DATA
 DEV
 192.168.66.90
 60011
 OK
 97.0 OK 156.525 MHz BREMEN\_S

Alle Kanäle werden in einer scrollbaren Listenansicht angezeigt.

Abbildung 82: Monitoring Page / DF channel monitoring

Auf der Seite können Sie einen einzelnen Server (oder mehrere bestimmte Server) explizit zur Anzeige auswählen.

Innerhalb der Serverstatus-LED befindet sich ein Kontrollkästchen, das aktiviert werden kann, um nur die Kanäle dieses bestimmten Servers zur Anzeige auszuwählen. Die Kanäle der nicht ausgewählten Server werden in diesem Fall ausgeblendet.

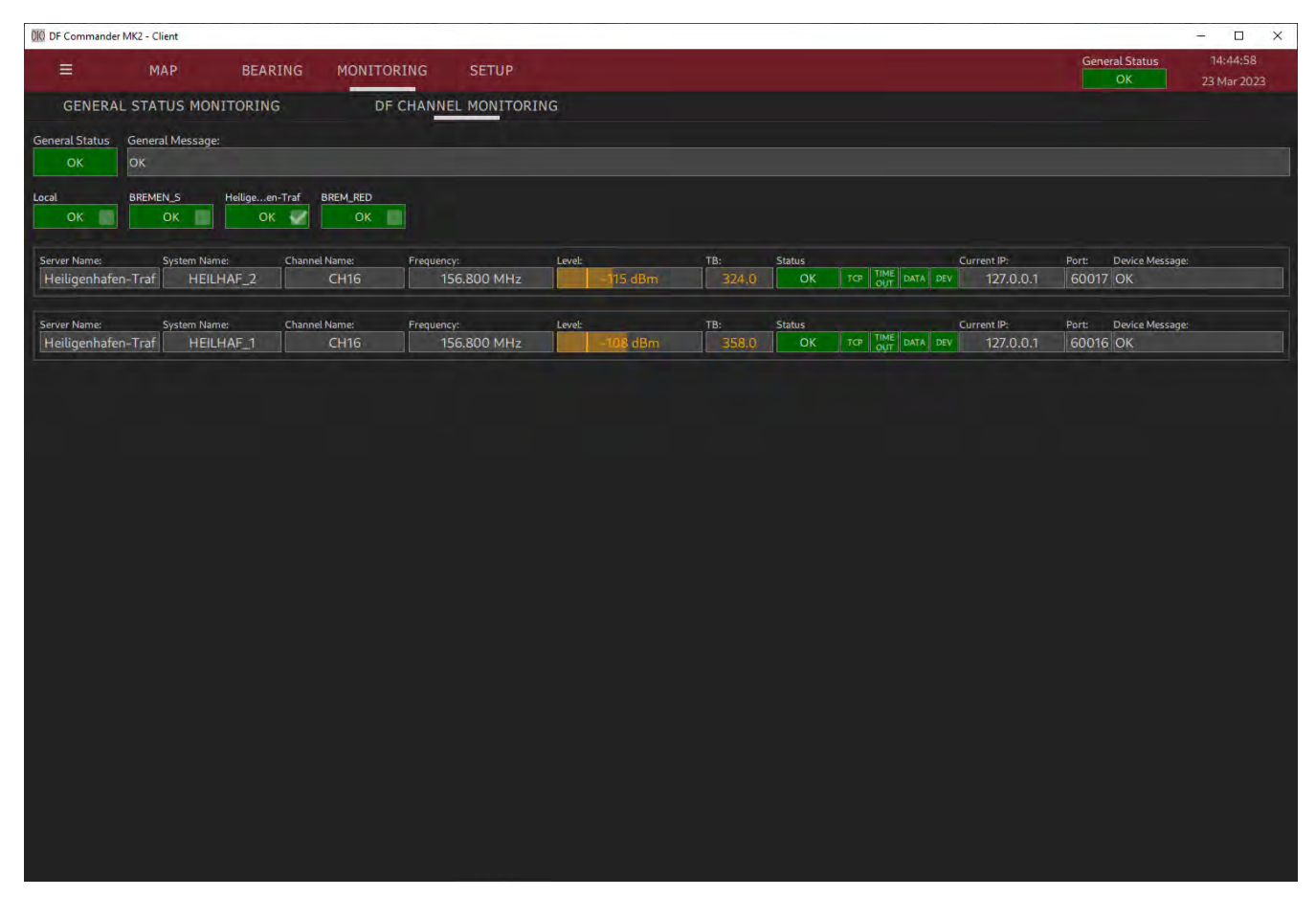

Abbildung 83: Monitoring Page / DF Channel Monitoring eines bestimmten Servers

# 6 Bearing Page

Die Bearing Page ermöglicht die Darstellung der Peilergebnisse und Signalpegel von ausgewählten Funkpeilkanälen auf einer Kompassrose. Diese Ansicht dient der Unterstützung der Nautiker und der technischen Systemüberwachung.

Die Bearing Page kann auf einem separaten Monitor in einem unabhängigen Fenster geöffnet werden. Dadurch ist es beispielsweise möglich, auf einem Monitor die Monitoring Page und auf einem anderen Monitor mehrerer Bearing Pages geöffnet zu haben, um bestimmte Peilkanäle aus nautischer- bzw. Lotsen-Sicht zu überwachen.

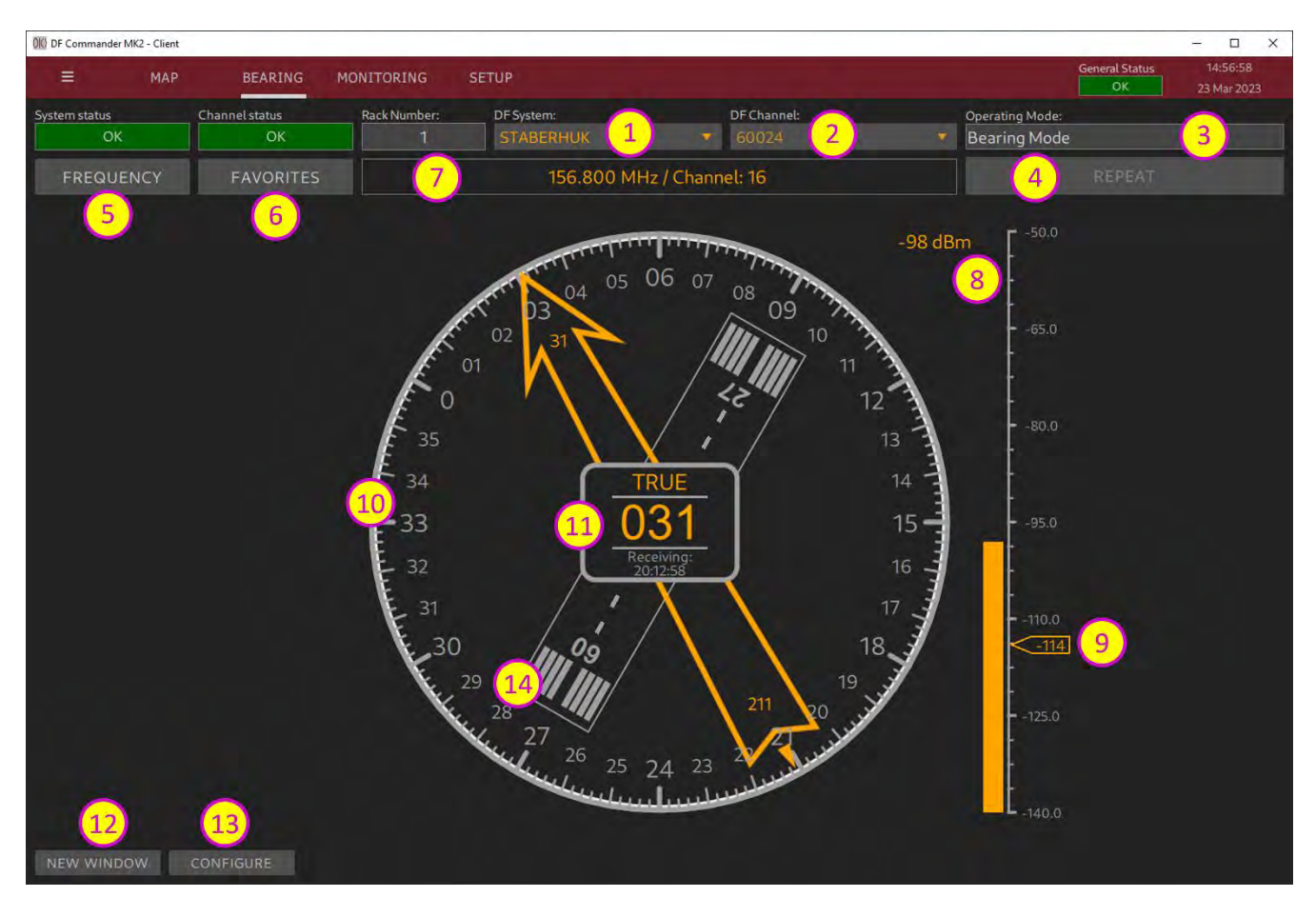

#### Abbildung 84: Bearing Page

| 1 | Auswahl des Systems                                                               |
|---|-----------------------------------------------------------------------------------|
| 2 | Auswahl des Peilkanals                                                            |
| 3 | Anzeige der Betriebsart                                                           |
| U |                                                                                   |
|   | Die Betriebsart kann unter SETUP/DF SYSTEMS, Channel Setup eingestellt werden.    |
| 4 | Taste "REPEAT"                                                                    |
| • | Durch des Drücken der DEDEAT Tests wird die letzte Deilung engezeigt gelenge ein  |
|   | Durch das Drucken der REPEAT-Taste wird die letzte Pellung angezeigt, solange sie |
|   | gehalten wird. Eine aktuelle Peilung hat selbstverständlich den Vorrang.          |
|   |                                                                                   |
|   |                                                                                   |
| 5 | Frequenzeinstellung in MHz                                                        |
|   | Siehe Abbildung 38: Eingebe in MHz und Abbildung 30: Eingebe als LIKW Kenel       |
|   | Siene Abbildung 50. Eingabe in Minz und Abbildung 59. Eingabe als OKW-Kanal       |
|   |                                                                                   |

| 6  | <u>Frequenzeinstellung über die Favoritenliste</u><br>Siehe Abbildung 40: Eingabe aus der Favoritenliste                                                                                                    |
|----|----------------------------------------------------------------------------------------------------|
| 7  | <u>Anzeige der aktuellen Frequenz</u><br>Im Falle einer Seefunkband-Frequenz wird ein entsprechender UKW-Kanal mit<br>Kennzeichnung Ship oder Coast angezeigt.                                                                                                    |
| 8  | <u>Pegelanzeige</u><br>Die Skala der Pegelanazeige kann umkonfiguriert werden. Dadurch sind<br>Pegelanzeigen in %, dBm, dBµV und dBµV/m möglich.                                                                                                    |
| 9  | <u>Squelch-Einstellung / Einstellung der Rauschsperre</u><br>Bewegen Sie mit der Maus das Kontrollelement auf den gewünschten Wert und<br>lassen Sie los. Der Squelch wird auf den gewünschten Wert eingestellt.<br>Die Squelch-Einstellung ist auf sinnvolle Werte begrenzt.                                                                                                    |
| 10 | <ul> <li><u>Peilrose</u></li> <li>Die Zahlen der Peilrose beziehen sich auf die zentrale Peilanzeige (Punkt 11). Ist in der zentralen Anzeige "TRUE" eingestellt entsprechen die Zahlen auch dem TRUE Bearing.</li> <li>Die Peilrose kann gedreht werden (siehe hierzu Punkt 13).</li> <li>Wird die Bearing Page von einem ATC-Lotsen oder VTS – Nautiker verwendet, so kann die Peilrose so gedreht werden, dass die obere Zahl der Fensterblickrichtung entspricht. Dadurch kann der Operator den angezeigten Pfeil optisch nachverfolgen und ein Wasser- oder Luftfahrzeug eventuell direkt sehen.</li> </ul> |
| 11 | Zentrale Peilanzeige<br>Hier wird ein Peilwert in der entsprechenden Referenz angezeigt. In der aktuellen<br>Darstellung ist die Referenz auf "TRUE" eingestellt. Das bedeutet, dass der<br>Zahlenwert dem "True Bearing" entspricht.<br>Drücken Sie auf die Referenz, um eine andere Referenz einzustellen. Folgende<br>Referenzen sind möglich: RELATIVE, MAGNETIC, TRUE, QDM, QDR, QTE, QUJ.                                                                                                    |
| 12 | <u>Taste "NEW WINDOW"</u><br>Öffnet die Bearing Page in einem separaten Fenster.                                                                                                    |
| 13 | <u>Taste "CONFIGURE"</u><br>Öffnet das Konfigurationsfenster für die Bearing Page.<br>Die Konfiguration bezieht sich auf alle geöffneten Bearing Fenster.                                                                                                    |
| 14 | <u>Runway</u><br>Zur besseren Orientierung des Towerlotsen kann eine Landebahn auf der Peilrose<br>zusätzlich angezeigt werden (siehe Punkt 13).                                                                                                    |

Drücken Sie "CONFIGURE", um das Konfigurationsfenster zu öffnen.

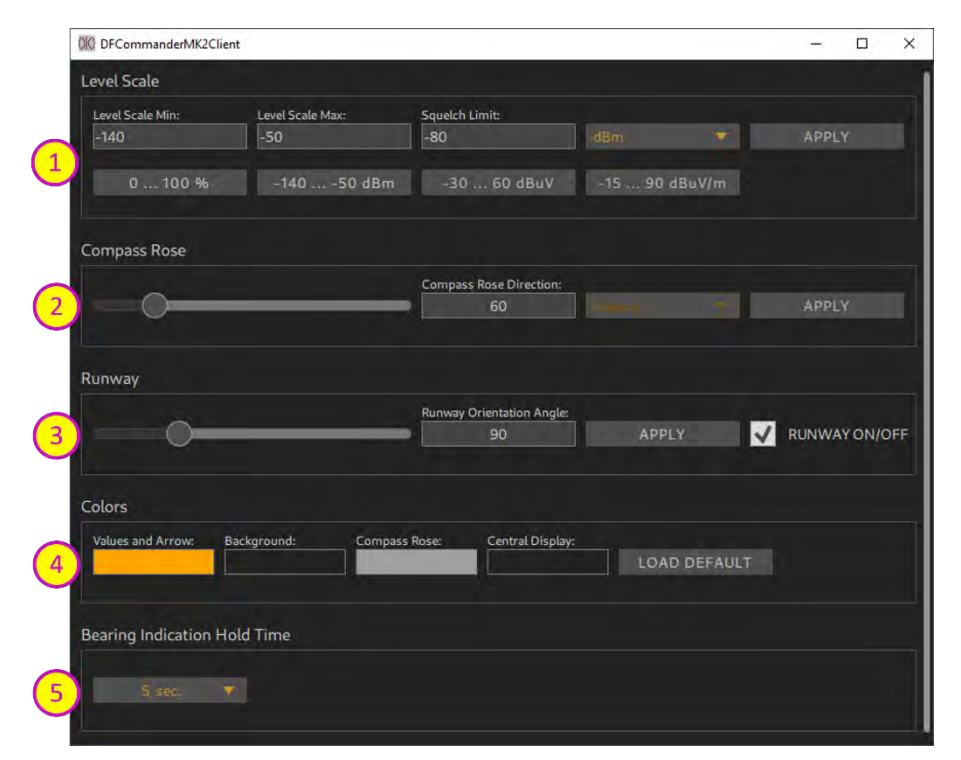

Abbildung 85: Konfigurationsfenster der Bearing Page

| 1 | <ul> <li><u>Einstellungen der Pegelanzeige</u></li> <li>In der oberen Zeile kann die Pegelanzeige flexibel eingestellt werden. Definieren Sie das Minimum, das Maximum und das Limit für die Squelch-Einstellung. Wählen Sie die Einheit aus. Folgende Einheiten sind möglich: %, dBm, dBµV, dBµV/m. Drücken Sie auf "APPLY", um die Konfiguration der Pegelanzeige zu übernehmen.</li> <li>In der zweiten Zeile stehen "Skalen- ot keys" zur Verfügung. Sie ermöglichen eine schnelle Einstellung der Pegelanzeigen-Skala mit bereits voreingestellten sinnvollen Werten.</li> </ul> |
|---|----------------------------------------------------------------------------------------------------|
| 2 | Drehung der Peilrose<br>Bewegen Sie den Slider oder geben Sie den Wert der Ausrichtung der Peilrose direkt<br>ein und drücken Sie auf "APPLY".                                                                                                    |
| 3 | Runway-Einstellung<br>Definieren Sie einen Ausrichtungswinkel der Landebahn in Grad und schalten Sie die<br>Anzeige ein, indem Sie das Kontrollkästchen "RUNWAY ON/OFF" aktivieren.                                                                                                    |
| 4 | Farbeinstellung<br>In diesem Menu können Farben für die Werte und den Pfeil, für den Hintergrund, für<br>die Kompassrose und den Hintergrund der zentralen Peilanzeige eingestellt werden.<br>Drücken Sie auf das entsprechende Rechteck und wählen Sie die Farbe aus. Die<br>Farbe wird sofort übernommen.<br>Drücken Sie auf "LOAD DEFAULT", um zu den Default-Einstellungen zurückzukehren.                                                                                                    |
| 5 | Bearing Indication Hold Time / Nachleuchtzeit des Pfeils und der Werte<br>Nachdem das Funksignal nicht mehr ausgesendet wird, wird die Peilung noch in Grau<br>angezeigt. Nach dieser Zeit verschwindet die Anzeige.<br>Der Wert "Infinite" bedeutet, dass die Werte so lange angezeigt werden, bis erneuert<br>gepeilt wird.                                                                                                    |

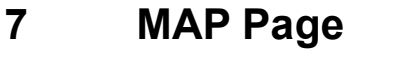

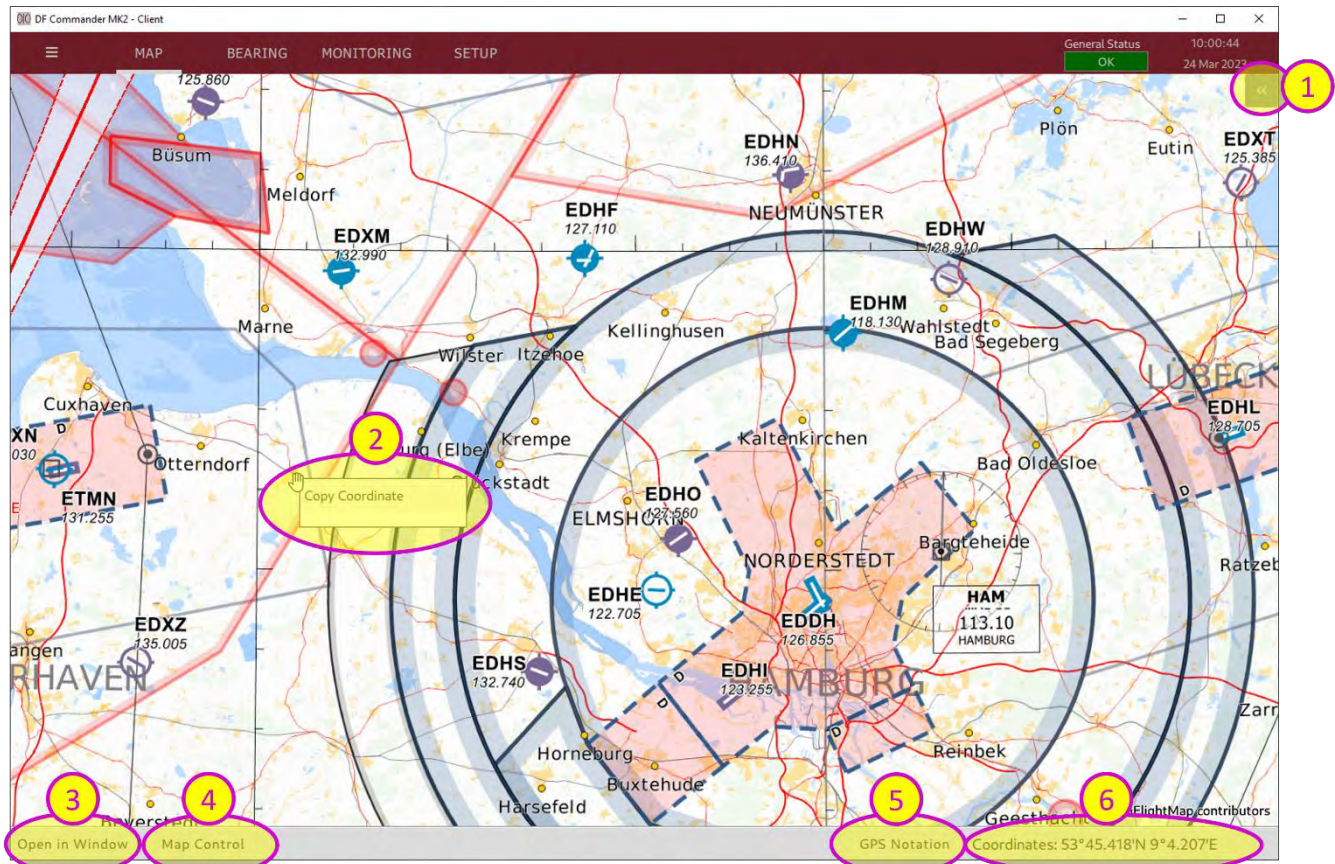

Abbildung 86: Kartenanzeige

| 1 | Seitenleiste (Sidebar) Kontrollelement<br>Drücken Sie auf das Kontrollelement, um die Seitenleiste zu öffnen und um weitere<br>Fenster öffnen zu können. Die entsprechenden Fenster sind an die Karte gebunden<br>und nur in der Karte sichtbar.       |
|---|----------------------------------------------------------------------------------------------------|
| 2 | Rechte Maustaste<br>Drücken Sie auf die rechte Maustaste und auf "Copy Coordinate". Dadurch werden die<br>aktuellen Koordinaten der Maus in die Zwischenablage kopiert. Sie können an<br>beliebiger Stelle, z.B. in einem Texteditor eingefügt werden. |
| 3 | <u>Open in Window</u><br>Drücken Sie auf diese Taste, um die Kartenansicht in einem separaten Fenster zu<br>öffnen. Nur ein Fenster ist möglich.                                                                                                    |
| 4 | <u>Map Control</u><br>Drücken Sie diese Taste, um das Karten-Steuerelement zu öffnen.                                                                                                    |
| 5 | <u>GPS-Notation</u><br>Drücken Sie auf "GPS Notation", um das GPS-Format einzustellen. Diese Funktion<br>hat exakt die gleiche Wirkung wie die Einstellung im General Setup (s. Kap. 3.1.3<br>GPS-Format).                                             |
| 6 | Aktuelle Mauskoordinaten<br>Zeigt die GPS-Position der aktuellen Mausposition an.                                                                                                    |

# 8 COSPAS-SARSAT Scan & Decode / Marine Scan

Die DF Commander MK2 Applikation (Server sowie Client) unterstützt den COSPAS-SARSAT-Scan sowie die grafische Darstellung von COSPAS-SARSAT-Signalen. Der eigentliche COSPAS-SATSAT-Scan, die Erkennung und Dekodierung erfolgen durch das Peilsystem. DF Commander MK2 Applikation stellt nur die Daten dar.

## 8.1 COSPAS-SARSAT Scan / Marine Scan

Um die COSPAS-SARSAT- bzw. Marine-Scan-Funktion zu verwenden, stellen Sie zuerst den COSPAS-SARSAT - oder Marine Scan - Modus am Peilsystem, und dann in der DF Commander-Software ein.

Die Scan-Modi werden im Kanal-Setup-Menü mit der Einstellung "Operating Mode" eingestellt (unter SETUP / DF SYSTEMS / DF Channel SETUP).

HINWEIS:

Das genaue Scan-/Decodierungsverhalten entnehmen Sie bitte der Bedienungsanleitung des verwendeten Peilsystems.

# 8.2 COSPAS-SARSAT Decode

Um die COSPAS-SARSAT-Decodierungsfunktion zu verwenden, stellen Sie zunächst den COSPAS-SARSAT-Decodierungsmodus am Peilsystem ein. Gehen Sie dann zu SETUP / DF SYSTEMS / DF Channel SETUP und wählen Sie den "Cpss Decode Mode" auf dem entsprechenden Kanal aus.

| 010 DF Channe | el Setup      |         |             |                    |               |            |            |           |
|---------------|---------------|---------|-------------|--------------------|---------------|------------|------------|-----------|
| DF Channel lo | l:            |         |             |                    |               |            |            |           |
| 2a20461f-e    | 84e-405e-840e | -7d6437 | 74fe49      |                    |               |            |            |           |
| Status:       |               |         | Current IP: |                    | Current Port: | New IP:    |            | New Port: |
| ОК            | TCP TIME DA   | TA DEV  | 19          | 2.168.66.193       | 9999          |            |            |           |
| Device Messa  | ge:           |         |             |                    |               |            |            |           |
| OK            |               |         |             |                    |               | CONNECT    | DISCONNECT | ON OF     |
| Destand       |               |         |             |                    |               |            |            |           |
| RT-500-M      |               |         | < SET <     | RT-500-M           | *             |            |            |           |
| Channel Nam   | e:            |         |             | New Channel Name:  |               |            |            |           |
| CH16          |               |         | < SET <     |                    |               | ] RELATIVE |            | TRUE      |
| Channel Rack  | Number:       |         |             | New Channel Rack ! | Number:       |            |            |           |
| 0             |               |         | < SET <     |                    |               |            |            |           |
| Sauelch Level |               |         |             | New Squelch Level  | [dBm]:        |            |            |           |
| 18.0%         | 128 dBm       |         |             |                    |               | LEVEL-     | 11.06 123  | dBm       |
| 10 70         | 120 0011      |         |             | Bearing Mode       |               | LEVEL.     | 11 70 -155 | o upin    |
|               |               |         |             | - Cpss Scan        |               |            |            |           |
|               |               | 406     | 6.025 M     | Cass Germielli     |               | EDIT FREQU | ENCY FAV   | ORITES    |
| Operating Ma  | de            |         |             | Marine Scan        |               |            |            |           |
| Baralan Mo    | 4-            |         |             | -                  |               |            |            | CLOCE     |
| Bearing Mo    | de            | -       | < SET <     | Cpss Decode M      |               |            |            | CLOSE     |

Abbildung 87: Umschalten in den COSPAS-SARSAT Decode Mode im DF-Kanal

Wenn ein COSPAS-SARSAT-Beacon erkannt wird, wird es auf der Karte an der decodierten Position, mit der entsprechenden Beacon-ID angezeigt.

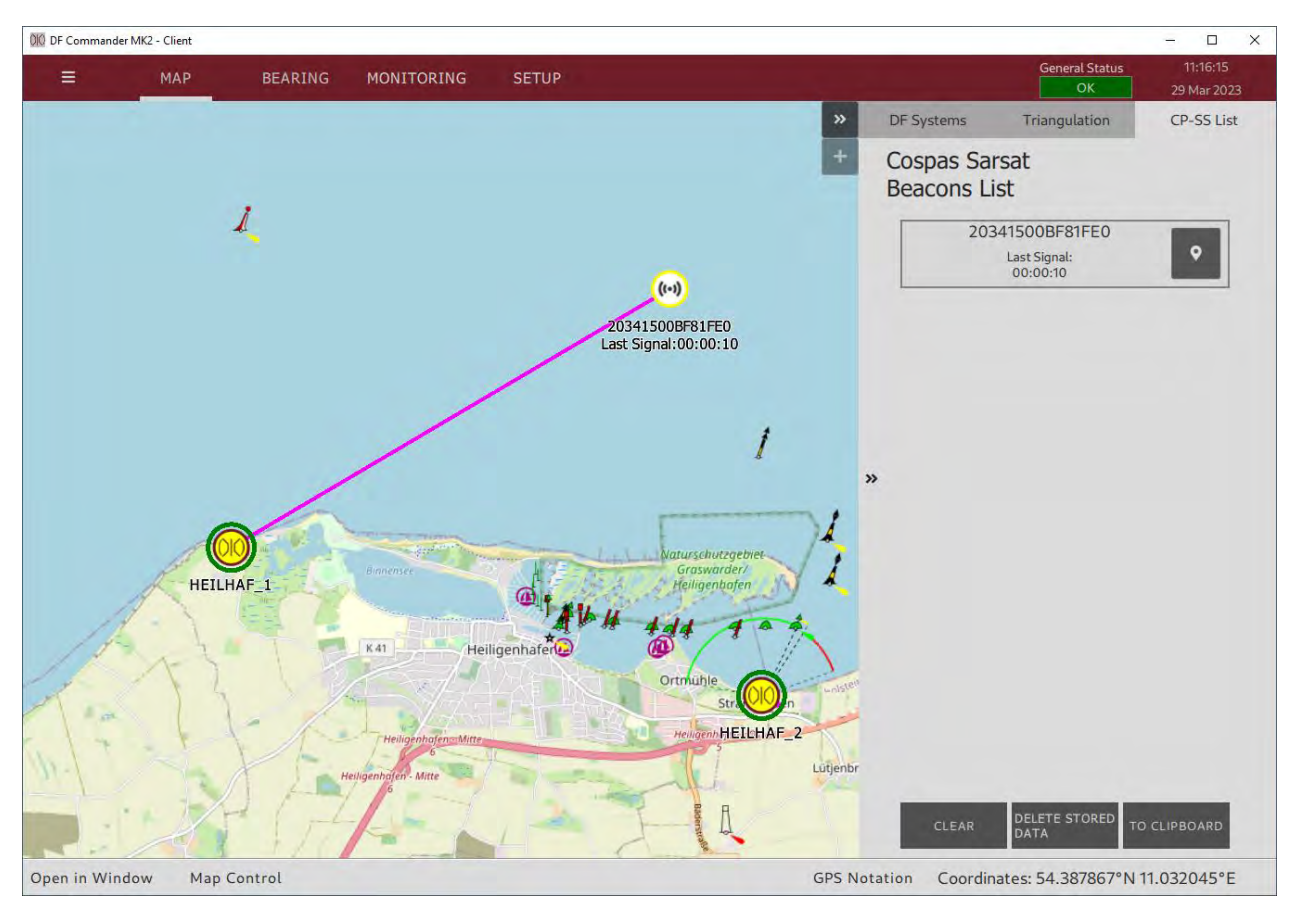

Abbildung 88: Dekodierendes Peilsystems mit der Peillinie zum CP-SS-Beacon

Das Peilsystem, das die COSPAS-SARSAT-Daten erkennt und dekodiert, zeigt dies auf der Karte an, indem eine Meldung "CPSS RECEIVED" blinkt, und Peillinie(n) zu Beacon-Position(en) zeigen, wenn die Positionsdaten in der COSPAS-SARSAT Nachricht enthalten sind.

Wenn die Positionsdaten nicht enthalten sind, erscheint die Beacon-ID in der Liste der COSPAS-SARSAT-Beacons, aber die Peillinie zum Beacon ist dann nicht verfügbar. Die Liste der erkannten Beacons befindet sich in der Seitenleiste der Karte. Um die Details zu einem bestimmten Beacon anzuzeigen, klicken Sie darauf in der Beacons-Liste.

| 203              | 41500BF81FE0             |                   |
|------------------|--------------------------|-------------------|
|                  | Last Signal:<br>00:26:25 | ٩                 |
| UTC:             | 2023-03                  | -28T13:25:23.546Z |
| Latitude:        |                          | 43°31.933'N       |
| Longitude:       |                          | 1°25.517'E        |
| Country:         |                          | Norway            |
| Protocol Id:     |                          | National Location |
| Self Test:       |                          | False             |
| System Name:     |                          | HEILHAF_1         |
| DF Latitude:     |                          | 54°22.882'N       |
| DF Longitude:    |                          | 10°56.126'E       |
| Channel Name:    |                          | CH16              |
| Frequency:       |                          | 406.025 MHz       |
| DF True Bearing: |                          | undefined         |
| 202              | 4F72524FFBFF             |                   |
|                  | Last Signal:<br>00:00:04 | ۰                 |
| 202              | 4F72525FFBFF             |                   |
|                  | Last Signal:             | ۷                 |

Abbildung 89: Liste der Cospas-Sarsat-Beacons mit geöffneten Details eines bestimmten Beacons

### 8.3 COSPAS-SARSAT Dateien

Die COSPAS-SARSAT-Dateien befinden sich in einem separaten Ordner, im Verzeichnis der Konfigurationsdateien, welches in SETUP / GENERAL durch Klicken auf die Schaltfläche "OPEN DIRECTORY " geöffnet werden kann.

Die Dateien der einzelnen decodierten Beacons sind in den separaten Ordnern sortiert.

HINWEIS:

Die Dateien der COSPAS-SARSAT-Beacons werden niemals gelöscht, auch wenn der "CLEAR"-Button betätigt wird.

Sollen diese Dateien gelöscht werden, muss dies manuell im Dateiverzeichnis erfolgen.

# 9 Einschränkungen

Einige zusätzliche Einschränkungen müssen beachtet werden.

| RT-500-M Antenna Unit<br>RT-600 Antenna Unit<br>RT-600 Antenna Unit | Es kann immer nur ein Peilkanal mit der Antenneneinheit verbunden werden.                                                                                                    |
|---------------------------------------------------------------------|----------------------------------------------------------------------------------------------------|
| RT-500-M DCU                                                        | Bei Verwendung des COSPAS-SARSAT Decode Mode, kann<br>nur ein DF-Kanal mit dem RT-500-M DCU verbunden sein,<br>wenn die Version des RT-500-M DCU kleiner oder gleich [Rev<br>3.06] ist.   |
| Local Server TCP Port                                               | Ist beschränkt auf die Ports, die auf der verwendeten<br>Maschine verfügbar sind.<br>Wenn der ausgewählte TCP-Port bereits verwendet wird,<br>kann der TCP-Server nicht gestartet werden. |
| COSPAS-SARSAT                                                       | Die Speicherung von COSPAS-SARSAT-Nachrichten ist auf 5000 Nachrichten pro Beacon begrenzt. Wenn mehr Nachrichten eingehen, werden die Ältesten gelöscht.                                 |
| MAP Page                                                            | Die Schaltfläche "Open in Window" ist darauf beschränkt, nur<br>1 neues Fenster zu öffnen.                                                                                                |

Tabelle 1: Allgemeine Einschränkungen

# 10 Installation

#### HINWEIS:

Bitte stellen Sie sicher, dass Ihre persönliche Firewall oder Ihr Viren- und Malware-Schutz so konfiguriert ist, dass die Installation der Software "DF Commander MK2" nicht blockiert wird.

#### HINWEIS:

Sollten vom Nutzer Änderungen bzw. Austausch der Dynamic Link Libraries vorgenommen werden, übernimmt RHOTHETA Elektronik GmbH keine Gewähr mehr für die Funktionsfähigkeit der gesamten Software. Die Garantie erlischt somit.

## **10.1** Minimale PC- und Netzwerkanforderungen

HINWEIS:

Sollte der Text in den Dialogen der "DF Commander MK2" Applikation nicht sichtbar sein, muss die Schriftart "Cantarell" auf Ihrem PC konfiguriert werden.

| Minimale PC-Anforderungen                                   |                                                                                                    |                                                                                                    |  |  |
|-------------------------------------------------------------|----------------------------------------------------------------------------------------------------|----------------------------------------------------------------------------------------------------|--|--|
| Betriebssysteme:                                            | Windows 10 or higher (64 Bit)<br>Linux RHEL 8.4 (64 Bit)                                                                                                    |                                                                                                    |  |  |
| Prozessor:                                                  | Intel Core i5 (5 <sup>th</sup> Gen) or AMD Ryzen 5                                                                                                    |                                                                                                    |  |  |
| Festplatte:                                                 | 500 GB                                                                                                    |                                                                                                    |  |  |
| Speicher:                                                   | 16 GB RAM                                                                                                    |                                                                                                    |  |  |
| Schnittstellen:                                             | 1 x RJ45 (LAN), Anschlüsse für Maus und Tastatur                                                                                                    |                                                                                                    |  |  |
| Monitor Auflösung:                                          | Minimum:<br>Empfohlen:                                                                                                    | 1024 x 768<br>1280 x 1024                                                                                                    |  |  |
| Minimale Netzwerkbandbreite für<br>den integrierten Server: | Protokoll: RHOTHETA DF Standard         Dateninhalt:         - Aktivierte Peilung auf allen Kan         - Aktive Kreuzpeilung auf allen u.<br>möglich         Neztwerkschicht: TCP         Datenraten für <u>einen Client</u> verbund         Gesamtzahl<br>der Peilkanäle       Mittelwer         1       25 kBit /<br>3         5       KBit /<br>6         12       300 kBit /<br>18         450 kBit /<br>24       600 kBit / | JSON Protocol         älen (Update jede 250 ms)         hterschiedlichen Frequenzen wenn         den mit dem Server:         t*       Max. Peak**         s       150 kBit / s         s       500 kBit / s         s       1500 kBit / s         s       1500 kBit / s         s       1500 kBit / s         s       2500 kBit / s         s       5500 kBit / s |  |  |

|                                    | *Mittelwert ist die minimale Datenrate, die vom Netzwerk zur Verfügung<br>gestellt werden muss (Die Datenrate wurde innerhalb von 60 Sekunden<br>ermittelt)<br>** Max. Peak ist die Datenrate die mit der max. hold methode, innerhalb<br>von 100 ms Zeitschlitz über eiene Periode von 5 Minuten gemessen wurde. |
|------------------------------------|----------------------------------------------------------------------------------------------------|
| Erforderliche Installierte Pakete: | Adobe Acrobat Reader (Nicht älter als 2016)                                                                                                    |

Tabelle 2: Minimale PC-Anforderungen

# **10.2** Installation unter Windows

Klicken Sie doppelt auf den ausgelieferten Installer:

- DFCommanderMK2-Server-X.XX-xxx-xxxxxxxx-Installer.exe oder
- DFCommanderMK2-Client-X.XX-xxx-xxxxxxxx-Installer.exe

und folgen Sie den Anweisungen.

Es wird empfohlen, die Software in das Benutzerverzeichnis (user home) zu installieren z.B.: C:\Users\max.mustermann\ DFCommanderMK2-Server

Die ausführbare Datei ist:

- DFCommanderMK2-Client.exe oder
- DFCommanderMK2-Server.exe

Um das Programm zu entfernen, führen Sie maintenancetool.exe aus, welches sich im selben Ordner befindet.

## **10.3** Installation unter Linux

Entpacken Sie den ausgelieferten Tarball, z.B: DFCommanderMK2-Server-X.XX.tar.gz

```
in das user home Verzeichnis:
tar -xzf DFCommanderMl2-X.XX.tar.gz
```

Um das Programm auszuführen muss  ${\tt start.sh}$  auf der Kommandozeile aufgerufen werden:

cd DFCommanderMK2 ./start.sh

## 10.4 Lizenzierung

Nach dem Start der Software werden Sie aufgefordert, die Zugangsdaten (Credentials) einzugeben. Füllen Sie das Formular aus, wählen Sie eine Netzwerkschnittstelle aus der Liste aus, lesen und bestätigen Sie die Lizenzvereinbarungen.

Am Ende des Vorgangs muss der Lizenzschlüssel eingegeben werden.

Um einen Lizenzschlüssel zu erhalten, kopieren Sie die Daten aus dem letzten Fenster (oder speichern Sie diese in einer Datei) und senden Sie sie an RHOTHETA.

Abhängig von den bestellten Optionen, wird durch RHOTHETA ein spezifischer Lizenzschlüssel generiert.

Wenn Sie bereits eine "DF Commander MK2" Applikation besitzen, und diesen nun mit zusätzlichen Optionen erweitern möchten, wenden Sie sich bitte an RHOTHETA.

Ein neuer Lizenzschlüssel kann über das Klappmenü in der linken oberen Ecke eingegeben werden, indem Sie "About" auswählen und die gleiche Prozedur, wie oben beschrieben, anwenden.

# 11 Abkürzungen

| Term:       | Definition:                                                      |
|-------------|------------------------------------------------------------------|
| ATC         | Air Traffic Control                                              |
| VTS         | Vessel Traffic Service                                           |
| DF          | Direction Finder, Direction Finding System (Deutsch: Funkpeiler, |
|             | Funkpeilsystem)                                                  |
| HMI         | Human Machine Interface                                          |
| ID          | Identification                                                   |
| IP          | Internet Protocol                                                |
| LAN         | Local Area Network                                               |
| LCD         | Liquid Crystal Display                                           |
| LED         | Light-Emitting Diode                                             |
| SAR         | Search And Rescue                                                |
| System      | Im Kontext von "DF Commander MK2", ein "System" ist eine Antenne |
|             | mit mindestens einem Funkpeiler.                                 |
| PTT/GTS/SBS | Push-To-Talk/ Ground Transmitter Suppression/Self Bearing        |
|             | Suppression                                                      |
| VTS         | Vessel Traffic Service                                           |

Tabelle 3: Terms and Abbreviation / Abkürzungen

# 12 Notes / Notizen